| 1 | 想立即使用時                |
|---|-----------------------|
| 2 | 各種攝影方法・想播放時           |
| 3 | 想更改相機的設定時             |
| 4 | 安裝軟體時                 |
| 5 | 出現困難時                 |
|   | 1<br>2<br>3<br>4<br>5 |

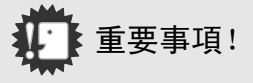

### 先不要連接電纜!

將附屬的軟體裝入個人電腦之前,用 USB 連接線連接相機 和個人電腦的話,會影響連接相機和個人電腦的軟體無 法正常運行,導致軟體無法正常安裝。

請先安裝附屬的軟體之後,連接相機和個人電腦。

關於安裝方法,請參閱P.112。

#### 關於手冊

關於附屬軟體的使用方法,以 PDF 檔收錄在包裝物『使用 說明書 (軟體篇)』的 CD-ROM裏。

關於顯示方法,請參閱P.113。

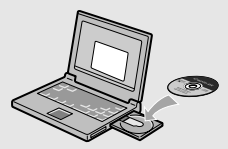

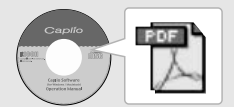

前言

本使用說明書記載使用本產品進行攝影和重播的方法和使用上的注意事項。 使用前,請閱讀完本說明書,以便您能充分地靈活運用本產品的功能。閱讀後 請妥善保管,以便在您需要的時候,能夠立即查閱。

理光股份公司

- 關於安全警示 爲確保安全使用相機,請務必在使用前詳細閱讀安全警示。
- 關於攝影測試 請務必預先進行攝影測試,確認相機能夠正常地進行記 錄。
- 關於著作權 以著作權爲目的的書籍、雜誌、音樂等作品,限定在個人 或家庭內以及基於此類目的的範圍內使用。除此之外,禁 止擅自進行複製和改動。
- 關於使用 萬一因本產品的問題導致無法記錄和重播時,不負責記錄 內容的補償,敬請諒解。
- 關於保修證 在海外使用時,萬一出現故障、問題時,關於在當地的售 後服務及相關費用不負責任,敬請諒解。

# 關於電波故障 和其他電子設備進行連接設置時,可能會出現相互産生不良影響的情況。特別是近處有電視機或收音機時會出現雜音。此時,敬請進行如下處置:

- 畫可能的遠離電視機或收音機
- 改變電視機或收音機等的天綫方向
- 使用其他的插座
- ・嚴禁擅自轉載本書的部分或全部內容。 <sup>©</sup> 2004 RICOH CO.,LTD. All rights reserved.
- ·關於本書內容,將來若有變更,恕不另行通知。
- 本書內容的作成過程中力求圓滿,萬一發現不明點及錯誤、記載遺漏等,請按照巻 末的通訊方式和我們聯繫。

Microsoft , MS, Windows, DirectX 是美國 Microsoft Corporation 在美國及其他國家登錄的注冊商標。

Macintosh 是在美國及其他國家已登錄的美國 Apple Computer.Inc. 的商標。 Adobe 和 Adobe Acrobat 是 Adobe Systems Incorporated 的商標。

#### 公司名稱及產品名稱是各公司的商標或注冊商標。

# 這部相機能夠實現的功能

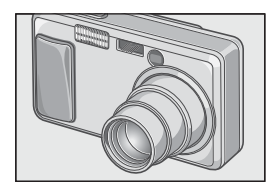

#### 裝載4.8倍高倍率廣角變焦鏡頭

厚25mm的薄型小型機身,裝載能夠彌補 通常攝影距離28~135mm\*、4.8倍的高倍 率的廣角鏡頭。適合拍攝從室内到室外 各種各樣的攝影場面。 \*以35mm換算。

#### 不讓瞬間的精彩場面溜走(P.26)

實現快門切換時間0.1秒。 即使不進行按下一半快門的操作,也能 拍攝出漂亮的畫面。

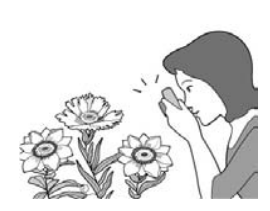

# 1cm 超微距拍攝(P.32) & 望遠13cm、 廣角20cm對應極近距離閃光(P.33)

裝載能夠在僅離被攝體1cm的極近距離 進行拍攝的近接攝影。本相機也有用於 望遠13cm和廣角20cm的極近距離進行 拍攝的內置閃光燈。即使在低照明度條 件下,也能拍攝出漂亮的圖像。

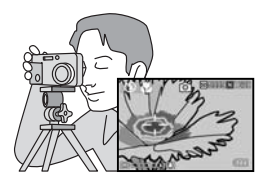

### 使用三腳架也能進行預對焦攝影的AF 目標移動功能(P.63)

裝載AF目標移動功能。可以不移動相機,只使用相機上的按鈕進行預對焦攝影。

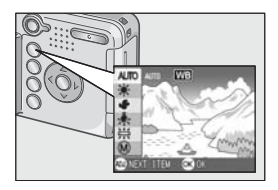

簡單更改最適設定的ADJ. 按鈕(P.49) 縮短通常按鈕操作的ADJ. 按鈕。它可以 使用最少的操作簡單進行曝光補償、白 平衡、ISO感光度等設定。並且,可以根 據需要登錄其他功能。

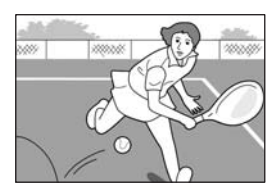

# 能夠拍攝1秒鐘30幀的高畫質•附帶語 音動畫(P.79)

320×240像素的高畫質、1秒鐘能夠拍 攝30幀清晰的附帶語音動畫。

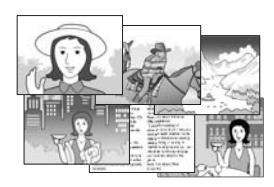

可以簡單漂亮拍攝的場面模式(P.34) 場面模式一共有6種,選擇想拍攝的場 面,就可以以最適合的模式進行拍攝。

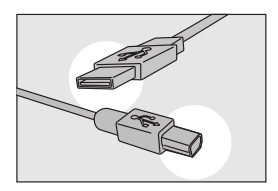

### 使用USB連接線一次性輸入個人電腦

將附屬的軟體安裝到個人電腦裏,用 USB連接線連接相機和個人電腦就可以 將圖像自動輸入個人電腦。

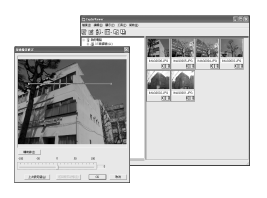

### 配備加工圖像的圖像補正功能軟體

附屬的圖像編輯軟體CaplioViewer,裝 載了自動補正圖像亮度、色調、對比等 的圖像自動補正功能。還可以修剪圖像 的一部分(剪輯)或縮小圖像尺寸。

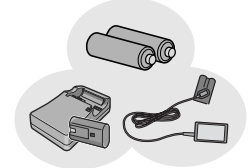

# 不會錯失拍攝良機的3種電源方式 (P.16)

對應從外出時容易到手的鹼性電池,到 可以連續拍攝最多5,000張的大容量專 用充電電池(另售),輸入個人電腦時 方便又經濟的AC轉換器(另售)等3種 電源方式。

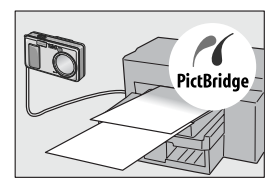

# 不用個人電腦列印圖像的直接列印功能 (P.44)

用USB連接線連接相機和對應直接列印 的印表機,傳送圖像。可以不用個人電 腦方便的列印圖像。

目錄

# 第1章 想立即使用時

| 攝 | 影前                   | 10 |
|---|----------------------|----|
| Ŧ | 確認包裝盒                | 10 |
| 1 |                      | 12 |
| I | 關於液晶顯示幕的顯示           | 14 |
| 攝 | 影準備                  | 16 |
| ī | 可以使用的電池              | 16 |
| 1 | 關於 SD 記憶卡 (市售)       | 19 |
| 5 | 安裝乾電池和 SD 記憶卡        | 20 |
| ŧ | 打開 / 關閉電源            | 21 |
|   | 設定顯示語言 (LANGUAGE)    | 22 |
| į | 调整日期                 | 23 |
| 1 | 各種攝影方法               | 24 |
| 攝 | 影                    | 25 |
| ŧ | 如何握住相機               | 25 |
| i | 捕捉瞬間的攝影方法(完全按下)      | 26 |
| 1 | ·<br>確認對焦進行攝影 (按下一半) | 27 |
| 1 | 被攝物體不處于中央位置時 (預對焦攝影) | 29 |
| 1 | 使用變焦進行攝影             | 31 |
| j | 近接攝影 (超微距攝影)         | 32 |
| 1 | 使用閃光燈                | 33 |
| Ĩ | 配合背景進行攝影             | 34 |
| 播 | 故                    | 35 |
| į | 瀏覽已拍攝的圖像             | 35 |
|   | 分割瀏覽 (分割畫面顯示)        | 36 |
| j | 放大顯示圖像               | 37 |
| 利 | 用電視機畫面瀏覽             | 38 |
| 刪 | 除                    | 40 |
| f | 刪除不想要的圖像             | 40 |
| - | 一次刪除所選文件             | 41 |
|   |                      |    |

# 第2章 各種攝影方法·想播放時

| 使用直接列印機能打印     | 44 |
|----------------|----|
| 關於直接列印機能       | 44 |
| 連接相機與打印機       | 44 |
| 列印靜止圖像         | 45 |
| 各種攝影方法         | 49 |
| 切換畫面顯示         | 49 |
| 關於攝影設定功能表      | 50 |
| 攝影設定功能表的操作方法   | 51 |
| 更改曝光(曝光補償)     | 52 |
| 使用自然光和照明光(白平衡) | 53 |
|                |    |

|    | 設定攝影感光度 (ISO 感光度)                                 | 55 |
|----|---------------------------------------------------|----|
|    | 改變文字攝影時的濃淡 (文字濃度)                                 | 56 |
|    | 改變白平衡進行攝影 (包圍式曝光)                                 | 57 |
|    | 選擇圖像質量模式 / 圖像尺寸 (圖像質量 / 尺寸)                       | 59 |
|    | 手動對焦攝影 (對焦)                                       | 61 |
|    | AF 目標移動功能                                         | 63 |
|    | 改變圖像的質感(鮮明度)                                      | 64 |
|    | 改變測光方式(測光方式)                                      | 65 |
|    | 改變曝光連續攝影(包圍式曝光)                                   | 66 |
|    | 使用自拍                                              | 67 |
|    | 設定長時間曝光(長時間曝光)                                    | 68 |
|    | 一定間隔自動攝影(間隔攝像)                                    | 69 |
|    | 設定快門速度限制 (限制慢速快門速度)                               | 71 |
|    | 在圖像中輸入日期(加印日期攝影)                                  | 72 |
|    | 附帶語言攝影 (有聲攝影)                                     | 73 |
|    | 恢復攝像目錄的設定(攝像設定初始化)                                | 74 |
| 連  | 續攝影                                               | 75 |
|    | 連續攝影時                                             | 77 |
|    | ∑ [[編示]] ···································      | 77 |
|    | ₩ 連續攝影時                                           | 77 |
|    | 放大瀏覽S連續攝影/M連續攝影的圖像                                | 78 |
| ŧċ | 波·(加克·兰德) [[] · · · · · · · · · · · · · · · · · · | 70 |
| 16 |                                                   | 13 |
|    | 動畫攝影                                              | 79 |
|    | 播放動畫                                              | 80 |
| Ì٦ | 錄・播放聲音                                            | 81 |
|    | 記錄聲音                                              | 81 |
|    | 播放聲音                                              | 82 |
| 播  | 放模式時的其他功能                                         | 83 |
|    | 關於播放設定功能表                                         | 83 |
|    | 网方面放取足为能及                                         | 83 |
|    | 自動順定顯示 (幻燈上顯示)                                    | 84 |
|    | 保護顯示的圖像 (保護)                                      | 85 |
|    | 利用列印服務 (DPOF)                                     | 88 |
|    | · · · · · · · · · · · · · · · · · · ·             | 01 |
|    | 副小園家へう、又及園家へう/                                    | 02 |
|    | 「1旦に1012日」「1日以衣打下上(以衣打用下上/                        | 52 |

# 第3章 想更改相機設定時

| 更改相機設定                                |     |
|---------------------------------------|-----|
| ————————————————————————————————————— |     |
| 安裝功能表的參照方法                            | 95  |
| 將 SD 記憶卡處理至可使用的狀態 (格式化 [插卡 ])         | 96  |
| 內置存儲器格式化(格式化 [ 內置存儲器 ])               | 97  |
| 調整液晶顯示幕的亮度 (顯示幕亮度調節)                  |     |
| ADJ. 按鈕上設定功能 (ADJ. 鍵設定)               |     |
| 更改操作音的設定 (操作音)                        | 100 |
| 更改圖像確認時間 (圖像確認時間)                     | 101 |
| 更改自動關閉電源的設定 (自動關閉電源)                  | 102 |
| 更改文件名的設定 (插卡序號)                       | 103 |
| 更改節電模式設定 (節電模式)                       | 104 |
|                                       |     |

| 設定日期時間 (日期設定)        | 106 |
|----------------------|-----|
| 更改顯示語言(LANGUAGE)     | 107 |
| 更改電視機瀏覽時的播放方式 (視頻方式) | 108 |
| 改變定點變焦設置 (定點變焦)      | 109 |
| 表示設定更改的警告 (攝影設定警告)   | 110 |

# 第4章 安裝軟體時

| 安裝軟體 (使用 Windows 時)                    | 112 |
|----------------------------------------|-----|
| 使用附送軟體時的系統需求                           | 114 |
| 在個人電腦上安裝軟體 (Windows XP 時)              | 115 |
| 在個人電腦上安裝軟體 (Windows 98/98SE/Me/2000 時) | 117 |
| 連接相機和個人電腦                              | 119 |
| 安裝其他軟體                                 | 121 |
| 卸載軟體                                   | 123 |
| 安裝軟體 (使用 Macintosh 時)                  | 124 |
| 使用附送軟體時的系統需求                           | 126 |
| 在個人電腦上安裝軟體 (Mac OS 8.6 ~ 9.2.2 時)      | 127 |
| 在個人電腦上安裝軟體 (Mac OS X 10.1.2 ~ 10.3)    | 128 |

# 第5章 出現問題時

| 出現問題時                       | 132 |
|-----------------------------|-----|
| 相機故障檢修                      | 132 |
| 附錄                          |     |
| A 主要規格                      | 137 |
| B. 關於另售品                    | 139 |
| C. 背景模式和功能的組合               | 141 |
| D. 各種模式的功能表項目一覽             | 142 |
| E. 關閉電源會恢復到默認設置的功能          | 143 |
| F. 內置記憶體 / SD 記憶卡能夠記錄的張數    | 144 |
| G. 在海外使用時                   | 144 |
| H. 使用注意事項                   | 145 |
| <ol> <li>關於維護和保管</li> </ol> | 146 |
| J. 顯示錯誤資訊                   |     |
| K. 關於售後服務                   |     |
| 索引                          |     |
|                             |     |

# 關於使用說明書的構成

Caplio R1附帶有以下兩種使用說明書。

### 【使用說明書(相機篇·導入篇)】(本手冊)

說明相機的使用方法和功能。並且,也說明在個人電腦上安裝附帶軟 體的方法。

### 「使用說明書(軟體篇)」(PDF文件)

說明使用附屬的軟體將相機裏的圖像輸入個人電腦,顯示和編輯的方 法。

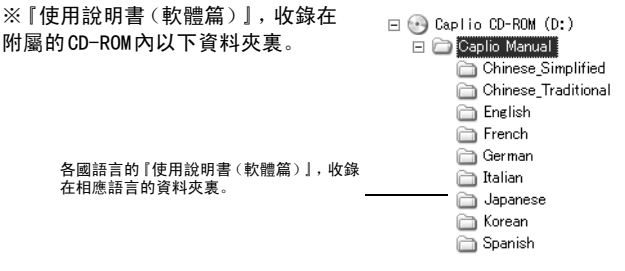

# 使用説明書(軟體篇)複製到硬體上

請從上記的資料夾將 PDF 文件複製到您個人電腦的硬體上。

# 本指南的閱讀方法

第1章介紹關於本數相機的基本操作。 當您初次使用時,請從這裏開始閱讀。

### 另外,本手冊使用如下標識。

| ↓ 注意事項 | 在操作上,敬請遵守的注意事項和限制事項。                 |
|--------|--------------------------------------|
| 要點     | 關於與該頁有關的補充說明和操作要點,掌握後有助於使用相機<br>的事項。 |
| 月 用語說明 | 從該頁說明的內容,選出敬請掌握的用語進行解說。              |
| 會照     | 標明相關功能的講解頁。                          |

顯示事例與實際顯示可能有所不同。

# 第1章

# 想立即使用時

當您初次使用時,請從這裏開始閱讀。

| 攝影前       | 10 |
|-----------|----|
| 攝影準備      | 16 |
| 攝影        | 25 |
| 播放        |    |
| 利用電視機畫面瀏覽 |    |
| 刪除        |    |
|           |    |

# 攝影前

打開包裝盒,確認包裝物。

# 確認包裝盒

Caplio R1

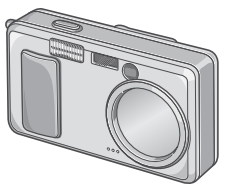

單三鹼性乾電池(2顆)

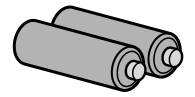

視頻連接線 在電視機上觀看圖像時使用。

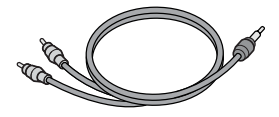

USB連接線 連接相機與個人電腦或對應直接列 印的印表機時使用。

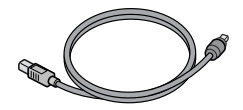

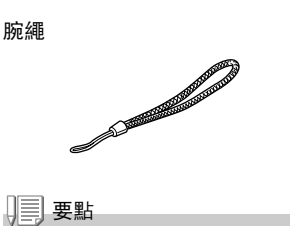

安裝腕繩的方法

把腕繩的兩端穿過相機上的腕繩安 裝部,並按圖示方法系縛腕繩。

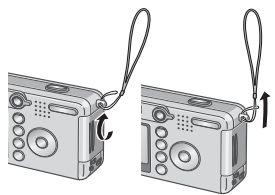

使用說明書(相機篇/導入篇) (本書)

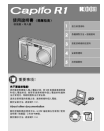

### 保修證/用戶登記卡

| Г |   | Robot |
|---|---|-------|
|   |   |       |
|   |   |       |
|   | Ш |       |
|   | _ |       |
|   |   |       |

#### 安全警示

| *****                      | -                                                                                                    | -                                                                                                    |
|----------------------------|----------------------------------------------------------------------------------------------------|----------------------------------------------------------------------------------------------------|
| The second second          | A                                                                                                    | _                                                                                                    |
|                            |                                                                                                    |                                                                                                    |
| -                          |                                                                                                    |                                                                                                    |
| and property of            |                                                                                                    |                                                                                                    |
|                            | and the local diversity of the                                                                                 |                                                                                                    |
| A DOCTOR                   |                                                                                                    |                                                                                                    |
|                            |                                                                                                    |                                                                                                    |
|                            | 00. cm 8000                                                                                                    |                                                                                                    |
| 1                          | the second second second second second second second second second second second second second second second s |                                                                                                    |
| a strategy                 | ACT/RATE                                                                                                    | Canadan                                                                                                    |
| a constru                  |                                                                                                    | 1.000                                                                                                    |
| States and                 |                                                                                                    |                                                                                                    |
| -                          | and the local                                                                                                  | _                                                                                                    |
| <ul> <li>Mittle</li> </ul> | 30.00                                                                                                    | 1000                                                                                                    |
| · 1.017.2.                 | 1.1.1                                                                                                    | 15.732                                                                                                    |
| 10.00                      |                                                                                                    | Married Street of                                                                                                    |
| <ul> <li>EX.P.</li> </ul>  | 10000                                                                                                    | and the second second se |

#### Caplio Software CD-ROM 包括軟體和 『使用說明書 (軟體 篇)]。

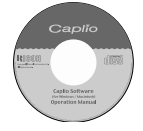

# 關於另售部件

AC轉換器(AC-4b)

從家用插座獲取電源。進行長時間 的攝影和圖像瀏覽, 或與個人電腦 連接時使用。

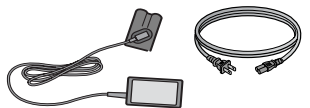

可充電電池 (DB-50)

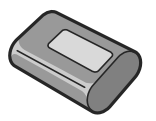

可充電電池套件(BS-5) 它包括可充雷雷池(DB-50)和雷 池充雷器。

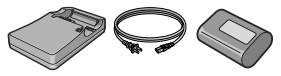

PC卡轉換器(FM-SD53) 將 SD 記憶卡裝入電腦的 PC 卡埠時 使用。

外套(SC-50)

SD記憶卡(市售)

1

# 相機各部的名稱

### 相機主機

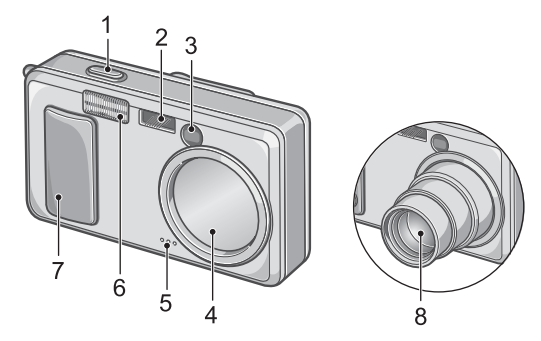

### 正面

- 1. 快門按鈕→ P.25
- 2. AV 窗
- 3. 取景器
- 4. 鏡頭蓋
- 5. 麥克風→ P.81
- 6. 閃光燈發光部→ P.33
- 7. 電源開闢→ P.21
- 8. 鏡頭→ P. 25

# 關於模式切換盤

模式切換盤可以切換3種模式。

| ц <del>a</del> | 動畫模式   | 可以拍攝動畫。   |
|----------------|--------|-----------|
|                | 靜止圖像模式 | 可以拍攝靜止圖像。 |
|                | 聲音模式   | 可以記錄聲音。   |
|                |        |           |

背面

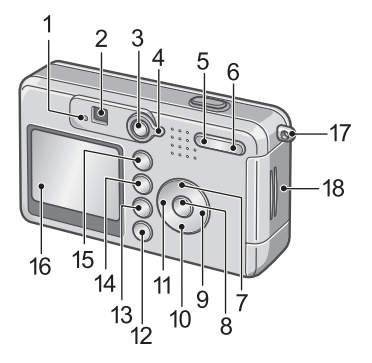

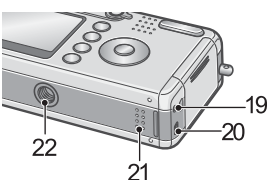

- 1. 自動對焦 / 閃光燈指示燈→ P. 27 11. ◀/≰( 閃光燈) 按鈕→ P. 33 / → P. 33
- 2. 取暑器
- 播放按鈕→ P.35
- 4. 模式切換盤→ P.12
- 5. [♣] (廣角) → P. 31/国 (分割畫 15. ADJ. 按鈕→ P. 49 面顯示) 按钮→ P.36
- 6 【▲】 (望遠)→ P. 31/Q (放大顯 17. 腕繩安裝部→ P. 10 示) 按鈕→ P.37
- 7. ▲/MODE 按鈕→ P. 34
- 8. OK 按钮
- 9. ▶ 按鈕
- 10. ▼/ ♥ (超微距) 按鈕→ P. 32 22. 三腳架連接孔 (底面)

- 12. DISP. 按鈕→ P. 24
- 13. 前 (刪除) → P.40/ ⓒ (自拍) 按鈕→ P.67
- 14. MENU 按鈕→ P. 51. P. 83. P. 94
- 16. 液晶顯示幕
- 18. 電池 / 記憶卡蓋
- 19. 視頻輸出端子→ P. 38
- 20. USB 端子→ P. 119
- 21. 揚聲器→ P. 80, P. 82

想立即使用時

# 關於液晶顯示幕的顯示

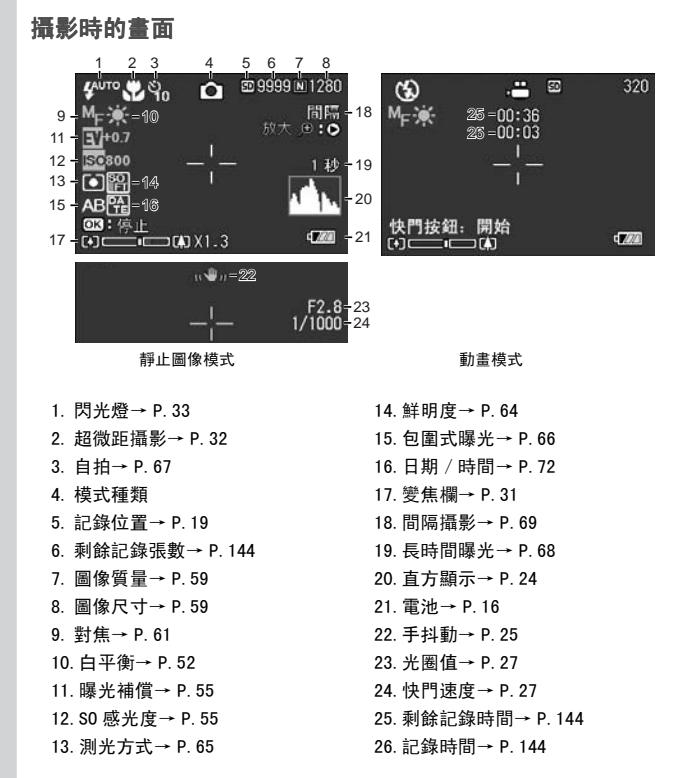

↓ ] 要點

顯示的張數是估計可以拍攝的張數。根據所拍攝的被攝體,有時可能拍攝更 多的圖像。並且,再打開電源和切換模式(靜止圖像模式/播放模式等)時 剩餘張數被重新計算,所以顯示的張數會改變,但這並不是故障。

# 播放時的畫面

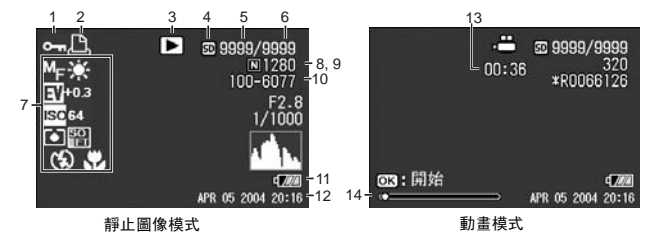

- 1. 保護→ P.85
- 2. DP0F → P. 88
- 3. 模式種類
- 4. 播放處→ P.35
- 5. 播放文件數
- 6. 總文件數
- 7. 攝影時 (記錄時) 的設定

- 8. 圖像質量→ P.59 9. 圖像尺寸→ P.59
- 10. 文件號碼
- 11. 電池→ P. 16
- 12. 攝影日期→ P. 72, P. 106
- 13. 記錄時間或回放时间
- 14. 指示器

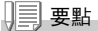

液晶顯示幕畫面上,會顯示有關相機的操作或狀態的資訊。

1

想立即使用時

# 攝影準備

打開電源,準備攝影。

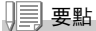

如果您已經用了本相機,在取出電池或裝 入電池前,請按下面的這些步驟確認相機 的電源是關閉的。

- 1. 確認液晶顯示幕關閉
- 2. 確認 1. 後,確認鏡頭蓋已經關閉 關於關閉電源的方法,請參閱 P. 21。

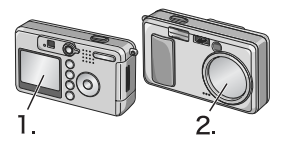

# 可以使用的電池

本相機可以使用下列電池。請根據用途分別使用。

• AA 鹼性電池 (LR6) (附送)

因爲在任何地方都能購買到,所以旅行時很方便。 但在低溫環境下,可以拍攝的張數將減少。請在使用前使電池保溫。 長時間使用相機時,建議您使用可充電電池。

•可充電電池DB-50(另售)

鋰離子電池。因可用充電器BJ-5(另售)充電後反覆使用,很經濟。 能長時間使用,旅行時很方便。

AA 課電池(市售)

這些電池不能充電。但和數位相機一起使用時,與單三鹼性電池相 比,它們可使用較長的時間。

### ・ 鎳氫電池 (市售)

您可以對電池充電和放電,並多次使用電池,因此用起來比較經濟。 充電時請使用充電器(商店有售)。

電池可能有惰性,因此在剛購買或放置一個月以上不使用時,它可 能不會立即供電。在這種情況下,請在使用前先充電兩三次。即使相 機不用,電池也會自放電,因此請在使用前對電池充電。 並日,除了雷池也可以使用AC轉換器(另售)(→P.139)。

1

# ↓]] 要點

#### 可以拍攝的圖像數指示

| 電池的種類         | 張數       |
|---------------|----------|
| 可充電電池 (DB-50) | 大約 500 張 |
| 鹼性乾電池(LR6)    | 大約 200 張 |

- 張數是在 22 ℃,間隔約 30 秒,2 次攝影中有一次閃光攝影的情況下的張數。 調到節電模式或同步監控模式時,能夠增加攝影張數。
- 張數是大概的基準。設定或播放時的時間越長,能夠拍攝的張數越少。

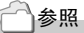

- 安裝充電電池時→ P.139
- 使用 AC 轉換器時→ P.140

# ↓ 注意事項

- •請勿使用錳電池(R6)或鎳錳電池。
- •不能使用 CR-V3。
- 如果相機長時間不用,請將電池取出。
- 單三鹼性電池(LR6)的使用壽命取決於電池的品牌和自生產日期以來的保存時間。另外,單三鹼性電池的壽命在低溫時變短。
- 操作後電池可能會很熱。關閉相機,請在取出電池之前使其充分冷卻。

|| 要點

#### 電池餘量的顯示

液晶顯示幕的左下部顯示電池餘量的標記。快使用完電池時,請更換新的電 池。

| 電池標記          | 說明               |
|---------------|------------------|
| 6722          | 電池充足。            |
| E <b>1</b> /2 | 電池餘量減少,請準備新的電池。  |
| ¢774          | 電池餘量快用完。請更換新的電池。 |

# ↓ 注意事項

- •如果您使用鎳氫電池,可能不會顯示 (1727),也可能立即顯示 (1727)或 (1727),這取決於電池類型和環境條件。使用前請檢查手邊的電池。
- 如果使用 AC 轉換器,可能會顯示 [272]。這並不表示有故障,您可以繼續使 用相機。

# 關於 SD 記憶卡 (市售)

拍攝的靜止圖像記錄在相機本體的內置記憶體或SD記憶卡(市售) 裏。內置記憶體的容量大約是12MB。

希望拍攝許多圖像時,和希望進行高畫質的攝影時,使用高容量的SD 記憶卡比較方便。

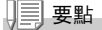

#### 關於記錄位置

沒有插入 SD 記憶卡時,相機將圖像記錄在內置記憶體中; 插入了 SD 記憶卡時,相機將圖像記錄在 SD 記憶卡上。

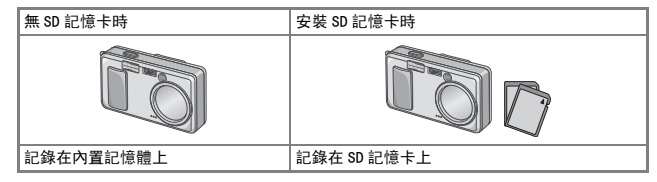

# ∦• 注意事項

- 已安裝 SD 記憶卡時, 即使 SD 記憶卡容量已滿, 也不記錄在主機記憶體上。
- •請注意不要弄臟 SD 記憶卡的金屬端子部分。

要點

#### 如何防止錯誤刪除圖像

將卡的寫入禁止開關撥至 [LOCK],就無法刪除和進行格 式化。解除後 (開關恢復原來位元置)又能夠進行刪除和 格式化。

記錄了重要數據時,請撥至 [LOCK]。

請注意: 您不能在 LOCK 狀態下拍攝圖像,因為不能在卡上 記錄資料。拍攝時請解鎖。

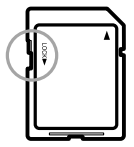

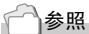

- 播放時切換 SD 記憶卡和內置記憶體→ P. 35
- 可以記錄的張數→ P.144.

1

想立即使用時

# 安裝乾電池和 SD 記憶卡

如果您已經用了本相機,請在取出SD記憶卡前確認相機的電源是關閉的。

 依箭頭方向推動電池/記憶卡蓋,打開 蓋板

- 注意 SD 記憶卡的方向,將卡插入至底 部,直到發出「喀喳」聲為止 先安裝電池也沒關係。
- 3. 注意電池的方向, 放入2顆電池
- 輕輕地從相機中取出記憶卡依箭頭方 向推動電池/記憶卡蓋,關閉蓋板

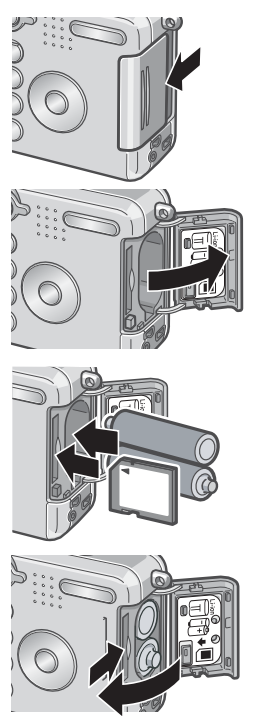

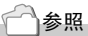

格式化 SD 記憶卡時→ P.96

# 打開/關閉電源

### 打開電源開闢

#### 1. 滑動電源開闢,打開鏡頭蓋

響起啟動音,自動對焦 / 閃光燈指示燈閃爍數 秒。

#### 使用播放模式時

關閉鏡頭蓋按下播放按鈕時,播放模式狀態下 電源被打開,相機可以在播放模式下使用。

#### 關閉電源

### 1. 滑動電源開闢,關閉鏡頭蓋

# ||| 要點

#### 液晶顯示幕什麼都不顯示時

設定節電模式為開時,靜止圖像模式 / 動畫模式時液晶顯示幕什麼都不顯 示。液晶顯示幕什麼都不顯示時,打開安裝功能表,將節電模式設定為關。

#### 關於節電模式

將節電模式設定爲開時,可減少液晶顯示幕的耗電量,延長電池的使用壽 命。

#### 關於自動關閉電源

在設定的時間內不進行相機按鈕的操作時,為了節省電源自動將電源關閉 (自動關閉電源)。想繼續使用相機時,先將鏡頭蓋關閉,再重新滑動打開鏡 頭蓋。

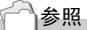

- 設定節電模式時→ P.104
- 更改自動關閉電源設定時→ P.102

1

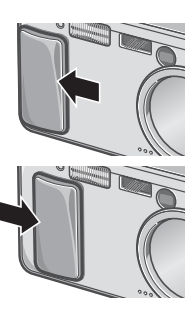

# 設定顯示語言 (LANGUAGE)

第一次打開相機的電源時,會表示設定顯示語言(液晶顯示幕上表示 的語言種類)的畫面。設定顯示語言後,出現設定日時(圖像上加印日 期時間的設定)的畫面。首先請設定這些內容。剛開始不設定這些內 容也可以進行攝影,不過請務必進行顯示語言和日期時間的設定。這 些設定,可以從安裝畫面上進行設定。

#### - 要點

調整模式轉盤至安裝,可以顯示安裝畫面。

#### 1. 購入後, 第一次打開電源

取消設定時,按 MENU 按鈕。按下 MENU 按鈕時,取消顯示語言的設定,顯示日時的設定畫面。

#### 2. 按下▲▼◆◆按鈕,選擇設定值

### 3. 按下OK 按鈕

設定顯示語言,顯示日時的設定畫面。

| LANGUAGE |         |  |
|----------|---------|--|
| 日本語      | ESPAÑOL |  |
| ENGLISH  | 简体中文    |  |
| DEUTSCH  | 繁体中文    |  |
| FRANÇAIS | 한국어     |  |
| ITALIANO |         |  |
| MENU 取消  | OK OK   |  |

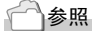

從安裝畫面設定顯示語言和日期 / 時間時,請參閱本手冊 Chapter3 的 《更 改顯示語言 (LANGUAGE)》和 《設定日期時間》。

# 調整日期

第一次打開電源時,出現設定日期的畫面

 按下▲▼◀▶ 按鈕,設定年/月/日/ 時/分

使用 ▲▼ 按鈕更改數值, 使用 **▲**▶ 按鈕 移動項目。

- 在[格式]上選擇日期的顯示形式 使用▲▼按鈕選擇格式。
- 3. 確認畫面下的顯示,按下OK 按鈕 日期被設定。

| 20      | 04/08/02 18:19 |
|---------|----------------|
| 日期      | 2004 08 02     |
| 時間      | 18 19          |
| 格式      | Y/M/D hh:mm    |
| MINU 取消 | OK OK          |
| 20      | 04/08/02 18:19 |
| 日期      | 2004 08 02     |
| 時間      | 18 19          |
| 格式      | Y/M/D_hh:mm    |
| MINU取消  | OK OK          |

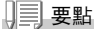

取出電池大約1周後,設定的日期、時間會消失。請重新進行設定。

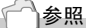

- 修改日期設定時→ P.106
- 關於輸入日期進行攝影→ P.72

# 各種攝影方法

按下DISP. 按鈕, 可以切換圖示的顯示/不顯示等, 更改畫面的表示狀態。

DISP. 按鈕, 每按下一次, 切換直方顯示→坐標顯示→無顯示→液晶顯 示幕關→圖示顯示→直方顯示→…。

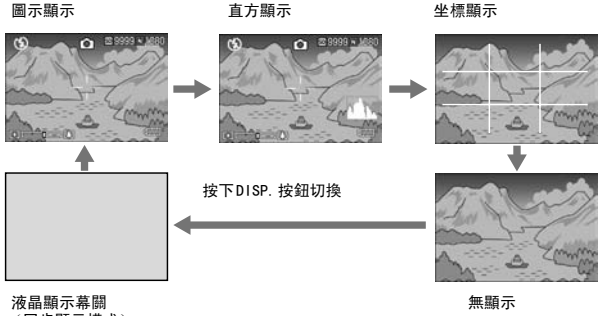

(同步顯示模式)

#### \* 用語說明

#### 直方顯示

液晶顯示幕的右下部顯示直方顯示。直方顯示時調節圖像亮度的圖表。靈活 運用直方顯示,可以防止圖像發白或變黑。

#### 坐標顯示

液晶顯示幕上顯示攝影補助線,不會顯示在實際的圖像上。

#### 同步顯示模式

不操作相機時關閉LCD顯示幕的功能。該模式可有效節約電力消耗。用該模式,半按下快門釋放按鈕打開LCD顯示幕,全按下快門釋放按鈕在LCD顯示 幕上顯示拍攝圖像,然後關閉LCD顯示幕。

攝影

準備就緒後, 試一下攝影。

# 如何握住相機

如果在按下快門按鈕時晃動相機,靜止圖像可能會變得不清晰(由於 相機晃動)。

顯示在液晶顯示幕上 <sup>10</sup><sup>100</sup>的圖示表示在當前的拍攝條件下應避免相 機晃動。

請按下面的說明握緊相機,以便獲得最佳的拍攝效果。

### 1. 兩手緊握相機,兩肘輕輕貼在身體上

### 2. 手指放在快門按鈕上

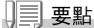

- 手指和頭髮、腕繩等不要擋住鏡頭和閃光燈發光部。
- 爲防止手抖動,請用兩手緊握相機、或使用三腳架進行拍攝。
- 在下列情況下,容易發生手抖動。請注意。
  - 不使用閃光燈、或進行慢速同步攝影 (P.33) 時
  - 使用變焦進行攝影時

1

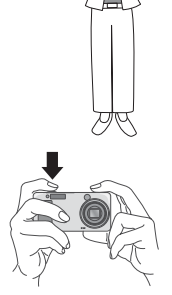

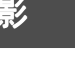

# ▲ 捕捉瞬間的攝影方法(完全按下)

快門按鈕分為2階段。

一下子完全按下快門按鈕的攝影方法叫"完全按下",按下一半的攝 影方法叫"按下一半"。

完全按下攝影時,進行高速對焦,所以不會放過任何攝影機會。

### 1. 滑動電源開闢,打開鏡頭蓋,打開電源

關於打開電源的方法,請參閱 P.21。

- 2. 模式切換盤調整至 🗅
- 3. 觀察液晶顯示幕或取景器決定構圖
- 被攝物體放置中央後,輕輕地完全按 下快門按鈕

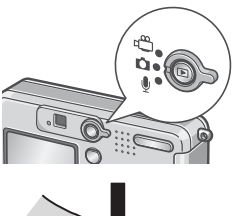

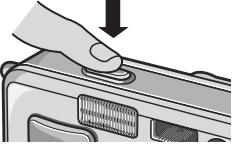

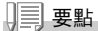

- 拍攝的靜止圖像已靜止狀態在液晶顯示幕上顯示,並進行記錄。(P.101)
- 完全按下時,容易引起手抖動。請用兩手握緊相機進行攝影。

# ▲ 確認對焦進行攝影 (按下一半)

使用按下一半的攝影方法時,按下一半後,相機自動對焦,當完全按 下快門按鈕就可以攝影。

拍攝被攝物體不在中央的圖像時非常方便。

#### 1. 滑動電源開闢,打開鏡頭蓋,打開電源

關於打開電源的方法,請參閱 P.21。

### 2. 模式切換盤調整至 🗅

#### 3. 觀察液晶顯示幕或取景器決定構圖

4. 在螢幕的中央部進行對焦,所以把想 拍攝的被攝體放到螢幕的中央部之 後,按下一半快門按鈕 對準焦點時,曝光、白色平衡被固定。 如果相機不能自動對焦時,液晶顯示幕中 央部的十字會亮紅燈,觀景器左下部的自 動對焦指示燈會亮綠燈並閃爍。

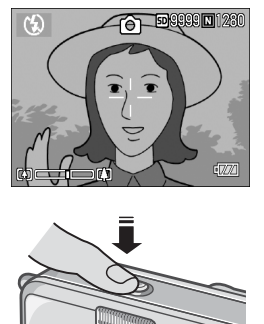

1

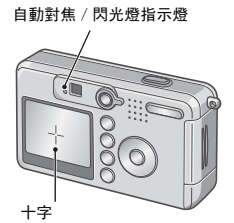

|             | 十字的顏色 | 自動對焦 | / 閃光燈指示燈 |
|-------------|-------|------|----------|
| 對焦前         | 白色    | 0    | 開        |
| 對準焦點時       | 綠色    |      | 開(綠色)    |
| 沒有對準焦<br>點時 | 紅色    |      | 閃爍(綠色)   |

# 5. 輕輕地完全按下快門

已拍攝的圖像,瞬間以靜止狀態在液晶顯 示幕上顯示,並進行記錄。

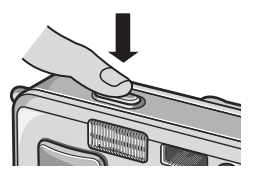

### - 要點

- 爲防止手抖動,按下快門按鈕時,請輕輕地按下。
- 👦 圖示表示相機晃動。使相機保持靜止,然後再進行對焦。
- 在昏暗的地方拍攝時,相機為了提高對焦的性能(自動對焦的精度),閃光燈在攝影之前有可能預備發光。但是,閃光燈模式處於禁止發光的設定時, 不進行預備發光。
- 安裝畫面中 [圖像確認時間] 設定為關時,液晶顯示幕中無法顯示圖像。

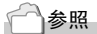

更改圖像確認時間時→ P.101

# ▲ 被攝物體不處于中央位置時 (預對焦攝影)

# 被攝物體不處於構圖的中央位置時,對焦後決定構圖(預對焦)。 **例:對焦於人物,拍攝城堡的背景時**

想攝影的範圍

想對焦的被攝體

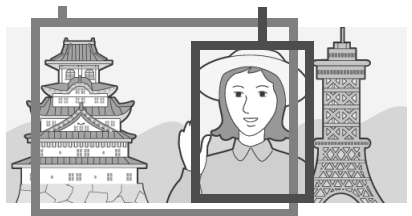

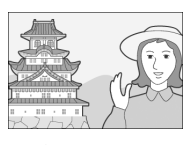

最後的圖像

- 滑動電源開闢,打開鏡頭蓋,打開電源 關於打開電源的方法,請參閱 P.21。
- 2. 模式切換盤調整至 🗅

 被攝物體進入液晶顯示幕或取景器的 中央後,快門按鈕按下一半

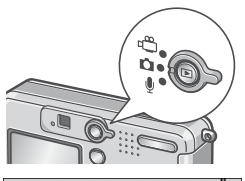

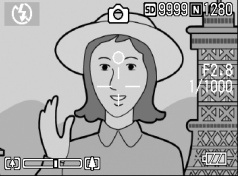

1

- 在快門按下一半的狀態下,移動相機 決定構圖
- 5. 輕輕地完全按下快門

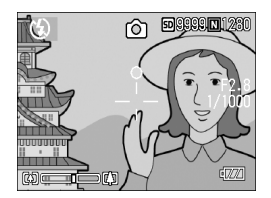

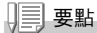

超微距攝影時,使用 AF 目標移動功能,可以不移動相機進行預對焦攝影。使用三腳架時很方便。

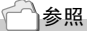

- 關於超微距攝影→ P.32
- 關於 AF 目標移動功能→ P.63

# (中)使用變焦進行攝影

使用[•](廣角 W)/[•](望遠 T)按鈕,能夠在不改變至被攝物體的 距離的情況,改變被攝物體的大小進行攝影。

按下 [•] 按鈕,液晶顯示幕及取景器的可視範圍變寬。按下 [•] 按鈕,液晶顯示幕及取景器中看到的被攝物體變大。

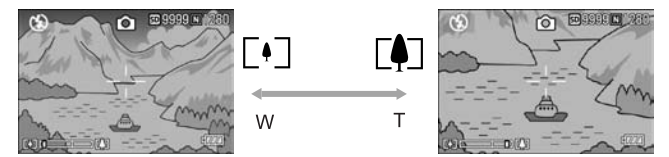

在能夠攝影的狀態下,按下 [•] 按鈕
 和 (4) 按鈕

在液晶顯示幕的變焦區能夠確認變焦的 情況。

- 2. 決定構圖後,按下一半快門按鈕
- 3. 完全按下快門按鈕

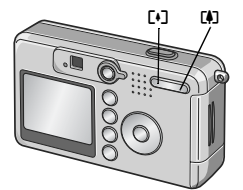

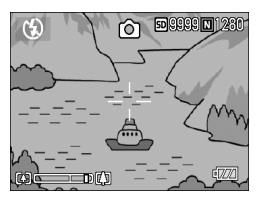

# 月月 要點

#### 使用數位變焦

使用數位變焦時,按下【1)(望遠)按鈕可以把被攝體放大為比設定的放大 倍率(最大 4.8 倍)更大的倍率(最大 3.6 倍)。 使用數位變焦時,變焦欄上顯示的變焦在[4](望遠)側的頭時,暫且放開 [4]按鈕,再繼續按下[4]按鈕不放。 1

# ▲ 近接攝影(超微距攝影)

用 ♥(超微距)按鈕能夠使鏡頭接近被攝物體進行攝影(超微距攝影)。. 最短能夠接近至1cm,進行花和昆蟲等小的被攝物體的攝影時非常方便。

- 在能夠攝影的狀態下按下 ♥ 按鈕 液晶顯示幕能夠顯示 ♥。
- 2. 決定構圖並按下一半快門按鈕

 完全按下快門按鈕 解除超微距模式,請再次按下♥按鈕。

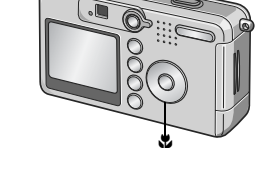

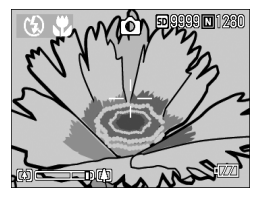

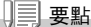

- 使用變焦時,能夠進行以下距離的超微距攝影。
   廣角([-])時:最短1cm
   望遠([-])時:最短13cm
- •進行超微距攝影時,請用液晶顯示幕確認被攝體。
- ・超微距攝影時,可以使用不移動相機只按相機的按鈕進行預對焦攝影的AF目標移動功能進行攝影。攝影三腳架時非常方便。(→ P. 63)

# ↓ 使用閃光燈

使用 **4** (閃光燈) 按鈕, 能夠進行閃光燈模式的切換。購買時被設定為 禁止發光。

ISO感光度設定為AUTO的狀態時,閃光燈的光可以達到的距離(從鏡頭前端)大約是0.2~2.7m(W),0.13~2.1m(T)。

#### 閃光燈模式的種類

| CD)           | 禁止閃光 | 不進行閃光燈的閃光。                    |
|---------------|------|-------------------------------|
|               | 自動   | 被攝物體黑暗時,自動進行閃光燈的閃光。逆光狀態下進行閃光。 |
| 0             | 減輕紅眼 | 人物攝影時,減輕人眼變紅的現象。              |
| 4             | 強制閃光 | 攝影時必須進行閃光燈的閃光。                |
| <b>4</b> SLOW | 慢速同步 | 快門速度變慢,進行閃光 (慢速同步)。           |

### 1. 模式切換盤調整至 🗅

# 2. 按下 \$ (閃光燈) 按鈕, 切換閃光燈模

# 式

液晶顯示幕的中央瞬間顯示閃光燈模式 的圖示後,左上部顯示閃光燈模式的標 記。

開始充電。在閃光燈充電中液晶顯示屏消 失,閃光燈的指示燈閃爍。充電完成時, 閃爍的指示燈變化成亮燈,則可以進行攝 影。

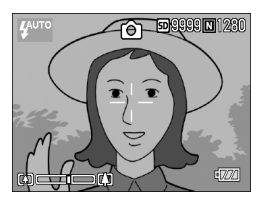

### - 要點

- 按下 (閃光燈)按鈕進行更改前,保持設定內容。
- 動畫、連續攝影時,進入禁止閃光模式。
- 在昏暗的地方拍攝時,相機為了提高對焦的性能(自動對焦的精度),閃光 燈在攝影之前有可能預備發光。
   但是,閃光燈模式處於禁止發光的設定時,不進行預備發光。
- 使用單三鹼性乾電池時,閃光燈充電時液晶顯示幕的顯示將變爲關。

想立即使用時

# 配合背景進行攝影

使用 SCENE 模式,有6種攝影模式可供您選擇,並能自動地用適合各種 背景的設定進行拍攝。

|          | 肖像   | 人物攝影時使用。                   |
|----------|------|----------------------------|
| *        | 運動   | 動態物體攝影時使用。                 |
|          | 遠景   | 綠色和藍天多的景色攝影時使用。            |
| <b>P</b> | 夜景   | 拍攝夜景時使用也能拍攝人物。             |
| B        | 文字   | 捕獲文字圖像 (例如開會時寫在白板上的注釋)時使用。 |
| **       | 高感光度 | 在微暗的環境中攝影時使用。液晶顯示幕也容易觀察。   |

# 1. 模式切換盤調整至 🗅

# 2. 按下▲按鈕

顯示靜止圖像模式選擇畫面。

- 3. 按下▼按鈕,移動到SCENE功能表上
- 4. 按下◀▶按鈕,移動橙色框選擇模式

### 5. 按下 OK 按鈕

液晶顯示幕上部顯示模式圖示。

### 6. 按下快門按鈕

按下 ▲ 按鈕,顯示靜止圖像模式的選擇畫面,可以更改模式。 返回通常模式時,在靜止圖像模式的選擇畫面上按下 ▲ 按鈕,選擇 [通 常攝影],按下 OK 按鈕。

一参照

- 想更改圖像質量和尺寸時→ P.59
- 文字模式下,想更改文字濃度時→ P.56
- 關於 SCENE 模式的功能的組合→ P.141

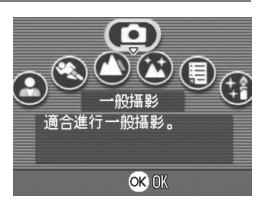
播放

### 瀏覽已拍攝的圖像

使用播放模式,可以確認靜止圖像,也可以刪除或放大顯示靜止圖像。

1. 按下播放按鈕

切換播放模式,顯示最後一張拍攝的靜止 圖像。 通過 ◀▶ 按鈕,能夠按順序瀏覽圖像。 從播放模式返回靜止圖像模式(或動畫模 式/聲音模式)時,請再按一下播放按鈕。

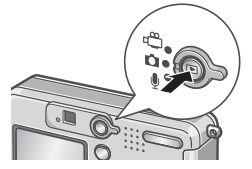

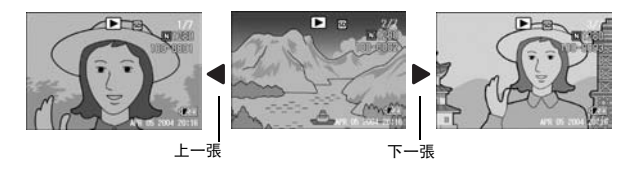

要點

#### 關於播放模式下打開電源

在電源關閉的狀態 (關閉鏡頭蓋的狀態)下按下播放按鈕時,播放模式下電 源將被打開。

不進行攝影時,在此狀態下可以進行靜止圖像等的播放,或設定安裝功能 表。

#### 關於播放位置

沒有安裝 SD 記憶卡時,從內置記憶體開始播放;已安裝 SD 記憶卡時,從 SD 記憶卡開始播放。

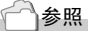

- 播放動畫時→ P.80
- 播放聲音時→ P.82
- 播放附帶聲音圖像時→ P.73

### 日 分割瀏覽(分割畫面顯示)

能夠對已拍攝圖像進行分割瀏覽(每6張)。 能夠刪除選擇的圖像,或進行1張顯示。

1. 按下播放按鈕

顯示最後一張拍攝的靜止圖像。

 按下 □(分割畫面顯示)按鈕 畫面分割成6塊,顯示6張圖像。

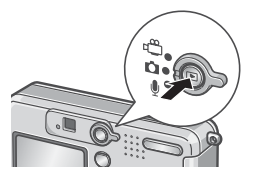

#### 一張顯示

#### 1. 使用▲▼◀▶ 按鈕,選擇圖像

2. 按下Q(放大顯示)按鈕

選擇的圖像

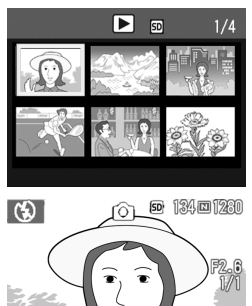

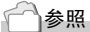

刪除不要的圖像→ P.41

### Q 放大顯示圖像

能夠把顯示中的圖像放大顯示。

圖像尺寸為2304x1728時可以放大至8倍,1600x1200和1280x960時可 以放大至6.7倍,640x480時可以放大至3.4倍。

1. 按下播放按鈕

顯示最後的已拍攝圖像。

- 2. 按下◀▶按鈕,顯示想放大顯示的靜止 圖像
- 3. 按下Q(放大顯示)按鈕

圖像被放大。 每按一次 ♀ 按鈕或 聲 按鈕,可以改變圖 像的顯示倍率。

移動至希望瀏覽的部分

#### 1. 使用 ▲▼◀▶ 按鈕,進行移動

想回到原來的顯示時

1. 按 OK 按鈕

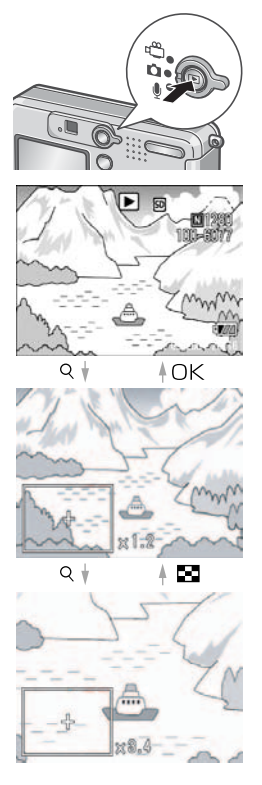

## 利用電視機畫面瀏覽

能夠在電視機的畫面中顯示並瀏覽已拍攝的圖像和動畫。電視機的畫 面可顯示和液晶顯示幕相同的內容。

要用電視機觀看,請用隨相機提供的視頻連接線將相機連接到電視機 上。

利用電視機瀏覽圖像和動畫,進行如下操作。

#### 將視頻連接線牢固地連接到電視機的 視頻輸入埠

這時,視頻連接線的白色插頭插進電視機 的音頻輸入連接埠(白色),黃色插頭插 進電視機的視頻輸入連接埠(黃色)裡。

- 2. 確認相機的電源已關閉
- 3. 視頻連接綫牢固地連接到視頻輸出埠
- 電視機進入「視頻」顯示的狀態(輸入 模式為「視頻」)

詳情請參閱電視機的說明書。

#### 滑動電源開闢打開鏡頭蓋,或按下播 放按鈕打開電源

視頻連接線連接相機時,液晶顯示幕為 關,揚聲器也不響聲音。 映象入力端子(黃色)

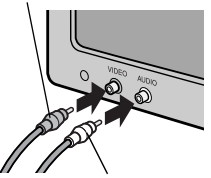

音聲入力端子(白色)

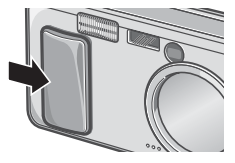

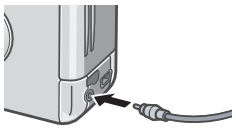

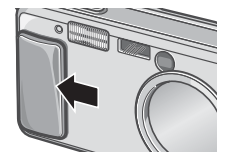

要點 

- 視頻輸出埠和視頻連接線連接時,可以將攝影的內容錄制到錄像帶上。
- 電視機等機器中的播放方式設定為 NTSC 方式 (日本等國使用)。連接機器 為 PAL 方式 (歐洲等國使用)時,請在相機的安裝功能表設定為 PAL 方式後 再進行連接。

一参照

更改視頻方式的設定時→ P.108

## 刪除

### **匬 刪除**不想要的圖像

能夠從SD記憶卡或內置記憶體內刪除不要的圖像和拍攝失敗的圖像。 能夠利用以下3種方法進行刪除。

- 刪除單件(1張)
- 刪除全部
- 一次刪除所選文件
- 1. 按下播放按鈕
- 2. 刪除一張圖像時,按下◀▶按鈕選擇想

   刪除的靜止圖像
- 3. 按下 面(刪除) 按鈕
- 按下▲▼按鈕,選擇[刪除單件]或 [刪除全部]

選擇[刪除單件]時,按下 **◆**▶ 按鈕,可 以更改想刪除靜止圖像。

5. 按下OK按鈕

[刪除單件] 時

6. 顯示處理中的資訊。删除完后,返回程序4.

[刪除全部] 時

6. 顯示刪除的確認畫面,按下▶按鈕,選擇[是],按下OK按鈕

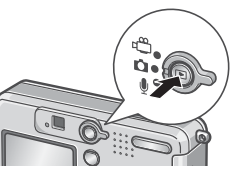

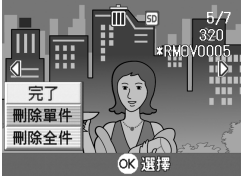

### 面 一次刪除所選文件

- 1. 按下播放按鈕
- 按下☎(分割畫面顯示)按鈕 畫面分割成6塊,顯示分割畫面。
- 按下▲▼◀▶按鈕,選擇希望刪除的圖 像,按下 ⑪(刪除)按鈕 圖像的左上部顯示回收箱的標記。
- 重覆程序3.,選擇所有希望刪除的圖 像

選擇錯誤時,再次按 🔟 (刪除) 按鈕可以 解除。

- 5. 按下 OK 按鈕
- 6. 按下▶按鈕,選擇[是],按下OK按鈕 顯示刪除中的資訊,刪除結束後,返回分 割瀏覽畫面。

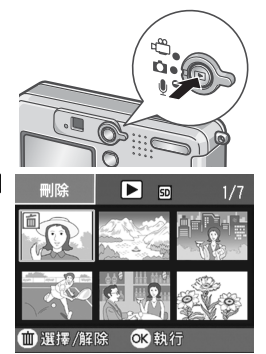

| ľ | 刪除所 | 選文作 | ŧ. |  |
|---|-----|-----|----|--|
| Í | 不   | þ   | 是  |  |

# 第2章

## 各種攝影方法・想播放時

| 使用直接打印機能打印 | . 44 |
|------------|------|
| 各種攝影方法     | . 49 |
| 連續攝影       | .75  |
| 拍攝・播放動畫    | . 79 |
| 記録・播放聲音    | . 81 |
| 播放模式時的其他功能 | . 83 |
|            |      |

## 使用直接列印機能打印

### 關於直接列印機能

直接列印機能,是用USB連接線連接相機和印表機,直接列印相機內 的圖像的功能。可以不使用電腦,直接方便地列印圖像。

### 》: 注意事項

- 不能列印動畫(.AVI)。附屬語音圖像(.JPG和.WAV)時,只列印靜止畫(.JPG)。
- 文字圖像(TIFF),根據您所使用的印表機有可能無法列印。並且,即使可以列印也無法保證它的質量。

三 要點

- •本相機只使用統一規格的 PictBridge 進行直接列印。
- 印表機要對應 PictBridge 才可。使用直接列印機能,詳細請參閱使用中的印 表機的使用說明書。

### 連接相機與打印機

連接相機和印表機時,請使用附屬的USB連接線。

- 1. 確認相機的電源已關閉
- 2. 確認印表機的電源已關閉

印表機上裝好相紙,準備進行列印。

- 3. 將附屬的專用USB連接線的一頭插進印表機的USB連接口
- 4. 將附屬的專用USB連接線的另一頭插進相機的USB埠
- 5. 打開印表機的電源

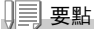

卸下相機與印表機的連接時,確認相機與印表機的電源已關閉才卸下 USB 連 接線。

### 列印靜止圖像

圖像從相機輸進PictBridge對應之印表機進行列印。 沒有安裝SD記憶卡時,列印內置記憶體內的圖像,安裝SD記憶卡時, 列印SD記憶卡內的圖像。

### ↓ 注意事項

列印完畢之前,請不要卸下 USB 連接線。

↓ | | 要點

發送時顯示 「印表機錯誤信息」時,請確認印表機的狀態,調整印表機再進 行列印。

#### 打印1張或所有圖像

1. 確認印表機的狀態

顯示「等待連接中」畫面。

2. 按ADJ. 按鈕

顯示「連接中」畫面。當印表機和相機連 接時,畫面顯示直接列印再生模式。 根據印表機的種類,有些不按 ADJ. 按鈕 也自動顯示「連接中」的畫面。

| 不《是 | 11月1日1月1日 | 選又件。  |
|-----|-----------|-------|
|     | 不         | < 是 │ |
|     | _ 千       | ♀ 是   |

#### 3. 按◀▶按鈕,選擇想列印的圖像

- 4. 按ADJ. 按鈕
- 按下▲▼ 按鈕,選擇[單個文件]或 [全部文件]
- 6. 按OK 按鈕

顯示直接列印功能表。

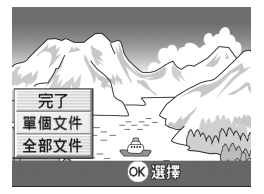

## 7. 按▲▼按鈕選擇專案,按下▶按鈕選擇 |

#### 詳細專案

沒有可以選擇的項目時,按▶按鈕也不能 顯示詳細項目。另外,印表機上沒有對應 的項目時,也無法顯示。

| 1 | 直接打印    | 1/3 |
|---|---------|-----|
|   | 紙張尺寸    |     |
|   | 指定打印機   |     |
|   | 紙張類型    |     |
|   | 指定打印機   |     |
|   | 印刷文件:1張 |     |
| R | 100取消 ( | ж   |

可以選擇的項目有以下6種。

| 名稱    | 作用                          |
|-------|-----------------------------|
| 紙張大小  | 設定列印紙大小。                    |
| 紙張類型  | 設定介質類型。                     |
| 版面設計  | 設定一張列印紙內可列印的張數。             |
| 列印日期  | 設定列印日期。日期的格式是安裝模式上所設定的日期格式。 |
| 文件名列印 | 設定是否列印文件名。                  |
| 最佳影像  | 設定是否在印表機上進行圖像數據的最佳化進行列印。    |

#### 8. 按▲▼按鈕選擇詳細專案,按OK按鈕

顯示直接列印功能表。

#### 9. 反覆程序7. 和8., 選擇想更改的項目

#### 10.按OK按鈕

圖像輸入印表機內,顯示「發送中」畫 面。 停止輸入時,按 MENU 按鈕。

輸入完後,相機顯示會返回直接列印播放模式畫面,印表機開始列印。

| 直接打印    |
|---------|
|         |
| 發送中■■■  |
|         |
| 1990 取消 |

一次打印所選圖像

1. 確認列印機的狀態

顯示「等待連接中」畫面。

2. 按ADJ. 按鈕

顯示「連接中」畫面。當印表機和相機連接時,畫面顯示直接列印播放模式。 根據印表機的種類,有些不按ADJ.鍵也 自動顯示「連接中」的畫面。

3. 按图(分屏顯示)按鈕

畫面被分割成6份,而每張圖像是縮小顯示。

- 4. 按▲▼◀▶ 按鈕, 選擇想列印的圖像
- 5. 按OK按鈕
- 6. 按▲▼按鈕指定列印張數

按 ▲ 按鈕增加張數, 按 ▼ 按鈕減少張 數。

- 7. 按◀▶按鈕,選擇想列印的圖像
- 8. 按▲▼按鈕指定列印張數
- 9. 反覆程序7. 和8.,選擇想列印的所有圖像,並指定列印張數
- 10.按 MENU 按鈕

顯示直接列印目錄。

11.按▲▼按鈕選擇項目,按▶按鈕選擇詳 細項目

沒有可以選擇的項目時,按▶按鈕也不 能顯示詳細項目。另外,印表機上沒有對 應的項目時,也無法顯示。 關於可以選擇的項目,請參閱 P.46。

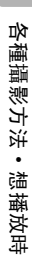

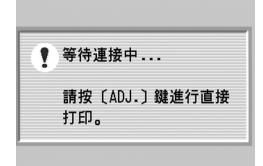

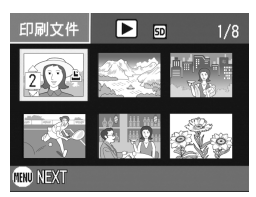

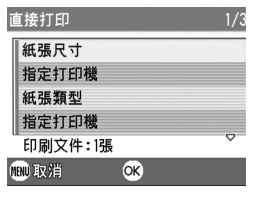

#### 12.按▲▼按鈕選擇詳細專案,按OK按鈕

返回直接列印功能表。

#### 13.反覆程序11. 和12.,更改項目的值

#### 14.按OK按鈕

被選圖像輸入印表機內,並顯示[發送中]畫面。

停止輸入時,按 MENU 按鈕。

當所有被選之圖像輸入完後,相機顯示會返回直接列印播放模式畫面。

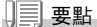

- 列印顯示印表機標記的靜止圖像(上)。如果停止列印,請確認一下印表機 的標記是否顯示。
- 可以在1張紙張上列印多張一樣的靜止圖像。
- 可以選擇的項目隨印表機的功能不同。
- 在詳細項目中選擇[指定印表機]時,以印表機的設定值(初始值)進行列印。

### 切換畫面顯示

使用ADJ. 按鈕可以用最少的操作進行曝光補償、白平衡和ISO感光度的設定。並且, ADJ. 按鈕也可以登錄除了曝光補償、白平衡和ISO感光度以外的功能。登錄使用頻度較高的功能在ADJ. 按鈕上, 可以使用較少的按鈕, 實現更多的功能, 使操作非常方便。

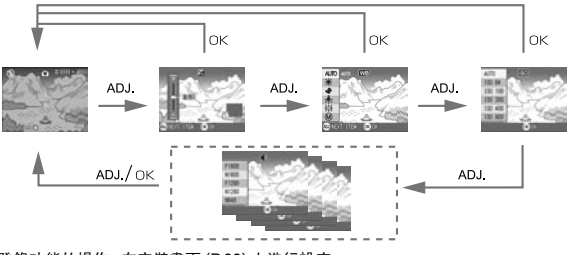

登錄功能的操作,在安裝畫面(P.99)上進行設定。

### ADJ. 按鈕上可以登錄的項目

SCENE模式和動畫模式時, ADJ. 按鈕能設定的項目有所不同。 各種模式下能設定的項目, 如下表所示。

| 攝影模式             | 曝光控制、白平衡、IS0 感光度 |
|------------------|------------------|
| 動畫模式             | 白平衡              |
| SCENE 模式 [文字]    | 文字濃度             |
| SCENE 模式 [文字] 以外 | 曝光控制、白平衡         |

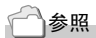

- 曝光補償→ P.52
- 白平衡→ P.53
- ISO 感光度→ P.55
- 文字濃度→ P.56
- ADJ. 按鈕上設定其他功能時→ P.99

### 關於攝影設定功能表

使用攝影設定功能表時,可以設定下表的項目進行攝影。

| ß     | ◎ 攝影設定 🛛 💡 | 安裝      | C | 3 攝影設定 🔤 | > 安装 |   | ◎ 攝影設定 |       |
|-------|------------|---------|---|----------|------|---|--------|-------|
| 1     | 圖像質量・尺寸    | ▷ N1280 | 1 | 包圍式曝光    | ▷開   | 1 | 曝光補償   | ⊳ 0.0 |
| 2)    | 對焦         | AF      | 2 | ⊲長時間曝光   | 闘    | 2 | 白平衡    | AUTO  |
| 3)    | 測光方式       | 多畫面     | 3 | 間隔攝像     |      |   | ISO感光度 | AUTO  |
|       | 鮮明度        | 標准      |   | 附帶語音攝影   | 關    |   | 限制慢速快門 | 速度關   |
|       | 連拍         | 關       |   | 加印日期攝像   | 關    |   | 攝像設定初始 | 化     |
| (IEN) | ■完了 〕 選擇   |         |   |          |      |   |        |       |

※下表的選擇項目內,使用 []的值,是購買時設定的初始值。

| 設定項目     | 選擇項目                                                | 參照頁   |
|----------|-----------------------------------------------------|-------|
| 圖像質量・尺寸  | F2304, N2304, F1600, N1600,<br>F1280, [N1280], N640 | P. 59 |
| 對焦       | [AF], MF, SNAP, ∞                                   | P. 61 |
| 測光方式     | [多畫面],中央,點測光                                        | P. 65 |
| 鮮明度      | 清晰,[標準],柔和                                          | P. 64 |
| 連拍       | [關],連拍,S連拍,M連拍                                      | P. 75 |
| 包圍式曝光    | [關], 開, WB-BKT                                      | P. 66 |
| 長時間曝光    | [關],1秒,2秒,4秒,8秒                                     | P. 68 |
| 間隔攝影     |                                                     | P. 69 |
| 有聲攝影     | [關], 開                                              | P. 73 |
| 加印日期攝影   | [闢],日期,時間                                           | P. 72 |
| 曝光補償     | –2. 0 $\sim$ +2. 0                                  | P. 52 |
| 白平衡      | [AUT0], 🎇(室外), 🌄(陰天), 🛂(白熾燈),<br>🚟(螢光燈), 💹(手動)      | P. 53 |
| IS0 感光度  | [AUT0], ISO64, ISO100, ISO200, ISO400,<br>ISO800    | P. 55 |
| 限制慢速快門速度 | [闢], 開                                              | P. 71 |
| 攝影設定初始化  |                                                     | P. 74 |

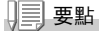

可以從攝影設定功能表顯示安裝功能表。詳細請參閱 P.94。

### 摄影設定功能表的操作方法

### 1. 可以攝影的狀態下, 按下 MENU 按鈕

顯示攝影設定功能表。

2. 按下▲▼ 按鈕,選擇設定項目 設定項日有3個書面。

> 最下面的項目上按下▼按鈕時,顯示 如下書面。

#### 用書面號碼切換書面時

- 1. 按下 ◀ 按鈕, 可以選擇書面左側的書面號 碼.
- 2. 在可以選擇書面書面的狀態下按下▲▼按 钮, 可以切換書面。
- 3. 切換畫面後,按下 ▶ 按鈕,返回選擇設定 項日

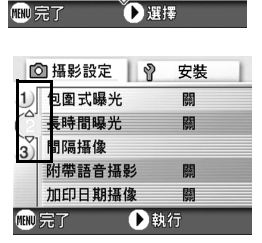

◎ 攝影設定 🛛 📎

1<日</td>1<日</td>1<1</td>日1日日日日日日日日日日日日日日日日日日日日日日日日日日日日日日日日日日日日日日日日日日日日日日日日日日日日日日日日日日日日日日日日日日日日日日日日日日日日日日日日日日日日日日日日日日日日日日日日日日日日日日

2) 對焦 测光方式

鮮明度

連拍

3)

安裝

N1280 ΔF

多書面

桓:准

レ関

- 選擇▶設定專案後,按下OK按鈕或按下▶按鈕 顯示設定項目的選擇項目。
- 5. 按下▲▼按鈕,選擇項目
- 6. 按下OK按鈕或◀按鈕

#### 7. 在程序5. 按下 ◀ 按鈕時, 按下 MENU 按鈕 攝影設定功能表消失,可以開始攝影。

### 更改曝光(曝光補償)

設定靜止圖像全體變亮或變暗的曝光。

通常,被攝體在攝影範圍的中央時,自動進行逆光補償,以最佳的曝 光進行攝影。

但是,如下的情況和有意更改曝光進行攝影時,可以更改曝光進行攝 影。而且,曝光值可以在-2.0 ~+2.0之間進行設定。曝光在+時越來 越亮,在-時越來越暗。

#### 逆光攝影時

背景非常亮等情況下,被攝體可能變暗(曝光不足)。

#### 拍攝偏向白色被攝物體時

全體變暗(曝光過少)時,調整至+側。

#### 拍攝發黑的被攝體時

全體變亮(曝光過多)時,調整至一側。 拍攝聚光燈下的人物時也一樣。

更改設定時,使用攝影設定功能表或 ADJ. 按鈕,進行操作。 這裏,說明操作程式簡單的 ADJ. 按鈕。 使用攝影設定功能表進行操作時,請參閱「攝影設定功能表的操作方法」(→ P.51)進行 操作。

#### 1. 模式切換盤調整至 🗅

#### 2. 按ADJ. 按鈕

顯示曝光補償棒。

3. 按▲▼按鈕並指定數值

#### 4. 按OK按鈕

攝影設定功能表關閉,畫面的顯示設定 值。

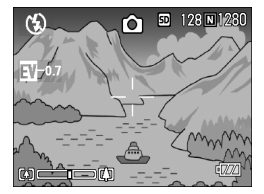

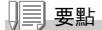

在過於明亮的環境裏拍攝等,有時會出現曝光過度但又無法實現曝光補償。 此時會顯示「!AE」圖示。

### 使用自然光和照明光(白平衡)

調整白色被攝體拍攝為白色。

購買時白平衡設定為「自動」,通常拍攝時沒有必要更改,但是拍攝單 一色的被攝體或多數光線下的被攝體等白平衡不能正常進行調整時, 更改設定。

| 能夠選擇的模式種類 |     |                         |  |  |  |
|-----------|-----|-------------------------|--|--|--|
| 標記        | 模式  | 內容                      |  |  |  |
| AUT0      | 自動  | 自動調整。                   |  |  |  |
|           | 室外  | 室外 (晴天)攝影,白平衡不協調時進行選擇。  |  |  |  |
| -6-       | 陰天  | 陰天和背光處等的攝影,白平衡不協調時進行選擇。 |  |  |  |
| ,Ō,       | 白熾燈 | 白熾燈下的攝影,白平衡不協調時進行選擇。    |  |  |  |
|           | 熒光燈 | <u> </u>                |  |  |  |
| $\odot$   | 手動  | 能夠手動設定白平衡。              |  |  |  |

更改設定時,使用攝影設定功能表或 ADJ. 按鈕,進行操作。 這裏, 說明程式簡單的 ADJ. 按鈕的操作。 使用攝影設定功能表操作時,請參閱 「攝影設定功能表的操作方法」(→ P.51)進行操 作。

#### 1. 模式切換盤調整至 🗅

2. 按ADJ.按鈕2次

顯示曝光補償棒。

### 3. 按下▲▼按鈕,選擇∭以外的其他模式

也可以在這一狀態下按快門按鈕。

4. 按OK按鈕

白平衡設定完成,符號顯示在畫面的左上 角。

至下一次更改設定前,以此設定進行攝 影。

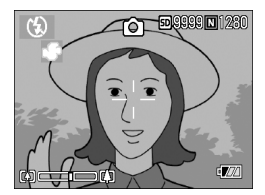

手動設定白平衡 (手動)

- 1. 模式切換盤調整至 🗅
- 按2次ADJ. 按鈕 顯示白平衡功能表。
- 3. 按下▲▼按鈕,選擇 🚺 (手動)
- 在照片的光照條件下,將相機對準一 張白紙或白色的東西
- 5. 按▶按鈕

設定白平衡。

6. 按OK 按鈕

白平衡設定完成,符號顯示在畫面的左上 角。

至下一次更改設定前,以此設定進行攝 影。

如果在第5步按 ▶ 按鈕, 畫面刷新以顯 示所做的白平衡設定。如果結果不滿意, 請重覆第4步和第5步改變設定, 需要 設定幾次就設定幾次。

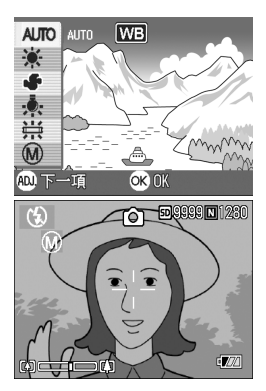

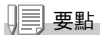

- 在自動模式,對於大部分是暗的被攝體,可能無法正確地調節白平衡。在這 種情況下,請添加某些白色的東西作爲被攝體。
- 用閃光燈攝影時,在室外、多雲天氣、用鎢燈拍攝或手動白色平衡模式時, 可能無法正確地調節白平衡。在這種情況下,閃光燈拍攝請切換到自動模式。

### ↓ 注意事項

在除自動模式外的其他模式用閃光燈拍攝時,可能無法正確地調節白平衡。

### 設定攝影感光度(ISO 感光度)

ISO感光度是表示光影響膠卷的敏感度的數值。數字越大感光度越高。 高感光度適合拍攝在昏暗處或動作快的物體,不容易引起手抖動。但 是,使用效果不太好。

ISO感光度,可以從以下的6種進行選擇。 AUT0, ISO64, ISO100, ISO200, ISO400, ISO800

使用數碼相機時,根據距離 / 亮度 / 焦距 / 超微距相機自動更改亮度 (自動)。通常以自動進行攝影。

更改設定時,使用攝影設定功能表或 ADJ. 按鈕,進行操作。 這裏, 說明操作程式簡單的 ADJ. 按鈕。 使用攝影設定功能表的操作時,請參閱「攝影設定功能表的操作方法」(→ P.51)進行操 作。

#### 1. 模式切換盤調整至 🗅

#### 2. 按下ADJ. 按鈕3次

顯示 ISO 感光度圖標。

 按下▲▼,選擇[ISO 感光度] 您也可以在這一狀態下按下快門按鈕。

#### 4. 按下OK 按鈕

攝影設定功能表消失,在畫面的右側顯示 設定值。

至下一次更改設定爲止以此設定進行攝 影。

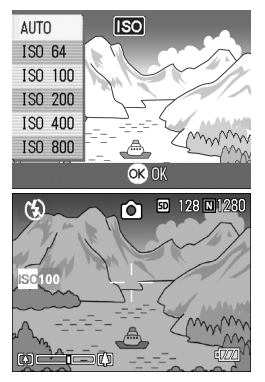

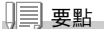

廣角變焦時 I SO 感光度設定為自動時,使用閃光燈相當於 I S0160,不使用閃 光燈時相當於 I S0100。

### 改變文字攝影時的濃淡 (文字濃度)

進行文字攝影時,可以更改文字濃度。 文字的濃度,可以從濃、標准、淡中選擇。

更改設定時,使用攝影設定功能表或 ADJ. 按鈕,進行操作。 這裏,說明操作程式簡單的 ADJ. 按鈕。 使用攝影設定功能表的操作時,請參閱「攝影設定功能表的操作方法」(→ P.51)進行操 作。

#### 1. 模式切換盤調整至 🗅

#### 2. 按下▲按鈕

顯示靜止圖像模式的選擇畫面。

3. 按下▼按鈕,移動至SCENE功能表

### 4. 按下 ◀▶ 按鈕, 調整至文字模式, 按下 OK 按鈕

5. 按下ADJ. 按鈕

顯示文字濃度的功能表。

- 按下▲▼按鈕,選擇文字濃度 在此狀態下,也可以按下快門按鈕。
- 7. 按下OK 按鈕

結束文字濃度的設定。 文字濃度的設定值不顯示在畫面上。 至下一次更改設定,以此設定進行攝影。

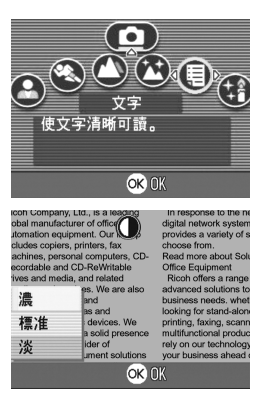

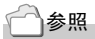

拍攝文字時→ P.34

### 改變白平衡進行攝影 (包圍式曝光)

自動記錄三張圖像淺紅色圖像、淺藍色圖像和標準白平衡的圖像。 不能進行適當的白平衡判斷時使用會非常方便。

#### 1. 模式切換盤調整至 🗅

2. 按下MENU按鈕

顯示攝影設定功能表。

- 3. 按下▼按鈕選擇[包圍式曝光],按下OK按鈕或▶按鈕
- 4. 按下▲▼按鈕,選擇[WB-BKT]
- 5. 按下OK或 ◀按鈕

結束包圍式曝光的設定。

6. 在程序5. 按下 ◀ 按鈕時, 按下 MENU 按鈕

攝影設定功能表消失,畫面上顯示[WB-BKT]。

### 7. 按下快門按鈕

以設定的白平衡值爲標準, 偏紅的圖像, 現在設定值的圖像, 偏藍的圖像等三張圖 像被記錄下來。 至下一次更改設定, 以此設定進行攝影。

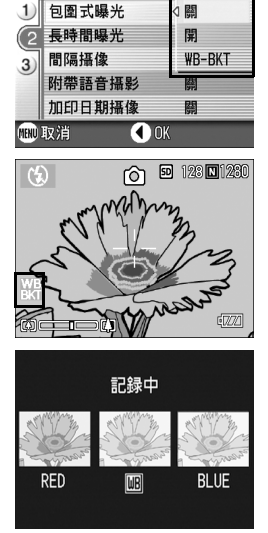

◎ 攝影設定 ◎ 安装

要點

- 連續拍攝(P.75),自動調整攝影(P.66)時不能使用此功能。
- 閃光燈將禁止發光。
- 長時間曝光 (P.68) 的設定變爲關。

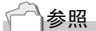

變更白平衡→ P.53

### 選擇圖像質量模式 / 圖像尺寸 (圖像質量 / 尺寸)

記錄圖像和動畫文件的尺寸,隨圖像面質量模式和圖像尺寸的設定而 改變。

圖像質量模式有N(Normal)、F(Fine)2種。

能夠選擇的模式種類

| 標記 | 模式        | 內容                                    |
|----|-----------|---------------------------------------|
| N  | Normal 模式 | 壓縮率上升,文件尺寸變小。普通情況下用此模式拍攝。             |
| F  | Fine 模式   | 壓縮率下降,文件尺寸變大,比 Norma I 模式的畫面質量<br>要高。 |

### 調整圖像質量模式和圖像尺寸的組合

|    |            | 尺寸          |             |            |           |  |  |
|----|------------|-------------|-------------|------------|-----------|--|--|
|    |            | 2304 X 1728 | 1600 X 1200 | 1280 X 960 | 640 X 480 |  |  |
| 模式 | F (Fine)   | F2304       | F1600       | F1280      | -         |  |  |
|    | N (Normal) | N2304       | N1600       | N1280      | N640      |  |  |

括弧內是在畫面上顯示時的名稱。

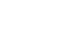

参照

內置記憶體 / SD 記憶卡可以記錄的張數→ P.144

- 1. 模式切換盤調整至 🗅
- 按下MENU按鈕 顯示攝影設定功能表。
- 3. 按下▼按鈕選擇[圖像質量•尺寸],按下OK按鈕或▶按鈕
- 4. 按鈕▲▼選擇[圖像質量・尺寸]
- 按下OK 按鈕或 ▶ 按鈕
   圖像質量・尺寸的設定完成。

| ◎ 攝影設定 💡 安裝 |         |         |  |  |
|-------------|---------|---------|--|--|
| (1          | 圖像質量・尺寸 | ⊲ F1600 |  |  |
| 2           | 對焦      | N1600   |  |  |
| 3)          | 測光方式    | F1280   |  |  |
|             | 鮮明度     | N1280   |  |  |
|             | 連拍      | N640    |  |  |
| 💷 取消 🔹 OK   |         |         |  |  |

靜止圖像模式時

在程序5. 按下
 按鈕時,按下MENU

攝影設定功能表消失,畫面右上側顯示設 定值。

以後,至更改設定,以此設定進行攝影。

| ◎ 攝影設定 💡       |      |  | 安裝    |  |
|----------------|------|--|-------|--|
| (1             | 動畫尺寸 |  | ⊲ 320 |  |
| 2              | 對焦   |  | 160   |  |
| 3)             | 白平衡  |  | AUTO  |  |
|                |      |  |       |  |
|                |      |  |       |  |
| 💷 取消 💽 🔍 🗰 🚺 🔍 |      |  |       |  |

動畫模式時

### 手動對焦攝影(對焦)

自動對焦未進行對焦時,能夠進行手動對焦(手動對焦)。 手動對焦時,可以固定攝影距離進行攝影。可以固定快拍或無限遠 (∞)的任意一項。

#### ↓ ■ 要點

- 在背景模式裏不能進行手動對焦。
- 手動對焦時,超微距攝影距離的被攝體也可以進行對焦。
- 1. 模式切換盤調整至 🗅
- 2. 按下MENU按鈕

顯示攝影設定功能表。

- 3. 按下▼按鈕選擇 [對焦],按下OK 按鈕或▶ 按鈕
- 4. 按下▲▼按鈕,選擇[MF]
- 5. 按下OK 按鈕或▶按鈕 對焦的設定完成。
- 在程序5.,按下
   按田
   按田
   按田
   4
   4
   5
   5
   6
   7
   7
   7
   7
   7
   7
   7
   7
   7
   7
   7
   7
   7
   8
   7
   7
   7
   7
   7
   7
   7
   7
   7
   7
   7
   7
   7
   7
   7
   7
   7
   7
   7
   7
   7
   7
   7
   7
   7
   7
   7
   7
   7
   7
   7
   7
   7
   7
   7
   7
   7
   7
   7
   7
   7
   7
   7
   7
   7
   7
   7
   7
   7
   7
   7
   7
   7
   7
   7
   7
   7
   7
   7
   7
   7
   7
   7
   7
   7
   7
   7
   7
   7
   7
   7
   7
   7
   7
   7
   7
   7
   7
   7
   7
   7
   7
   7
   7
   7
   7
   7
   7
   7
   7
   7
   7
   7
   7
   7
   7
   7
   7
   7
   7
   7
   7
   7
   7
   7
   7
   7
   7
   7
   7
   7
   7

功能表消失,畫面上側顯示 MF。 按 ▶ 按鈕,可以放大顯示圖像,並且容 易進行對焦。 按 OK 按鈕,可以切換對焦欄•變焦欄的 顯示。手動對焦時,按下 OK 按鈕,可以 顯示變焦欄。

7. 按下[4][4] 按鈕,進行對焦

按下 (M) 按鈕, 向遠距離方向移動。 按下 [•] 按鈕, 向近距離方向移動。 至下一次更改設定, 以此手動對焦進行攝影。

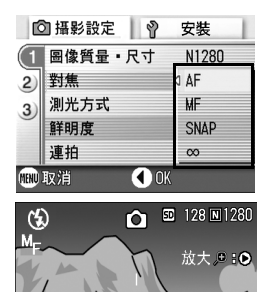

### ||] 要點

- 按下 OK 按鈕, 可以用 [+][•] 按鈕操作變焦欄。
- 間隔攝影時,用 OK 按鈕操作變焦,不能切換手動對焦的操作。

#### 固定攝影距離攝影

可以將攝影距離固定為近距離或無限遠進行攝影。 無限遠可以攝影遠處的風景等。 固定攝影距離攝影時,進行如下操作。

#### 1. 模式切換盤調整至 🗅

2. 按下MENU按鈕

顯示攝影設定功能表。

- 3. 按下▼按鈕選擇[對焦],按下OK按鈕或▶按鈕

選擇[快拍]時,固定為 2.5m。 選擇[∞]時,固定為無限遠。

- 5. 按下OK 按鈕或 ◀按鈕 對焦的設定完成。
- 6. 在程序5. 按下 ◀按鈕時, 按下MENU 按鈕

攝影設定功能表消失,畫面顯示設定值。 至下一次更改設定前,以此設定進行攝影。

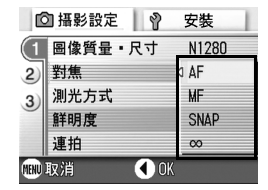

### AF 目標移動功能

超微距攝影時,使用AF目標移動功能,可以不移動相機,利用相機的 ▲▼◀▶按鈕進行預對焦攝影。

在使用三腳架,進行預對焦使用時很方便。

AF目標移動功能,以▲▼◀▶按鈕移動液晶顯示幕上像素的十字,進 行被攝體的對焦攝影。

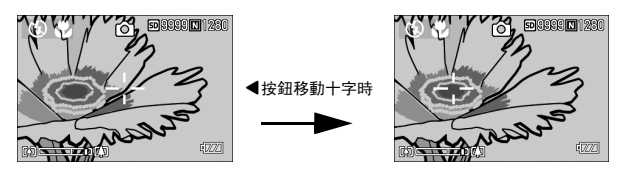

1. 在可以攝影的狀態下,按下 🗳 (超微距) 按鈕

畫面上側顯示超微距模式的圖示。

- 按4次ADJ. 按鈕
   ADJ. 按鈕的第4個功能被設定時,按5次。
- 使用▲▼◀▶按鈕,移動十字到想對 焦的被攝體上
- 4. 按下 OK 按鈕
- 按下一半快門按鈕
   十字位置上進行對焦。
- 6. 輕輕地完全按下快門

至解除超微距模式,以 AF 目標移動功能時的位置進行對焦。

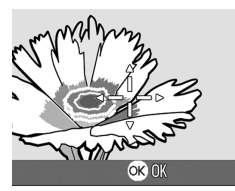

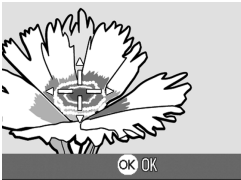

### **改變圖像的質感(鮮明度)**

能夠將圖像的質感變得清晰或變得柔和。

- 1. 模式切換盤調整至 🗅
- 2. 按下MENU按鈕 顯示攝影設定功能表。
- 3. 按下▼按鈕選擇[鮮明度],按下OK按鈕或▶按鈕
- 4. 按下▲▼按鈕,選擇設定值
- 按下OK 或 ◀ 按鈕 鮮明度的設定完成。
- 6. 在程序5. 按下 ◀按鈕時, 按下MENU 按鈕

攝影設定功能表消失,畫面顯示設定值。 至下一次更改設定,以此設定進行攝影。

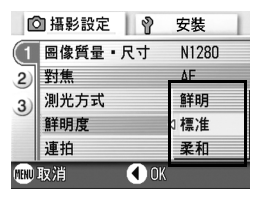

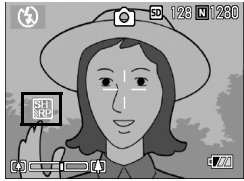

### 改變測光方式 (測光方式)

能夠改變決定曝光值時的測光方式(在哪一範圍內測光)。測光方式 有多畫面、中央、點測光3種方式。

| 能夠選擇的模式種類   |     |                                                      |  |  |
|-------------|-----|------------------------------------------------------|--|--|
| 標記          | 模式  | 內容                                                   |  |  |
| (無標記顯<br>示) | 多畫面 | 整個攝影範圍有 256 個分區,對每個分區分別測光並綜合判<br>斷。                  |  |  |
|             | 中央  | 以中央部分爲重點,進行整體測光後作出判斷。<br>中央和周圍的亮度存在差異時使用。            |  |  |
|             | 點測光 | 僅在中央部分進行測光後作出判斷。<br>想強制調整至中央部分的亮度時使用。背光或對照鮮明時有<br>效。 |  |  |

#### 1. 模式切換盤調整至 🗅

### 2. 按下MENU 按鈕

顯示攝影設定功能表。

3. 按下▼按鈕選擇[測光方式],按下OK按鈕或▶按鈕

### 4. 按下▲▼按鈕,選擇設定值

5. 按下OK或◀按鈕

測光方式的設定完成。

# 在程序5. 按下◀按鈕時,按下MENU 按鈕

攝影設定功能表消失,畫面顯示設定值。 至下一次更改設定,以此設定進行攝影。

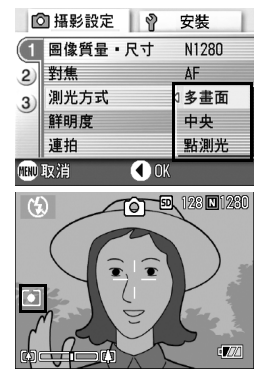

### 改變曝光連續攝影(包圍式曝光)

包圍式曝光是把曝光標準設定爲-0.5EV, ±0, +0.5EV三等級, 自動地 連續拍攝3張的功能。

要點

附帶語音攝影時不能使用。

- 1. 模式切換盤調整至 🗅
- 2. 按下MENU按鈕

顯示攝影設定功能表。

- 3. 按下▼按鈕選擇[包圍式曝光],按下OK按鈕或▶按鈕
- 4. 選擇[開],按下OK 或 ◀ 按鈕
- 5. 在程序4. 按下 ◀ 按鈕時, 按下 MENU 按鈕

攝影設定功能表消失,畫面顯示設定值。

#### 6. 按下快門按鈕

以設定的曝光補正值爲基準, 以一0.5EV、+0.5EV進行3張連續攝影。 攝影後在液晶顯示器上顯示的3張圖像, 從左是-0.5EV,基準補正值+0.5EV。 至下一次更改設定時爲止,以此設定進行 攝影。

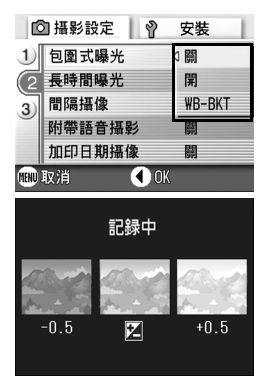

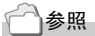

- 變更曝光補償值時→ P.52
- 變更白平衡時→ P.53

自拍,能夠從10秒後,2秒後的2種模式中選擇。 要防止手抖動時使用2秒後的設定比較方便。

#### 1. 模式切換盤調整至 🗅

2. 按下<sup>(2)</sup>(自拍) 按鈕

進入自拍模式,顯示自拍的圖示。 圖示右側的「10」表明秒數。在此狀態下 按下快門按鈕,10秒後進行攝影。

3. 按下快門按鈕

構圖被固定,閃光指示燈開始閃爍,自動 計時開始啓動。 快門按下後,自拍模式被解除。

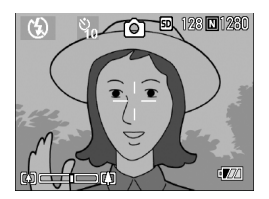

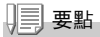

- ・ 〇(自拍)按鈕每按下1次,以10秒→2秒→自拍模式解除→10秒→2秒→…
   進行切換。
- 自拍的設定在關閉電源後被解除。
- 設定為2秒時,表示自拍的閃光燈不發光。

### 設定長時間曝光(長時間曝光)

設定長時間曝光時,可以選擇1秒、2秒、4秒、8秒。 設定長時間曝光後,拍攝夜景時,可以拍攝煙火或汽車等被攝體的軌 跡。

#### 1. 模式切換盤調整至 🗅

2. 按下MENU 按鈕

顯示攝影設定功能表。

- 3. 按下▼按鈕選擇[長時間曝光]時,按下OK按鈕或▶按鈕
- 4. 按下▲▼按鈕,選擇曝光時間
- 5. 選擇OK或 ◀ 按鈕 長時間曝光的設定完成。
- 在程序5. 按下◀按鈕時,按下MENU
   按鈕

攝影設定功能表消失,畫面顯示設定值。 至下一次更改設定,以此設定進行攝影。

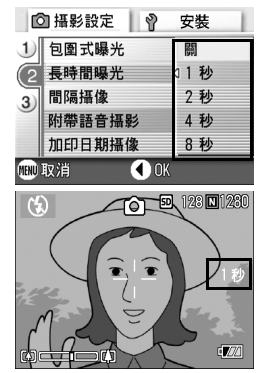

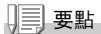

- 設定長時間曝光時,快門設定變慢,容易引起手抖動。請用兩手握緊相機, 或利用三腳架。
- 設定長時間曝光攝影時,拍攝中液晶顯示幕將消失。

### -定間隔自動攝影(間隔攝像)

能夠以設定的時間間隔自動進行攝影。 可設定拍攝間隔從30秒至3小時,增減量爲30秒。

- 1. 模式切換盤調整至 🗅
- 2. 按下MENU 按鈕

顯示攝影設定功能表。

3. 按下▼按鈕選擇[間隔攝影]時,按下 OK按鈕或▶按鈕

- 4. 按下▲▼按鈕,設定時間
- 5. 按下▶按鈕移動至分的設定,按下 ▲▼ 按鈕,設定分
- 按下▶ 按鈕移動至秒的設定,按下
   ▲▼ 按鈕,設定秒
- 7. 按下OK或 ◀按鈕

間隔攝像的設定完成,畫面右上部顯示間 隔設定時間。

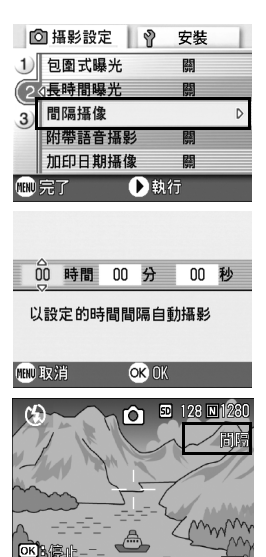

8. 按下快門按鈕

以設定的間隔,逐步進行攝影。

 中止攝影時,按下OK 按鈕 間隔攝像的設定,在關閉電源後被解除。 2

各種攝影方法・想播放時

三 要點

- 在第5程序中,持續按下▲▼按鈕,能夠進行數值的高速增減。
- 使用電池作為電源,會出現電池用完的現象。推薦使用 AC 轉換器。
- 在間隔攝像中,按下快門按鈕也能夠進行一般的攝影。但間隔攝像模式將原 封不動。最後的拍攝之後,間隔攝像模式設定的時間過後,能進行下一次攝 影。
- 根據圖像質量、閃光燈模式的設定,攝影的間隔所用的時間有時會比現在設 定的時間要長。
- 間隔攝像設定後,即使將連續拍攝的設定設爲[連續]、[M連續],連續拍 攝也會被自動切換成關。
# 設定快門速度限制 (限制慢速快門速度)

此功能為[開]時,最長的快門速度可以限制為下面的值。 Wide時,1/8秒 Tele時,1/30秒 「關]時,最長快門速度為1秒。

#### 1. 模式切換盤調整至 🗅

2. 按下MENU 按鈕

顯示攝影設定功能表。

- 按下▼按鈕選擇[限制慢速快門速度]
   時,按下OK按鈕或▶按鈕
- 4. 按下▲▼按鈕,選擇[開]或[關]
- 5. 按下OK按鈕或◀按鈕

快門速度限制設定完成。

 在程序5. 按下◀按鈕時,按下MENU
 按鈕

攝影設定功能表消失,畫面下側顯示設定值。 以後,至更改設定,以此設定進行攝影。

| Ľ    | 1) 攝影設定 🛛 💡 | 安裝                               | l |
|------|-------------|----------------------------------|---|
| 1)   | 曝光補償        | 0.0                              |   |
| 2)   | 白平衡         | AUTO                             |   |
| 3    | ISO感光度      | AUTO                             |   |
|      | 限制慢速快門速度    | <ul> <li>↓</li> <li>開</li> </ul> |   |
|      | 攝像設定初始化     | 開                                |   |
| MENU | 取消 🚺 OK     |                                  |   |
| _    |             |                                  | _ |

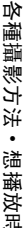

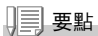

- 設定長時間曝光時,長時間曝光為優先。
- SCENE 模式下選擇夜景模式時, 夜景模式為優先。
- 閃光燈設定為慢速同步時,最長快門速度為1秒。

## 在圖像中輸入日期(加印日期攝影)

可以在圖像的右下部顯示日期(年/月/日)或者(年/月/日/時分)。

#### 1. 模式切換盤調整至 🗅

- 2. 按下 MENU 按鈕 顯示攝影設定功能表。
- 3. 按下▼按鈕選擇「加印日期攝影]時,按下OK按鈕或▶按鈕
- 4. 按下▼按鈕,選擇「加印日期攝影」
- 5. 按下OK或 4按钮 結束加印日期攝像的設定。
- 按鈃

攝影設定功能表消失,畫面的左側顯示 DA .

至下一次更改設定爲止以此設定進行拍 攝。

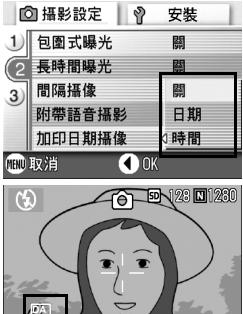

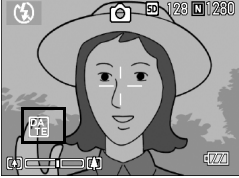

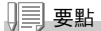

- 如果沒有設定日期和時間,不能進行加印日期攝像。首先請設定日期和時 間。(P.106)
- 不能在動畫中輸入日期。
- 分割顯示圖像時,不能顯示日期。

# ● 附帶語言攝影 (有聲攝影)

可以給圖像附帶語音進行拍攝。可以進行最長8秒鐘的記錄。

- 1. 模式切換盤調整至 🗅
- 按下MENU 按鈕 顯示攝影設定功能表。
- 3. 按下▼按鈕選擇[附帶語音攝影]時,按下OK按鈕或▶按鈕
- 4. 按▲▼按鈕,選擇[開]
- 5. 按下OK按鈕或◀按鈕

攝影設定功能表顯示。

- 按下快門,進行拍攝 拍攝後進入錄音狀態。
- 8. 按下快門, 結束錄音

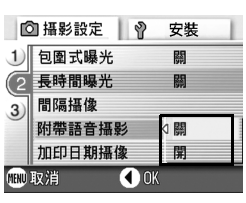

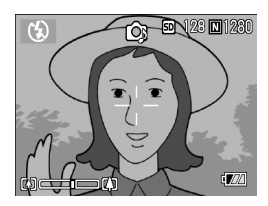

三 要點

播放附帶聲音的靜止圖像時,與播放通常的無聲靜止圖像操作一樣。按下 OK 按鈕,就可以播放聲音。

按下▲▼ 按鈕,顯示音量調節棒,按▲▼ 按鈕可以調節音量的大小。

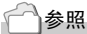

顯示靜止圖像時→ P.35

2

各種攝影方法・想播放時

# 恢復攝像目錄的設定(攝像設定初始化)

攝影設定功能表的設定返回初始值時,進行如下操作。

- 1. 模式切換盤調整至 🗅
- 2. 按下MENU 按鈕
- 按下▲▼按鈕選擇[攝影設定初始化]
   時,按下OK按鈕或▶按鈕
- 4. 確認選擇[是],然後按OK按鈕 顯示初始化中的資訊,結束後返回模式畫 面。

| Ľ    | 🛛 攝影設定 👘 💡 | 安裝   | 1 |
|------|------------|------|---|
| 1    | 曝光補償       | 0.0  |   |
| 2)   | 白平衡        | AUTO |   |
| 3    | dISO感光度    | AUTO |   |
|      | 限制慢速快門速度   | 闢    |   |
|      | 攝像設定初始化    |      | D |
| MENU | 完了 🕨 🕨 執約  | Ţ    |   |

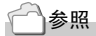

關閉電源也能保持設定值的功能一覽→ P.143

# 連續攝影

設定爲連續攝影,能夠進行連續攝影。 連續攝影,有以下3種

#### 連續攝影

按下快門按鈕期間,能夠進行連續攝影。 圖像和通常攝影時一樣,1張1張地進行記 錄。

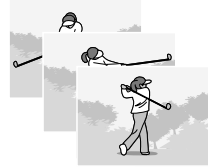

8

F

3

A

A

A

ß

A

#### **S連續攝影** 快門按鈕完全按下ス

快門按鈕完全按下之後,進行攝影間隔以 1/7秒,大約2.2秒鐘(16張)的連續拍 攝。16張的靜止圖像為一組,以一個文件 (2304 ×1728像素)記錄。

#### M連續攝影

到放開快門按鈕爲止的2.2秒鐘以內的拍 攝被記錄下來。

16張的靜止圖像為一組,以一個文件(2304×1728像素)記錄。

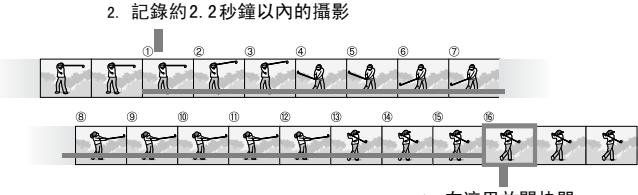

1. 在這里放開快門...

R

A

A

2

三 要點

- •進行 S 連攝 / M 連攝時, ISO 感光度從 64 或 100 的設定變爲 AUTO(自動)。
- 連續攝影時可以拍攝的張數, 隨圖像尺寸不同。

| F2304 | N2304 | F1600 | N1600 | F1280 | N1280 | N640 |
|-------|-------|-------|-------|-------|-------|------|
| 4 張   | 4 張   | 4 張   | 4 張   | 13 張  | 13 張  | 13 張 |

#### 1. 模式切換盤調整至 🗅

2. 按下MENU 按鈕

顯示攝影設定功能表。

- 3. 按下▼按鈕選擇[連拍]時,按下OK按鈕或▶按鈕
- **4.** 按下▲▼按鈕選擇[連攝],[S連攝] 或[M連攝]
- 5. 按下OK按钮或◀按钮

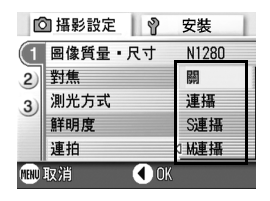

 
 6. 在程序5. 按下◀按鈕時,按下MENU 按鈕

攝影設定功能表消失,畫面上側顯示圖 示。

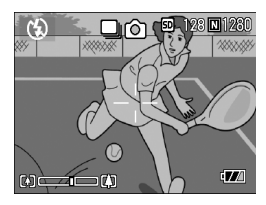

# 🖵 連續攝影時

#### 7. 決定構圖,按下快門按鈕不要鬆開

按下快門按鈕期間,能夠進行連續攝影。

#### 8. 按下快門快按, 結束連續攝影

播放連續攝影時,調整至播放模式 (→ P.35),按下 **◆** 按鈕選擇想播 放的靜止圖像。

#### ⑤ S 連續攝影時

#### 7. 決定構圖,按下快門按鈕

能夠自動進行16張連續攝影。

#### ■ M 連續攝影時

#### 7. 決定構圖, 按下快門按鈕不要鬆開

相機記錄被攝體 (記憶體)。

# 8. 鬆開快門按鈕

結束連續攝影,記錄結束攝影前2.2秒鐘(16張)為1張圖像。

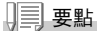

- 想恢復通常的逐張攝影時,進行上記操作 1.  $\sim$  3.,在 4. 選擇 [關] 並按下 0 按鈕。
- M連續攝影時,開始按下快門後2.2秒內鬆開快門時,從按下快門後到鬆開手 指時的攝影被記錄下來 (連續攝影張數少於16張)。
- 閃光燈禁止閃光。

# 放大瀏覽 S 連續攝影 /M 連續攝影的圖像

顯示用S連續拍攝或M連續拍攝的靜止圖像(每個文件中16張)時,可 以用放大顯示觀看16張中的任何一張。觀看放大的圖像時,可以在各 張之間進行切換。

放大瀏覽S連續攝影/M連續攝影的圖像,進行如下操作。

#### 1. 按下播放按鈕

顯示最後一張拍攝的靜止圖像。

 按下◀▶按鈕顯示用S連拍或M連拍拍 攝的靜止圖像

3. 按下Q(放大顯示)按鈕

連拍的第一張圖像被放大顯示。 液晶顯示幕的下面顯示圖像的位置。 按下 ◀▶ 按鈕,移動張數;返回 16 張顯 示畫面,按 OK 按鈕。

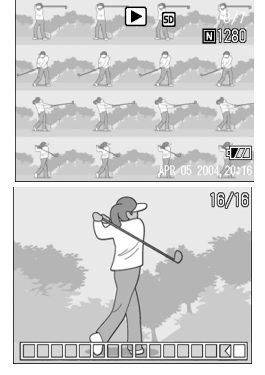

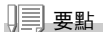

按 DISP 按鈕, 可進行顯示圖像位置棒的顯示 / 非顯示的切換。

一参照

S 連續攝影 /M 連續攝影時→ P.75

# 拍攝・播放動畫

# 🛱 動畫攝影

能夠進行動畫攝影。 圖像尺寸,能夠從320×240、160×120中進行選擇。 拍攝的動畫以一個AVI文件進行記錄。

1. 模式切換盤調整至 😬 (動畫模式)

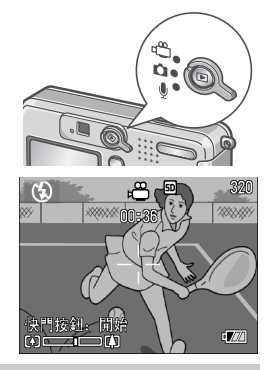

2. 按下快門按鈕

開始動畫的攝影。 能夠攝影至再次按下快門按鈕。

3. 按下快門按鈕,停止攝影

#### ∬ 注意事項

- 在動畫攝影中,操作聲音有時被錄製。
- 每次可以拍攝的時間,隨您使用的記憶卡不同。並且,根據您使用的記憶 卡,在可以攝影的時間內有時可能會結束攝影。

#### 日二 要點

- 閃光燈進入禁止閃光狀態。
- 在動畫攝影中,只能使用數位變焦的變焦功能。
- 在程序2中按下快門時,對準焦距且白平衡自動固定。
- 剩餘記錄時間從動畫記錄中的剩餘容量重新被計算,所以不會同時變動。

## 一参照

- 更改動畫的圖像尺寸→ P.59
- 關於數位變焦→ P.31

#### 播放動畫

播放動畫,進行如下操作。

1. 按下播放按鈕

顯示最後一張拍攝的圖像。 動畫時,最初的1張以圖像顯示。

- 以▲▶按鈕移動至希望瀏覽的動畫 按下▶按鈕,能夠顯示下一文件。 按下▲按钮,能夠顯示上一文件。
- 3. 按下OK 按鈕

開始播放。

液晶顯示幕中,可顯示出表明播放進程和 回放時間的指示器。

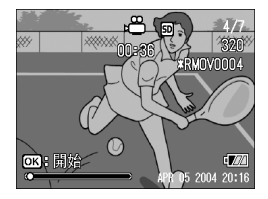

| 快進      | 播放中按下 🗭 (望遠)按鈕      |
|---------|---------------------|
| 快倒      | 播放中按下 [•] (廣角) 按鈕   |
| 暫停 / 播放 | 按下 <b>OK</b> 按鈕     |
| 迴圈播放    | 暫停中連續按下 🗭 (望遠)按鈕    |
| 迴圈回倒    | 暫停中連續按下 [•] (廣角) 按鈕 |
| 顯示下一張   | 暫停中按下 ▶ 按鈕          |
| 顯示上一張   | 暫停中按下 ◀ 按鈕          |
| 調節音量    | 播放時按下 ▲▼ 按鈕         |

#### - 用語說明

#### 動畫的幀

動畫幀也叫做幀。動畫由幀組成,這些圖像幀在以高速顯示時就好像是運動 的一樣。

# 記録・播放聲音

# ● 記錄聲音

可以把聲音記錄下來。 記錄的語音,以WAV文件被儲存起下來。

1. 模式切換盤調整至 ●(聲音模式)

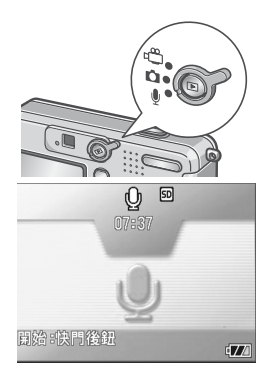

2. 按下快門按鈕

開始記錄聲音。

3. 按下一半快門按鈕, 結束記錄

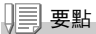

能夠記錄聲音的時間。隨 SD 記憶卡的容量不同。記錄在內置記憶體上時,與 12MB 的 SD 記憶卡相同。

記錄時間如下表。

| 容量          | 記錄時間        |
|-------------|-------------|
| 12MB(內置記憶體) | 26 分 15 秒   |
| 32MB        | 64 分 38 秒   |
| 64MB        | 132 分 13 秒  |
| 128MB       | 267 分 17 秒  |
| 256MB       | 532 分 38 秒  |
| 512MB       | 1073 分 11 秒 |

2

各種攝影方法・想播放時

播放聲音,進行如下操作。

1. 按下播放按鈕

顯示最後一張拍攝的文件。

- 3. 按下OK 按钮

開始播放。

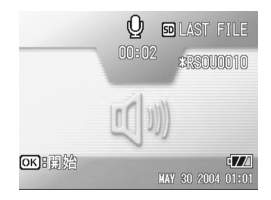

| 快進      | 播放時按下 🕩 按鈕   |
|---------|--------------|
| 倒退      | 播放時按下 [+] 按鈕 |
| 暫停 / 播放 | 按下 OK 按钮     |
| 調節音量    | 播放時按下 ▲▼ 按鈕  |

# 關於播放設定功能表

使用播放功能表,可以使用下表的功能。

| 設定項目   | 選擇項目                           | 參照頁  |
|--------|--------------------------------|------|
| 幻燈片    |                                | P.84 |
| 保護     | 選擇・解除單件文件,選擇・解除全部文件,選擇多數<br>文件 | P.85 |
| DPOF   | 選擇・解除單件文件,選擇・解除全部文件,選擇多數<br>文件 | P.88 |
| 更改圖像尺寸 | 1280, 640                      | P.91 |
| 複製到卡上  |                                | P.92 |

日日 要點

可以從播放設定功能表顯示安裝功能表。詳細請參閱 P. 94。

## 播放功能表的操作方法

- 1. 按下播放按鈕,設定為播放模式
- 2. 按下MENU 按鈕

顯示播放功能表。

- 3. 按下▲▼按鈕,選擇設定項目
- 4. 選擇設定項目後,按下OK按鈕或▶按 鈕

顯示各種功能的畫面。

|      | 」播放設定 ▷ 🖓 安裝 |
|------|--------------|
| (1   | 幻燈片顯示        |
| ٦    | 保護           |
|      | DPOF         |
|      | 更改圖像尺寸       |
|      | 複製到插卡上       |
| MENU | 完了 🔹 🕨 安裝    |

2

# 自動順序顯示 (幻燈片顯示)

能夠在液晶顯示幕上順序顯示記錄在內置記憶體或記憶卡上的圖像、 動畫和聲音。此功能稱作幻燈片顯示。 幻燈片顯示瀏覽,進行如下操作。

1. 按下播放按鈕

顯示最後一張拍攝的圖像。

2. 按下MENU按鈕

顯示播放功能表。

 確認已選擇[幻燈片顯示]後,按下 OK按鈕或▶按鈕

幻燈片顯示開始後,文件可順序顯示。 途中希望中止時,按下相機的任意按鈕。 到中止爲止,幻燈片顯示將反覆顯示。

|      | ■播放設定 🛛 💡 安装 |   |
|------|--------------|---|
| (1   | 幻燈片顯示        | D |
| ٦    | 保護           |   |
|      | DPOF         |   |
|      | 更改圖像尺寸       |   |
|      | 複製到插卡上       |   |
| MENU | 完了  ▶執行      |   |

- 要點

- •靜止圖像每3秒鐘顯示一張。
- 動畫,不僅能夠顯示1張,而且能夠顯示所有已拍攝的內容。
- 聲音也被播放。

## 保護顯示的圖像(保護)

爲防止誤刪除已拍攝的圖像,動畫和聲音,能夠進行保護設定。

∬ 注意事項

受保護的靜止圖像、動畫和聲音不能正常刪除。但在格式化內置記憶體或 SD 記憶卡時,它們將被完全刪除。

#### 保護圖像

1. 按下播放按鈕

顯示最後一張拍攝的圖像。

- 2. 按下◀▶按鈕選擇想保護的文件
- 3. 按下MENU按鈕

顯示播放設定功能表。

 按下▼按鈕,選擇[保護],按下OK按 鈕或▶按鈕

|      | ▲播放設定 🔮 安裝 |   |
|------|------------|---|
| (1   | 幻燈片顯示      |   |
| _    | 保護         | D |
|      | DPOF       | - |
|      | 更改圖像尺寸     |   |
|      | 複製到插卡上     |   |
| MENU | 完了 🕨 執行    |   |

#### 5. 確認選擇[單個文件], 然後按OK按 鈕

設定保護,在畫面的左上部顯示保護設定 圖示。

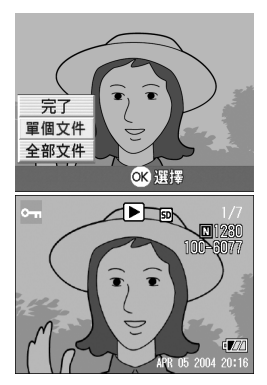

2

保護所有的圖像

給所有圖像和動畫,聲音進行保護設定,進行如下操作。

- 1. 按下播放按鈕
- 按下MENU 按鈕 顯示播放功能表。
- 3. 按下▼按鈕, 選擇[保護], 按下OK按 鈕或▶按鈕
  - 播放設定
     安装
     ① 幻燈片顯示 保護
     ○ DPOF
     更改圖像尺寸
     複裂到插卡上
     1
     1
     1
     1
     1
     1
     1
     1
     1
     1
     1
     1
     1
     1
     1
     1
     1
     1
     1
     1
     1
     1
     1
     1
     1
     1
     1
     1
     1
     1
     1
     1
     1
     1
     1
     1
     1
     1
     1
     1
     1
     1
     1
     1
     1
     1
     1
     1
     1
     1
     1
     1
     1
     1
     1
     1
     1
     1
     1
     1
     1
     1
     1
     1
     1
     1
     1
     1
     1
     1
     1
     1
     1
     1
     1
     1
     1
     1
     1
     1
     1
     1
     1
     1
     1
     1
     1
     1
     1
     1
     1
     1
     1
     1
     1
     1
     1
     1
     1
     1
     1
     1
     1
     1
     1
     1
     1
     1
     1
     1
     1
     1
     1
     1
     1
     1
     1
     1
     1
     1
     1
     1
     1
     1
     1
     1
     1
     1</l
- 4. 按下▲▼按鈕,選擇[全部文件]
- 5. 確認並選擇[選擇],按下OK按鈕

第一張圖像 (動畫或聲音)的左上部將顯 示保護設定的圖示。

消除所有圖像 (以及動畫,聲音)的保護 時,在上一設定的程式中選擇 [解除]。

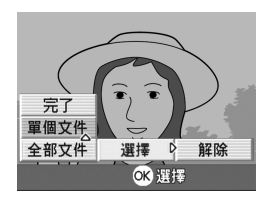

三 要點

不僅是所有內容的保護設定,多個圖像和動畫,聲音的保護設定也能夠一次 解除。 一次保護多張圖像

對選擇的圖像和動畫,聲音,一次實施保護設定,進行如下操作。

- 1. 按下播放按鈕
- 按下 舀 (分割畫面顯示) 按鈕 書面被 6 分割,縮小顯示文件。
- 3. 按下▲▼◀▶按鈕,選擇希望保護1張圖像
- **4. 按下 MENU 按鈕** 顯示播放功能表。
- 5. 按下▼按鈕,選擇[保護],按下OK按鈕或▶按鈕
- 6. 按下▲▼◀▶按鈕,選擇另外希望保 護的下一張圖像,按下OK按鈕 圖像(動畫或語音)的左上部將顯示保護 設定的圖示。
- 7. 依照6. 的程序反覆操作,選擇全部希望保護的所有圖像 選擇錯誤時,在其文件上再按下 OK 按 訊,選擇將被解除。

|      | 1播放設定 💡 安裝 |   |
|------|------------|---|
| (1   | 幻燈片顯示      |   |
| Γ    | 保護         | D |
|      | DPOF       |   |
|      | 更改圖像尺寸     |   |
|      | 複製到插卡上     |   |
| MENU | 完了 🕨 執行    |   |

----

8. 按下 MENU 按鈕

顯示資訊以表示這些圖像是受保護的。完成保護時,顯示返回至縮略圖顯 示畫面。

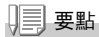

解除多張文件的保護時,利用上述程式,選擇希望解除的圖像,動畫或聲 音,進行設定。

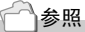

關於分割畫面顯示的詳情→ P.36

2

# 利用列印服務 (DPOF)

攜帶記憶卡到數位相機列印服務處理店,能夠進行圖像的列印。 利用列印服務,需要設定列印所必需的資訊。該設定稱爲DPOF設定。 進行DPO設定時,每一張圖像只被列印一張。 但是,選擇多張圖像一次進行設定時,可以指定列印的張數。

DPOF 設定正在顯示的圖像

- 1. 按下播放按鈕
- 2. 顯示希望設定的圖像
- 按下 MENU 按鈕 顯示播放功能表。

5. 確認選擇[單個文件],然後按OK按 鈕

進行 DPOF 設定,在畫面的左上部將顯示 DPOF 設定圖示。

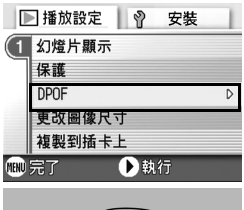

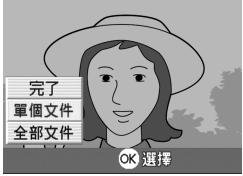

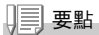

逐張解除 DPOF 設定,進行和上述設定相同的操作。

利用 DPOF 設定所有的圖像

對所有的圖像及動畫進行DP0F設定時,進行如下操作。

- 1. 按下播放按鈕
- 按下 MENU 按鈕 顯示播放功能表。
- 按下▼按鈕, 選擇 [DP0F], 按下OK按 鈕或▶按鈕
- 4. 按下▲▼按鈕,選擇[全部文件]
- 5. 確認並經選擇[選擇],按下OK按鈕

進行 DPOF 設定,在畫面的左上部將顯示 DPOF 設定圖示。

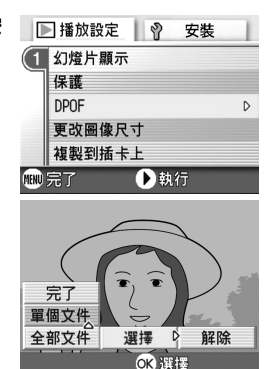

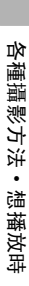

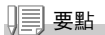

- 解除所有圖像的 DPOF 設定時,在設定程式 5. 中選擇 [解除]。
- •不僅是所有圖像的 DPOF 設定,多個圖像的 DPOF 設定也能夠一次解除。

利用 DPOF 設定多張圖像

對選擇的圖像,一次實施DP0F設定,進行以下操作。

- 1. 按下播放按鈕
- 2. 按下四(分割畫面顯示)按鈕 書面 6 分割, 缩小顯示圖像。
- 3. 按下▲▼◀▶ 按鈕, 選擇希望 DPOF 設定的一張圖像
- 4. 按下 MENU 按鈕

顯示播放功能表。

5. 按下▼按鈕,選擇[DP0F],按下OK按 鈕或▶按鈕

|      | ■播放設定 🛛 💡 安裝 |   |
|------|--------------|---|
| (1   | 幻燈片顯示        |   |
|      | 保護           |   |
|      | DPOF         | D |
|      | 更改圖像尺寸       |   |
|      | 複製到插卡上       |   |
| MENU | 完了 ▶執行       |   |

6. 按▲▼按鈕指定打印張數

按▲按鈕增加張數,按▼鍵減少張數。

- 7. 按下◀▶按鈕,選擇另外希望進行DPOF 設定的圖像
- 8. 按▲▼按鈕指定打印張數

按▲按鈕增加張數,按▼按鈕減少張數。

- 9. 重覆程序7. ~8., 選擇所有希望進行DPOF設定的圖像
- 10.按 MENU 按鈕

該顯示表示所選的這些圖像正在處理;一旦處理結束,顯示便返回至縮略 顯示畫面。

# 縮小圖像尺寸 (更改圖像尺寸)

可以更改圖像的尺寸,進行不同尺寸圖像文件的儲存。

#### ↓ 注意事項

可以更改尺寸的有靜止圖像和附帶語音圖像。動畫的尺寸不能進行更改。

- 要點

可以進行下列類型的大小調整:

| 原來的尺寸                   | 可以變更的尺寸 |      |
|-------------------------|---------|------|
| F2304/N2304/F1600/N1600 | N1280   | N640 |
| F1280/N1280             |         | N640 |

更改圖像尺寸,進行如下操作。

- 1. 按下播放按鈕
- 按下 MENU 按鈕 顯示播放功能表。
- 按下▼按鈕,選擇[更改圖像尺寸], 按下OK按鈕或▶按鈕

#### 按下▲▼ 按鈕,選擇[1280] 或 [640]

5. 按下 OK 按鈕 進行圖像尺寸的更改,顯示更改後的圖 像。

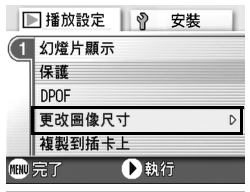

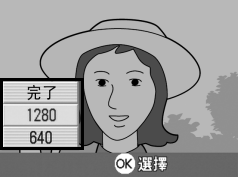

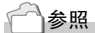

攝影時更改圖像的尺寸→ P.59

2

# 內置記憶體的內容複製到卡上(複製到插卡上)

能夠將內置記憶體上記錄的圖像,動畫和聲音全部複製到記憶卡上。

- 1. 按下電源按鈕, 關閉電源
- 2. 安裝SD記憶卡
- 3. 打開電源
- 4. 按下播放按鈕
- 5. 按下MENU按鈕

顯示播放功能表。

 按下▼按鈕,選擇[複製到插卡上], 按下OK按鈕或▶按鈕

> 顯示複製中的資訊,複製結束後,返回播 放畫面。

|      | ▲播放設定 🛛 🖓 安装 |   |
|------|--------------|---|
| (1   | 幻燈片顯示        |   |
| ٦    | 保護           |   |
|      | DPOF         |   |
|      | 更改圖像尺寸       |   |
|      | 複製到插卡上       | Þ |
| MENU | 完了 🕨 執行      |   |

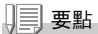

- 複製位置的SD記憶卡容量已滿時,顯示容量不足的資訊。只複製在容量內可 記存的圖像數時選擇[是],按下OK按鈕。取消複製時,選擇[不],按 下OK按鈕。
- 不能進行從 SD 記憶卡至內置記憶體的複製。

# 第3章

# 想更改相機設定時

更改相機設定......94

# 更改相機設定

# 關於安裝功能表

從攝影設定功能表 (→P.50) 或播放設定功能表 (→P.83) 顯示安裝功 能表, 就可以更改相機的設定。

使用安裝功能表,可以設定下表的項目。

| ◎ 攝影設定 🕴 安装   | ◎ 攝影設定 💡 安装   | ◎ 攝影設定 💡 安装  |
|---------------|---------------|--------------|
| ● 1 ● 格式化〔插卡〕 | 1 圖像確認時間 ▷ 1秒 | 1 LANGUAGE ▷ |
| 2 格式化〔内置存儲器〕  | (2∢自動關閉電源 關   | 2 視頻方式 NTSC  |
| 3) 顯示幕亮度調節    | 3 插卡序號 關      | 중 定點變焦 關     |
| ADJ.鍵設定 畫質    | 節電模式 關        | 攝影設定警告 開     |
| 信號音 開         | 日期設定          |              |
| 1980 完了 ▶執行   | ■ 完了          | ■完了 ▶執行      |

| 設定項目       | 選擇項目                                                                     | 參照頁   |
|------------|--------------------------------------------------------------------------|-------|
| 格式化[插卡]    |                                                                          | P.96  |
| 格式化[內置存儲器] |                                                                          | P.97  |
| 顯示幕亮度調節    |                                                                          | P.98  |
| ADJ. 鍵設定   | [關], 圖像質量( 🏭 ), AF/MF, SHARP,                                            | P.99  |
|            | 測光方式( 🚺 )                                                                |       |
| 信號音        | [開], 關, 快門音                                                              | P.100 |
| 圖像確認時間     | 關, [1 秒], 2 秒, 3 秒                                                       | P.101 |
| 自動關閉電源     | 關, [1 分], 5 分, 30 分                                                      | P.102 |
| 插卡序號       | 開,[闢]                                                                    | P.103 |
| 節電模式       | 開,[闢]                                                                    | P.104 |
| 日期設定       |                                                                          | P.106 |
| LANGUAGE   | [日本語], ENGLISH, DEUTSCH, FRANÇAIS,<br>ITALIANO, ESPAÑOL, 簡體中文, 繁體中文, 한국어 | P.107 |
| 視頻方式       | [NTSC], PAL                                                              | P.108 |
| 定點變焦       | 開,[關]                                                                    | P.109 |
| 攝影設定警告     | [開], 闢                                                                   | P.110 |

## 安裝功能表的參照方法

安裝功能表的顯示方法和使用方法如下。

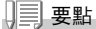

根據功能的不同,有一些選擇項目的選擇方法與這裏介紹的方法有些差異。 詳細操作方法,請參閱各種功能的說明。

#### 1. 按下 MENU 按鈕

顯示攝影設定功能表或播放功能表。

2. 按下▶按鈕

顯示安裝功能表。

#### 3. 按下▲▼ 按鈕,選擇設定專案

設定項目有3個畫面。

在最後一項按下▼按鈕,顯示下一畫 面。

#### 用畫面號碼切換畫面時

- 按下 ◀ 按鈕,可以選擇畫面左側的畫面號 碼。
- 在可以選擇畫面畫面的狀態下按下▲▼ 按 鈕,可以切換畫面。
- 切換畫面後,按下▶按鈕,返回選擇設定項目。
- 選擇▶設定專案後,按下OK按鈕或按下▶按鈕 顯示設定顯示的選擇說明。
- 5. 按下▲▼按鈕,選擇項目
- 6. 按下OK按鈕或按下◀按鈕
- 在程序6. 按下 ◀ 按鈕時, 按下 MENU 按鈕 功能表消失,可以攝影或播放。

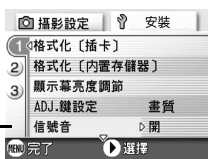

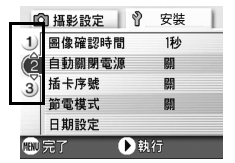

# 將 SD 記憶卡處理至可使用的狀態 (格式化 [插卡])

顯示「不能使用的插卡」等關於錯誤的提示,或被個人電腦等其他的 機器格式化過時,請將SD記憶卡格式化後再使用。 格式化是指將圖像文件處理成可以寫入的狀態。

#### ↓ 注意事項

對記錄圖像的卡進行格式化後,所有內容將消會失。

#### 1 参照

關於內置記憶體的格式化→ P.97

格式化時,進行如下操作。

1. 顯示安裝功能表

操作順序請參閱 P.95。

 按下▼按鈕選擇[格式化[插卡]],按 下OK按鈕或▶按鈕

顯示格式化確認畫面。

3. 按下◀▶按鈕選擇[是],按下OK按鈕

進行格式化,結束後返回安裝畫面。 未安裝 SD 記憶卡時,將顯示提示信息。此時,暫且將電源關閉,在安裝好 SD 記憶卡 後,請再次進行格式化操作。

| Ľ    | 1 摄影設定 🌱 安裝 | 1 |
|------|-------------|---|
| (1)  | □格式化〔插卡〕    | D |
| 2    | 格式化〔内置存儲器〕  |   |
| 3)   | 顯示幕亮度調節     |   |
|      | ADJ.鍵設定 畫質  |   |
|      | 信號音 開       |   |
| MENU | 完了   ●執行    |   |

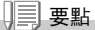

#### 如何防止錯誤刪除圖像

將卡的禁止寫入開關置於「LOCK」處後,將防止圖像的刪除以及格式化。 解除後 (開頭恢復至原來位置),則又能夠進行刪除和格式化。

# 內置存儲器格式化(格式化[內置存儲器])

如果出現[請將內置存儲器格式化]等資訊,就有必要將內置存儲器 格式化。

#### 1 注意事項

格式化內置存儲器之後,記錄在內置存儲器上的所有圖像都將被刪除。如果 有不想刪除掉的圖像時,在進行格式化之前,請與理光維修中心聯繫。

格式化時,進行以下操作。

1. 顯示安裝功能表

關於操作順序,請參閱 P.95。

- 按下▼按鈕,選擇[格式化[內置存儲 器]],按下OK按鈕或▶按鈕 顯示格式化確認畫面。
- 按下◀▶按鈕選擇[是],按下OK 按 鈕

進行格式化,完成之後返回安裝功能表。

| Ľ         | 🕽 攝影設定 📘 💡 安裝 | ŧ |
|-----------|---------------|---|
| (1        | ◎格式化〔插卡〕      |   |
| 2         | 格式化〔内置存儲器〕    | D |
| 3)        | 顯示幕亮度調節       |   |
| 0         | ADJ.鍵設定畫:     | 質 |
|           | 信號音 開         |   |
| MENU      | 完了 🕨 執行       |   |
|           |               |   |
|           |               |   |
| ● 刪除所有文件。 |               |   |

OK OK

不 ▷ 是

## 調整液晶顯示幕的亮度 (顯示幕亮度調節)

調整液晶顯示屏的亮度,進行以下操作。

1. 顯示安裝功能表

關於操作順序,請參閱 P.95。

 按下▼按鈕選擇[顯示幕亮度調整], 按下OK按鈕或▶按鈕

顯示 LCD 亮度調節棒。

#### 3. 按下 ▲▼ 按鈕,調節亮度

向 図 側更改,亮度變暗。向 🖾 側更 改、亮度變亮。

然後顯示的畫面的亮度,隨著設定值發生 變化。

#### 調整至希望設定的亮度後,按下OK 按鈕

返回安裝功能表。 至下一次更改定,以此設定進行攝影。

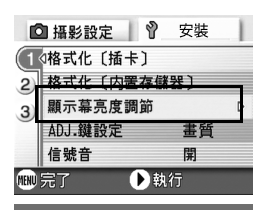

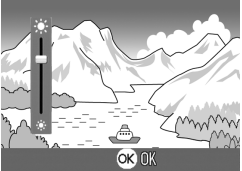

#### ADJ. 按鈕上設定功能 (ADJ. 鍵設定)

每按一次ADJ. 按鈕, 依次顯示曝光補償, 白平衡和 ISO感光度功能的 設定畫面。

[ADJ. 按鈕設定],按下4次ADJ. 按鈕時,可以設定功能。

| 能夠設定的值        |       |  |
|---------------|-------|--|
| OFF* 購買時的設定   |       |  |
| 圖像質量(圖像質量・尺寸) | P. 59 |  |
| AF/MF (對焦)    | P. 61 |  |
| SHARP(鮮明度)    | P. 64 |  |
| 测光方式          |       |  |

ADJ. 按鈕上設定功能,進行如下操作。

#### 1. 顯示安裝功能表

關於操作順序,請參閱 P.95。

- 2. 按下▼按鈕選擇[ADJ. 鍵設定],按下 OK按鈕或▶按鈕
- 3. 按下▲▼按鈕,選擇設定值
- 4. 按下OK 按鈕或 ◀按鈕
- 5. 在程序4. 按下◀按鈕時, 按下MENU 按鈕

以後,至更改設定為止,以此設定進行拍 攝。

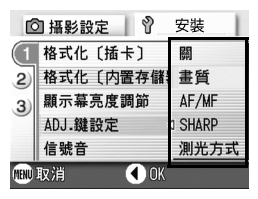

#### - 要點

使用 [ADJ. 鍵設定] 設定功能時,按下五次 ADJ. 按鈕時,可以使用超微距 攝影時使用的 AF 目標移動功能。

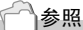

使用 ADJ. 按钮→ P. 49

# 更改操作音的設定 (操作音)

操作期間,相機會發出4種聲音: 啟動聲音、快門釋放聲音、對焦聲音 和蜂鳴聲。

| 啟動聲音   | : | 相機電源打開時發出的聲音。             |
|--------|---|---------------------------|
| 對焦聲音   | : | 設置對焦時,相機發出的對焦聲音。          |
| 對焦時的聲音 | : | 按下一半快門按鈕,對焦時響起[嗶嗶]的蜂鳴聲。   |
| 蜂鳴聲    | : | 如果嘗試不可能的操作,相機發出[嗶嗶嗶]的蜂鳴聲。 |

#### 能夠更改其設定,變爲不鳴響。

| 能夠設定的值        |
|---------------|
| 快門音(對焦聲音,蜂鳴聲) |
| 開(都鳴響)*購買時的設定 |
| 關(都不鳴響)       |

更改操作音的設定,進行如下操作。

#### 1. 顯示安裝功能表

關於操作順序,請參閱 P.95。

- 2. 按下▼按鈕選擇[信號音],按下OK按 鈕或▶按鈕
- 3. 按下▲▼按鈕,選擇設定值
- 4. 按下OK 按鈕或 ◀按鈕
- 5. 在程序4. 按下 < 按鈕時, 按下 MENU 按鈕

| ſĊ   | 1) 攝影設定 📗 📍 | 安裝   |       |
|------|-------------|------|-------|
| (1   | 格式化〔插卡〕     |      |       |
| 2)   | 格式化〔内置存儲    | 器〕   |       |
| 3)   | 顯示幕亮度調節     | 開    | 00000 |
|      | ADJ.鍵設定     | 關    |       |
|      | 信號音         | ◊快門聲 |       |
| MENU | 取消 🚺 🚺 🛛    | (    |       |

# 更改圖像確認時間 (圖像確認時間)

按下快門按鈕後,爲便於確認已拍攝的圖像將瞬間顯示。 確認時間,購入時設定爲1秒,此設定能夠更改。

| 能夠設定的值     |
|------------|
| 關(不進行確認顯示) |
| 1秒*購買時的設定  |
| 2秒         |
| 3秒         |

設定更改確認時間,進行如下操作。

1. 顯示安裝功能表

關於操作順序,請參閱 P.95。

- 按下▼按鈕選擇[圖像確認時間],按 下OK按鈕或▶按鈕
- 3. 按下▲▼按鈕,選擇設定值
- 4. 按下OK 按鈕或 ◀按鈕
- 5. 在程序4. 按下 < 按钮時, 按下 MENU 按鈕

| ß         | 1 攝影設定 📗 💡 | 安裝 |
|-----------|------------|----|
| 1         | 圖像確認時間     | 日開 |
| (2)       | 自動關閉電源     | 1秒 |
| 3)        | 插卡序號       | 2秒 |
|           | 節電模式       | 3秒 |
|           | 日期設定       | ·  |
| 🎟 取消 🔹 OK |            |    |

# 更改自動關閉電源的設定 (自動關閉電源)

在設定時間內不進行相機按鈕的操作時,爲了節電電源將自動關閉 (自動關閉電源)。

購入時,自動關閉電源設定爲1分鐘,此設定能夠更改。

| 能夠設定的值         |
|----------------|
| 關(不使用自動關閉電源功能) |
| 1 分鐘 * 購買時的設定  |
| 5 分鐘           |
| 30 分鐘          |

設定自動關閉電源功能時,將進行以下操作。

#### 1. 顯示安裝功能表

關於操作順序,請參閱 P.95。

- 按下▼按鈕,選擇[自動關閉電源], 按下OK按鈕或▶按鈕
- 3. 按下▲▼按鈕,選擇設定值
- 4. 按下OK 按鈕或 ◀按鈕
- 在程序4. 按下
   按鈕

| C    | 🛾 攝影設定 🔷 🕅 | 安裝               |   |
|------|------------|------------------|---|
| 1    | 圖像確認時間     | 1秒               |   |
| 2    | 自動關閉電源     | 1 關              | I |
| 3)   | 插卡序號       | 1分               | l |
|      | 節電模式       | 5 <del>53</del>  | l |
|      | 日期設定       | 30 <del>5}</del> |   |
| MENU | 取消 🚺 OK    |                  |   |

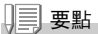

- 當自動關閉電源將電源關閉后,若希望繼續使用相機時,請先滑動電源開關 關閉鏡頭蓋,再次滑動電源開關打開鏡頭蓋,打開電源。並且,按下播放按 鈕時,雖然鏡頭蓋不能打開,但是播放模式可以使用。
- 自動關閉電源功能在連接個人電腦時不能使用。
- 間隔攝像時,此處的設定無效,自動關閉電源功能不能使用。

# 更改文件名的設定 (插卡序號)

自動賦與已拍攝的圖像連續編號的文件名,作爲JPEG文件,記錄在內 置記憶體和SD記憶卡上。更換SD記憶卡情況下的文件名,能夠設定是 否繼續進行和上一卡連續的編號。

| 能夠設定的值                 |                                                                                                    |
|------------------------|----------------------------------------------------------------------------------------------------|
| 開(設爲連續編號)              | 與已拍攝的圖像將自動賦與 R0010001. jpg ~<br>R999999. jpg 的 「R」後7位數的連續號碼的文件名。<br>更換 SD 記憶卡時、也能夠設定繼續進行和上一卡連續的編號的文<br>件名。 |
| 關(不設爲連續編號<br>)* 購買時的設定 | 安裝入新卡時,將賦與 RIMG0001.jpg ~ RIMG9999.jpg 的文件<br>名。<br>超過 RIMG9999 後,將無法繼續進行記錄。                               |

更改文件名的設定,進行如下操作。

1. 顯示安裝功能表

關於操作順序,請參閱 P.95。

- 按下▼按鈕選擇[插卡序號],按下OK 按鈕或▶按鈕
- 3. 按下▲▼按鈕,選擇設定值
- 4. 按下OK按鈕或◀按鈕
- 5. 在程序4. 按下 ◀ 按鈕時, 按下 MENU 按鈕

以後,至更改設定為止,以此設定進行拍 攝。

月三] 要點

- 內置記憶體情況下,通常能夠和 [插卡序號] 的設定爲 [關] 時一樣,賦 與文件名。
- 將圖像傳輸到電腦上時,如果目標資料夾內已經存在同名的文件,在儲存文件前先重命名文件,以避免原文件被覆蓋。
- 使用 USB 連接線(附屬)從相機向個人電腦傳送檔時,[插卡序號]雖然設定 為開,文件名仍然以「RIMG\*\*\*\*,jpg」(\*\*\*\* 是號碼)被保存。

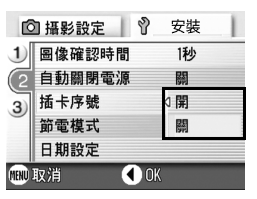

# 更改節電模式設定 (節電模式)

能夠減少液晶顯示幕的耗電量,延長電池的壽命。 按下MENU按鈕、ADJ.按鈕液晶顯示幕的顯示為開,再按一次變為 關。設定完成之後,液晶顯示幕的顯示返回為關。

即使按下心(自拍)按扭、♥(超微距)按鈕,液晶顯示幕上的顯示也不會切換開/關。

| 能夠設定的值          |  |  |
|-----------------|--|--|
| 關(非節電模式)*購買時的設定 |  |  |
| 開(節電模式)         |  |  |

更改節電模式,進行如下操作。

#### 1. 顯示安裝功能表

關於操作順序,請參閱 P. 95。

- 按下▼按鈕選擇[節電模式],按下OK 按鈕或▶按鈕
- 3. 按下▲▼按鈕,選擇設定值
- 4. 按下OK按鈕或◀按鈕
- 5. 選擇[開]時,會顯示確認資訊,按下 ◆▶按鈕選擇[是],按下OK按鈕
- 6. 按下MENU 按鈕

| ſ         | 3 攝影設定 | ♥ 安裝 | 1 |
|-----------|--------|------|---|
| 1         | 圖像確認時間 | 1秒   |   |
| 2         | 自動關閉電源 | 際    |   |
| 3         | 插卡序號   | 麟    |   |
|           | 節電模式   | 開    |   |
|           | 日期設定   | 麟    |   |
| 💷 取消 🔹 OK |        |      |   |

三 要點

- 設定為節電模式後,打開電源或調整模式轉盤時,正處在節電模式狀態下的 警告資訊將顯示2秒鐘。
- 按下 **4** (閃光燈) 按鈕,液晶顯示幕打開,然後可以改變閃光燈的設定 (P.33)。按下快門按鈕或 OK 按鈕液晶顯示幕被關閉。

#### ↓ 注意事項

節電模式下,雖然耗電量下降,但存在以下限制。

- 處理時間變慢。
- •靜止圖像模式 / 動畫模式時才有效。播放模式時, 不會動作。

# 設定日期時間 (日期設定)

能夠在圖像上插入日期和時間進行攝影。 這裡説明從安裝功能表設定日期/時間的方法。

1. 顯示安裝功能表

關於操作順序,請參閱 P.95。

 按下▼按鈕選擇[日期設定],按下OK 按鈕或▶按鈕

 按下▲▼◀▶按鈕,設定年・月・日・ 時・分

> 持續按下▲▼ 按鈕, 可以高速增減數 位。

- 4. [格式] 選擇日期的格式
- 5. 確認畫面下側的顯示,按下OK按鈕 日期被設定,返回安裝功能表。

| C         | 日本 語言 日本 日本 日本 日本 日本 日本 日本 日本 日本 日本 日本 日本 日本 | 安裝 | 1 |
|-----------|----------------------------------------------|----|---|
| 1         | 圖像確認時間                                       | 1秒 |   |
| 2         | ⊲自動關閉電源                                      | 闘  |   |
| 3)        | 插卡序號                                         | 騆  |   |
| 9         | 節電模式                                         |    |   |
|           | 日期設定                                         |    | D |
| ■ 完了 ● 執行 |                                              |    |   |
|           |                                              |    |   |

| 20  | 04/08/02 18:19     |  |
|-----|--------------------|--|
| 日期  | 2004 08 02         |  |
| 時間  | 18 19              |  |
| 格式  | Y/M/D hh:mm        |  |
| ❹選擇 | <mark>ок</mark> ОК |  |

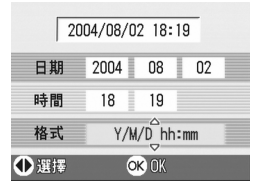

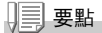

電池取出後約1周,設定的日期、時間會被刪除。此時,請重新設定。
能夠更改液晶顯示幕中的顯示語言。

| 能夠設定的值          |  |  |  |
|-----------------|--|--|--|
| 日本語(日語)         |  |  |  |
| ENGLISH ( 英語 )  |  |  |  |
| DEUTSCH ( 德語 )  |  |  |  |
| FRANÇAIS (法語)   |  |  |  |
| ITALIANO (意大利語) |  |  |  |
| ESPAÑOL (西班牙語)  |  |  |  |
| 簡体中文(中國語: 簡體)   |  |  |  |
| 繁体中文(中國語: 繁體)   |  |  |  |
| 한국어 (韓國語)       |  |  |  |

更改顯示言語時,按以下進行操作。

1. 顯示安裝功能表

關於操作順序,請參閱 P.95。

 2. 按下▼按鈕選擇[LANGUAGE],按下OK
 回 描影設

 按鈕或▶按鈕
 1
 LANGUAGE]

顯示語言顯示畫面。

## 3. 按下▲▼◀▶按鈕,選擇設定值

4. 按下OK 按鈕

以後,至更改設定為止,以此設定進行拍 攝。

|       | 川橋彭設正    | 17 女装     |
|-------|----------|-----------|
| 1     | LANGUAGE | Þ         |
| 2     | 視頻方式     | NTSC      |
| (3    | □定點變焦    | 關         |
|       | 攝影設定警    | 告開        |
|       | <b></b>  | A #4 4=   |
| UTENO | πJ       | 「「「「「「「」」 |
| LA    | NGUAGE   |           |
|       | 日本語      | ESPAÑOL   |
| 1     | ENGLISH  | 简体中文      |
| 1     | DEUTSCH  | 繁体中文      |
|       | FRANÇAIS | 한국어       |
|       | ITALIANO |           |
| -     |          |           |

S ------

1

# 更改電視機瀏覽時的播放方式 (視頻方式)

用隨相機提供的AV/Video連接線將相機連接到電視機上,就可以在電視機的螢幕上觀看靜止圖像和動畫。

電視機等機器中的播放方式設定爲 NTSC 方式(日本等國使用)。連 接機器是PAL方式(歐洲等國使用)的情況下,先設定爲PAL方式後再 進行連接。

| 能夠設定的值       |
|--------------|
| NTSC* 購入時的設定 |
| PAL          |

更改播放方式,進行如下操作。

1. 顯示安裝功能表

關於操作順序,請參閱 P.95。

- 按下▼按鈕選擇[視頻方式],按下OK 按鈕或▶按鈕
- 3. 按下▲▼按鈕,選擇設定值
- 4. 按下OK 按鈕或 ◀按鈕
- 在程序4. 按下
   按鈕

以後,至更改設定為止,以此設定進行拍 攝。

| ß    | □攝影設定 🛛 Ŷ | 安裝     | 1 |
|------|-----------|--------|---|
| 1    | LANGUAGE  |        | _ |
| 2)   | 視頻方式      | A NTSC |   |
| 3    | 定點變焦      | PAL    |   |
|      | 攝影設定警告    | 開      |   |
|      |           |        |   |
| MENU | 取消 🚺 0    | К      |   |

## 夏 要點

AV/Video 連接線連接相機時,液晶顯示幕不顯示。

参昭

用電視機畫面瀏覽圖像時→ P.38

# 改變定點變焦設置 (定點變焦)

變焦的焦距可以固定為5級中的任何一級(35mm等效鏡頭,28mm、 35mm、50mm、85mm或135mm)(定點變焦)。

| 能夠設定的值     |
|------------|
| 關 * 購買時的設定 |
| 開          |

要設置是使用定點變焦(開)還是不使用定點變焦(關),請按下面的 步驟去做。

1. 顯示安裝功能表

關於操作順序,請參閱 P.95。

- 按下▼按鈕選擇[定點變焦],按下OK 按鈕或▶按鈕
- 3. 按下▲▼按鈕,選擇設定值
- 4. 按下OK按鈕或◀按鈕
- 5. 在程序4. 按下 < 按鈕時, 按下MENU 按鈕

以後,至更改設定為止,以此設定進行拍 攝。

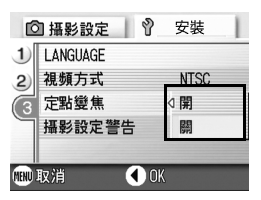

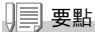

選擇超微距模式時,定點變焦的焦距可以固定為4級中的任何一級 (35mm 等 效鏡頭,35mm、50mm、85mm 或135mm)(定點變焦)。

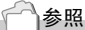

使用數位變焦時→ P.31

3

# 表示設定更改的警告 (攝影設定警告)

下面的功能更改初始設定時,可以設定為使更改功能的圖示閃爍,或 放入電池時提醒您有變更的警告資訊將顯示5秒鐘。

- 白平衡
- 對焦
- ISO 感光度
- •曝光補償
- 長時間曝光

圖示閃爍時按下相機的按鈕,圖示變為點燈。 顯示警告資訊時按下相機的按鈕時,資訊將消失。.

#### 鬫

開\*購買時的設定

攝影設定警告設定為開或關時,進行如下操作。

1. 顯示安裝功能表

關於操作順序,請參閱 P.95。

- 按下▼按鈕選擇[攝影設定警告],按 下OK按鈕或▶按鈕
- 3. 按下▲▼按鈕,選擇設定值
- 4. 按下OK按鈕或◀按鈕
- 5. 在程序4. 按下 < 按鈕時, 按下 MENU 按鈕

以後,至更改設定為止,以此設定進 行拍攝。

| C    | □ 攝影設定 │ ♀ | 安裝   |
|------|------------|------|
| 1    | LANGUAGE   |      |
| 2)   | 視頻方式       | NTSC |
| 3    | 定點變焦       | 關    |
|      | 攝影設定警告     | < 開  |
|      |            | 關    |
| MENU | 取消 🚺 0     | K    |

4 章

# 安裝軟體時

| 安裝軟體 | (使用 Windows 時)   | . 112 |
|------|------------------|-------|
| 安裝軟體 | (使用 Macintosh 時) | .124  |

# 安裝軟體 (使用 Windows 時)

在個人電腦上安裝將圖像輸入個人電腦的軟體(此操作稱作「安裝軟 體」)。

## 一参照

關於圖像輸入個人電腦的方法,請參閱收錄在 Caplio Software CD-ROM 裏的 『使用說明書 (軟體篇)』。關於 『使用說明書 (軟體篇)』的顯示方法, 請參閱 P.113。

# ↓ 注意事項

請務必在利用電纜進行相機和個人電腦的連接 前,在個人電腦上安裝軟體。

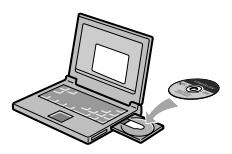

## 使用 Caplio Software CD-ROM 時可安裝的軟體

在CD-ROM驅動器中放入Caplio Software CD-ROM時,自動出現以下畫 面。

| (帚 Capito deflacer 天祭程兵                         |                         |               |
|-------------------------------------------------|-------------------------|---------------|
| RICOD                                           | Gopyright (C) 2904 Rico | Company, Ltd. |
|                                                 |                         |               |
|                                                 |                         |               |
|                                                 |                         |               |
|                                                 |                         |               |
| Caplio                                          |                         |               |
| 天使Coglia Schwar                                 | <b>这些后使用</b> 3          | (明吉甫葉前)       |
|                                                 | 812                     | CD-ROME/CO    |
| 2010年1月1日日の日本日本日本日本日本日本日本日本日本日本日本日本日本日本日本日本日本日本 |                         |               |
|                                                 |                         |               |
| 1                                               |                         | RIA I         |

| 項目名               | 內容                           | 參照頁    |
|-------------------|------------------------------|--------|
| 安裝 Caplio 軟體      | 可以安裝所有操作相機和圖像時必要的軟體。         | P. 115 |
| 瀏覽使用說明書 (軟體<br>篇) | 可以顯示 『使用說明書 (軟體篇)』 (PDF 文件)。 | P. 113 |
| 瀏覽 CD-ROM 的內容     | 可以顯示附屬 CD-ROM 內的文件一覽。        | P. 113 |

# 單擊 [安裝 Caplio 軟體] 時……

# 安裝下列軟體

| 軟體名            | Windows |    | 描述                                                    |
|----------------|---------|----|-------------------------------------------------------|
|                | ХР      | 98 |                                                       |
| RICOH Gate La  | 0       | 0  | 一次性下載圖像。                                              |
| CaplioViewer   | 0       | 0  | 可以進行圖像的顯示 / 編輯 / 補正。<br>顯示動畫時,需要 DirectX(see P. 122)。 |
| USB Driver     | 0       | 0  | 連接相機和電腦。                                              |
| WIA Driver     | 0       |    | 下載圖像。                                                 |
| Mounter        |         |    | 連接相機和電腦。                                              |
| List Editor    | 0       | 0  | 不能在本相機上使用。在其他 Caplio 相機上使用。                           |
| Caplio Setting | 0       | 0  |                                                       |
| Caplio Server  | 0       | 0  |                                                       |

XP:Windows XP

98:Windows 98/98SE/Me/2000

## 單擊 [瀏覽使用說明書 (軟體篇)] 時……

可以顯示CD-ROM內的『使用說明書(軟體篇)』(PDF文件)。使用 Windows的用戶,已經在個人電腦裏安裝了AcrobatReader軟體時,只 要雙擊就可以顯示。

沒有安裝AcrobatReader時,有必要先安裝AcrobatReader。(P. 121)

## 單擊 [瀏覽 CD-ROM 的內容] 時……

可以在電腦螢幕上顯示CD-ROM所含的文件列表。

| 軟體名            | 描述                 | 參照頁    |
|----------------|--------------------|--------|
| Acrobat Reader | 用於瀏覽 PDF 文件中的說明書內容 | P. 121 |
| DirectX        | 用於播放動畫             | P. 122 |

# 使用附送軟體時的系統需求

使用附件軟體, 需要以下環境。 請通過您使用的個人電腦和個人電腦說明書等進行確認。

| 支援的作業系統    | Windows 98/98 Second Edition         |  |  |
|------------|--------------------------------------|--|--|
|            | Windows 2000 Professional            |  |  |
|            | Windows Me                           |  |  |
|            | Windows XP Home Edition/Professional |  |  |
| CPU        | 推薦 Pentium II 以上                     |  |  |
| 記憶體        | Windows 98/98SE:32MB 以上(推薦 96MB 以上)  |  |  |
|            | Windows 2000:128MB 以上(推薦 256MB 以上)   |  |  |
|            | Windows Me:64MB 以上(推薦 96MB 以上)       |  |  |
|            | Windows XP:128MB 埲忋(推薦 256MB 以上)     |  |  |
| 安裝時的硬碟空閒容量 | Windows 98/98SE:10MB以上               |  |  |
|            | Windows 2000:10MB 以上                 |  |  |
|            | Windows Me:10MB 以上                   |  |  |
|            | Windows XP:10MB 以上                   |  |  |
| 顯示器的解像度    | 640x480 像素以上(推薦 800x600 像素以上)        |  |  |
| 顯示器的顯示色    | 256 色以上(推薦 65000 色以上)                |  |  |
| CD-ROM 驅動器 | 能夠在上述 「個人電腦主機」中使用的 CD-ROM 驅動器        |  |  |
| USB 埠      | 能夠在上述 「個人電腦主機」中使用的 USB 埠             |  |  |

## ∦• 注意事項

- 進行過 0S 升級的個人電腦, USB 及機能可能無法正常運行, 附件軟體對此將 不支援。
- 0S 系統環境的變化,等原因,可能會無法正常工作。
- 附件軟體將不支援,利用 (PCI 回路等)擴張機能而添置的 USB 埠。
- •與 HUB 等其他的 USB 機器等組合使用時, 也會發生無法正常工作的情況。
- 輸入動畫等資料量較大的文件時,推薦在記憶體量較大的環境下進行。

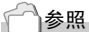

使用 SD 記憶卡向個人電腦輸入圖像時→使用說明書 (軟體篇)

# 在個人電腦上安裝軟體 (Windows XP 時)

## ↓ 注意事項

- 在指明前,請先勿將相機連接到電腦上。如果原來已經將相機連接到電腦上,並顯示了[找到新的硬體向導]畫面,單擊[取消],斷開相機和電腦 之間的連接線,然後繼續安裝。
- 使用 Windows XP 時,安裝軟體需要管理員許可權。
- 各動個人電腦,把附屬的 Caplio
   Software CD-ROM 放進 CD-ROM 驅動器
   哀

個人電腦的畫面上,自動顯示右側畫面。

- 2. 單擊[安裝Caplio軟體]
   稍後顯示[設定語言的選擇]畫面。
- 選擇語言,單擊[確定]按鈕
   顯示 [Instal]Shield Wizard] 書面。
- 4. 單擊[下一步]
   顯示「安裝位置的選擇□畫面。
- 5. 確認安裝位置並單擊[下一步] 顯示[選擇程序文件夾]的畫面。
- 確認程序資料夾,單擊[下一步]按鈕 顯示[InstallShield Wizard 完]的畫 面。

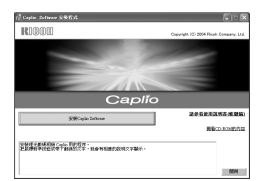

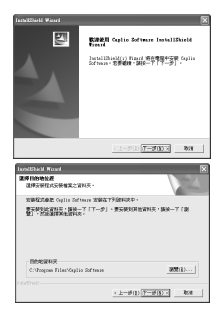

# 7. 單聲[完成]按鈕

顯示右側的資訊畫面。

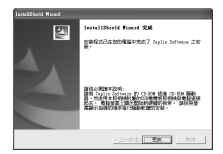

連接相機與個人電腦,進行驅動器的設定。 請參閱 P. 119 以後。

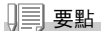

安裝後,有必要重新啟動電腦。

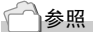

有關如何從電腦上刪除軟體 (卸載) → P.123

# 在個人電腦上安裝軟體 (Windows 98/98SE/Me/2000 時)

## ↓ 注意事項

- 在指明前,請先勿將相機連接到電腦上。如果原來已經將相機連接到電腦上,並顯示了[發現新硬體向導]畫面,單擊[取消],斷開相機和電腦之間的連接線,然後繼續安裝。
- 對 Windows 2000, 安裝軟體需要管理員許可權。
- **啓動個人電腦,在CD-ROM 驅動器中, 安裝附件 Caplio Software CD-ROM** 個人電腦的畫面上,自動顯示右側畫面。
- 2. 單擊[安裝Caplio軟體]
- 3. 確認使用語言,單擊[OK]按鈕
- 4. 單擊[下一步]按鈕

4

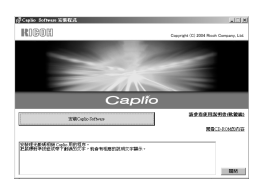

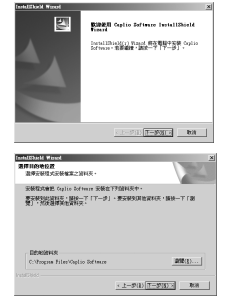

## 6. 確認安裝位置,單擊[下一步]按鈕

顯示 [InstallShield Wizard Complete 完] 畫面。

## 7. 點擊[完成]按鈕

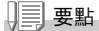

安裝後,有必要重新啟動電腦。

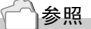

有關如何從電腦上刪除軟體 (卸載) → P.123

# 連接相機和個人電腦

在個人電腦安裝軟體後,連接相機和個人電腦。

## 1. 確認相機的電源已關閉

- USB電纜的一端和個人電腦的USB埠連接
- 把USB連接線的另一端連接到相機的 USB埠 <sup>相機電源打開。</sup>

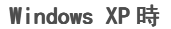

用附件中的USB電纜連接相機和個人電腦,僅最初會顯示[找到新的 硬體向導]畫面。

- 選擇[縮略或從特定的地方安裝(詳 細)]
- 2. 選擇[下一步]
- 選擇[在這些位置上搜索最佳驅動程 序],[在搜索中包括這個位置],[瀏 覽]按鈕

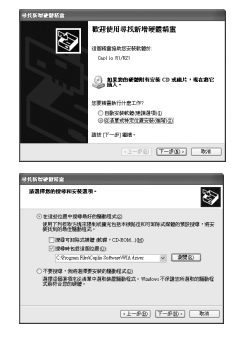

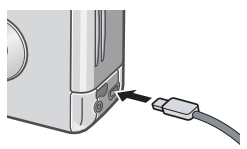

 4. 在已安裝 Caplio Software 的地方選擇[WIA driver]資料夾 (基本是C:\Program Files\Caplio software\WIA driver),選 擇[下一步]
 WIA driver 被安裝。
 國示[Caplio R1/R21] 書面。

 3. 選擇RICOH Gate La,在[操作時總使用 此程序]上標號,按[OK]

要借助 Windows XP 的掃描器和數位相機向導 從相機裝載圖像,請選擇[掃描器和數位相機 向導]。

不複選 [總是使用該程序進行這個操作]核取方塊,則每次從相機裝載圖 像時,都會顯示 [Caplio R1/RZ1]畫面,讓您選擇在是使用 RICOH Gate La 還是使用掃描器和數位相機向導裝載。

停止相機與個人電腦的連接時

#### 1. 按下相機的電源按鈕, 關閉電源

2. 從相機上卸下附件中的專用USB電纜

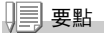

從相機輸入圖像時,電源推薦使用 AC 轉換器 (另售)。

# 安裝其他軟體

使用Windows時,附屬的 CD-ROM內除了Caplio Software,還可以安 裝如下軟體。

- Acrobat Reader
- DirectX

當相機用USB連接線連接到電腦上時,請勿安裝軟體。

## 安裝 Acrobat Reader

Acrobat Reader 是用於顯示使用說明書 (PDF 文件) 的軟體。如果電腦 在Windows 下運行, 則可以安裝 Acrobat Reader。

如果電腦上已經安裝了Acrobat Reader,則不需要再安裝。

使用Windows XP或2000時,只有具備管理者資格的用戶才能進行安裝。

 打開電腦,將附送的Caplio Software CD-ROM 放入 CD-ROM 驅動器 自動顯示如右圖所示的書面。

目動顯示如石圖所示的畫面。

- 2. 單擊 [Browse CD-ROM]
   列表 CD-ROM 中的文件。
- 3. 雙擊 [Acrobat] 資料夾
- 4. 雙擊[Chinese\_Traditional] 資料夾
- 5. 雙擊[ar505cht] (ar505cht.exe)
- 6. 根據下面顯示的資訊安裝Acrobat

| n <sup>2</sup> Capter Zellerer 宝铁带其                                                                                                    |                                        |
|----------------------------------------------------------------------------------------------------|----------------------------------------|
| RIGOR                                                                                                    | Goovright (E) 2004 Risch Company, Ltd. |
|                                                                                                    |                                        |
|                                                                                                    |                                        |
|                                                                                                    |                                        |
| Capita                                                                                                    |                                        |
| Capilo                                                                                                    |                                        |
| Still Capita Subsects                                                                                                    | SPECTRESS IN                           |
|                                                                                                    | 教育にいたの方法                               |
| CONTRACTOR CALL FORM - CANADANAN - THE                                                                                                    |                                        |
| Long to Long to Long t |                                        |
|                                                                                                    | 181M                                   |

4

## 安裝 DirectX

用於播放動畫文件的軟體。但早於7.1的版本不能播放動畫文件。請 安裝更新版本。對Windows XP,不需要安裝DirectX, 因爲已經安裝 了更新版本。

對Windows 2000/XP,安裝軟體需要管理員許可權。

### 1. 啟動電腦,將 Caplio Software CD-ROM 插入 CD-ROM 驅動器

- 2. 點擊(Browse CD-ROM)
- 3. 雙擊 (DirectX) 資料夾

### 4. 雙擊[Chinese\_Traditional] 資料夾

## 5. 雙擊以下文件

| Windows98/98SE/Me 時 | [Win98Me] 文件夾內的 [DX81xxx.exe]   |
|---------------------|---------------------------------|
| Windows2000 時       | [Win2000] 文件夾內的 [DX81NTxxx.exe] |

對Windows 2000/XP,安裝軟體需要管理員許可權。

- 1. 單聲 Windows 工具列上的 [開始]
- 2. 選擇[設定],然後選擇[控制台]
- 3. 雙擊[新增/移除程式]圖示
- 4. 選擇 [Caplio Software], 然後單擊 [更改/移除]
- 5. 確認文件刪除並單擊[OK]

出現 [Shared File Detected] 對話方塊。

 送中 [Dont display this message again.] 核取方塊, 然後單擊 [OK]

開始卸載。卸載結束時,關閉顯示的視窗。

# 安裝軟體 (使用 Macintosh 時)

個人電腦裏安裝將圖像輸入電腦的軟體(此操作叫「安裝」)。

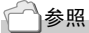

關於圖像輸入個人電腦的方法,請參閱收錄在 Caplio Software CD-ROM 裏的 『使用說明書 (軟體篇)』。關於 『使用說明書 (軟體篇)』的顯示方法, 請參閱 P.113。

# ↓ 注意事項

在個人電腦上安裝圖像輸入軟體之前,請勿連 接個人電腦和相機。

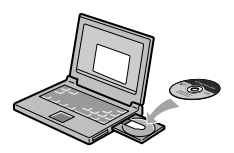

使用 Caplio Software CD-ROM 時可安裝的軟體

在CD-ROM驅動器中放入Caplio Software CD-ROM時,自動出現以下畫面。

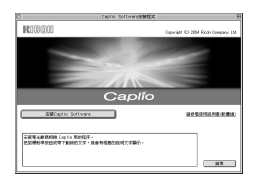

| 項目名               | 內容                           | 參照頁   |
|-------------------|------------------------------|-------|
| 安裝 Caplio 軟體      | 可以安裝相機和圖像操作所必要的軟體。           | P.127 |
| 瀏覽使用說明書 (軟體<br>篇) | 可以顯示 『使用說明書 (軟體篇)』 (PDF 文件)。 | P.125 |
| 瀏覽 CD-ROM         | 可以顯示附屬 CD-ROM 裏的文件一覽。        |       |

# 單擊 [安裝 Caplio 軟體] ······

## 安裝下列軟體

| 軟體名           | Mac |   | 描述       |
|---------------|-----|---|----------|
|               | 9   | Х |          |
| RICOH Gate La | 0   |   | 一次性下載圖像。 |
| USB Driver    | 0   | 0 | 連接相機和電腦。 |
| Mounter       | 0   | 0 | 連接相機和電腦。 |

9:Mac OS 8.6 to Mac OS 9.2.2

X: Mac OS X 10.1.2 to 10.3

# 單擊 [瀏覽使用說明書 (軟體篇)] ……

可以顯示CD-ROM裏的『使用說明書(軟體篇)』(PDF文件)。 沒有安裝Acrobat Reader時,請先安裝 Acrobat Reader。

# 使用附送軟體時的系統需求

使用附件軟體, 需要以下環境。 請通過您使用的個人電腦和個人電腦說明書等進行確認。

| 基本軟體                          | Mac OS 8.6 - 9.2.2 / MacOS X         | 10. 1. 2 - 10. 3       |  |  |
|-------------------------------|--------------------------------------|------------------------|--|--|
| Macintosh                     | 標準配備主機 USB 埠的 Apple 公司産 Macintosh 系列 |                        |  |  |
| 記憶體                           | Mac OS 8.6 - 9.2.2                   | 96MB 以上 (推薦 128MB 以上)  |  |  |
|                               | Mac OS X 10.1.2 - 10.3               | 128MB 以上 (推薦 256MB 以上) |  |  |
| 應用分配(Mac OS 8.6<br>- 9.2.2)內存 | 不使用壓縮應用,作爲應用存儲;<br>上)                | 器在 16MB 以上 (推薦 24MB 以  |  |  |
| 硬碟空閒容量                        | Mac OS 8.6 - 9.2.2                   | 10MB 以上 (安裝時)          |  |  |
|                               | Mac OS X 10.1.2 - 10.3               | 100MB 以上 (安裝時)         |  |  |
|                               | 100MB 以上(按操作要求)                      |                        |  |  |
| 顯示器的解像度                       | 640×480 像素以上 (推薦 800×600 像素以上)       |                        |  |  |
| 顯示器的顯示色                       | 256 色以上 (推薦 32000 色以上)               |                        |  |  |
| CD-ROM 驅動器                    | 能夠在上述 「Macintosh 主機」                 | 中使用的 CD-ROM 驅動器        |  |  |
| USB 埠                         | 能夠在上述 「Macintosh 主機」                 | 中使用的 USB 埠             |  |  |

# ↓• 注意事項

- 由於 0S 系統的環境變化等原因,可能會發生無法正常工作的情況。
- 不支援利用 (PCI 回路等)擴張機能連接到流動的 USB 埠。
- •與 HUB 等其他的 USB 機器等組合使用時,可能會發生無法正常工作的情況。

□□ 要點

- 輸入動畫等資料量較大的文件時,推薦在存儲器量較大的環境下進行。
- 使用 Mac OS 8.6 9.2.2 時, 儘量在較大的記憶體環境中使用的同時, 請分 配更多的應用軟體。
- 顯示器的顯示色,在 256 色以上,顯示就可以工作,但推薦盡可能使用 32000 色以上的顯示器。

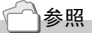

使用 SD 記憶卡向個人電腦輸入圖像時→ 使用說明書 (軟體篇)

# 在個人電腦上安裝軟體 (Mac OS 8.6~9.2.2 時)

- 打開 Macintosh 的電源,把附屬的 Caplio Software CD-ROM 放進 CD-ROM 驅動器裏
- 2. 選擇Mac OS 9資料夾

顯示 [Caplio Software] 的圖示。

- 94 Caplio Installer
   打開 [Caplio Installer] 窗口。
- 4. 單擊[安裝Caplio軟體]
- 5. 單擊[OK]
- 6. 單聲[安裝]

安裝結束後,顯示確認需要重新啓動 Macintosh 的資訊。

7. 單聲[繼續]

進行安裝,稍後顯示安裝結束的信息。

8. 單聲[重新啓動]

Macintosh 被重新啓動。

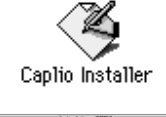

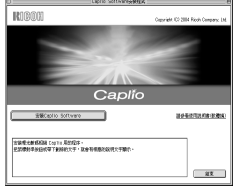

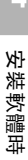

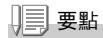

#### 卸載軟件

要從 Macintosh 電腦上刪除 (卸載)軟體,將已經安裝的軟體拖放到廢紙箱中。

| 文件名                  | 資料夾名 |
|----------------------|------|
| RICOH Gate La        | 控制台  |
| RICOH Gate La Prefs  | 預置   |
| Caplio Mounter       | 功能擴張 |
| Caplio Mounter Prefs | 預置   |
| Caplio USB Driver    | 功能擴張 |

# 在個人電腦上安裝軟體 (Mac OS X 10.1.2 ~ 10.3)

- 打開 Macintosh 的電源,把附屬的 Caplio Software CD-ROM 放進 CD-ROM 驅動器裏
- 2. 打開Mac OS X資料夾

顯示 [Caplio Mounter.pkg] 的圖示。

雙擊 [Caplio Mounter.pkg]
 啓動指令。顯示需要管理者密碼的畫面。

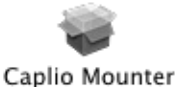

------

C .....

Cancel OK

(11)

### 4. 單擊鍵圖示

顯示認證視窗。

#### 5. 輸入管理者的名稱和密碼, 單擊 [OK]

#### 6. 單擊[繼續]

顯示選擇安裝位置的畫面。

## 7. 單擊希望安裝的元件,單擊[繼續]

| MARCA         | 89-10188                     |
|---------------|------------------------------|
|               | AB-+SEBRERG Carls Busine BB. |
| *****<br>**** | A state                      |
|               |                              |

RERR Capita Manetas RRRR.

000

# 8. 單擊[安裝]

安裝結束後,顯示需要重新啓動 Macintosh 的確認資訊。

9. 單聲[繼續]

進行安裝,稍後顯示安裝結束的資訊。

## 10.單擊[重新啓動]

Macintosh 被重新啓動。

| 000                                                  | #18 Cashe Reacted |
|------------------------------------------------------|-------------------|
|                                                      | 8858              |
| HANDAD<br>HANDAD<br>HURAD<br>HURAD<br>HURAD<br>HURAD |                   |
|                                                      |                   |
|                                                      |                   |

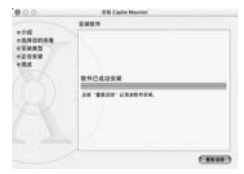

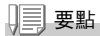

#### 卸載軟件

- 1. 啓動 [Applications] 資料夾中的 [Caplio Mounter]
- 選擇[文件]功能表中的[卸載] 軟體被卸載。

# 5章

# 出現問題時

出現問題時......132

# 出現問題時

# 相機故障檢修

# 關於電源

| 症狀       | 原因                      | 處置                                             | 參照頁                       |
|----------|-------------------------|------------------------------------------------|---------------------------|
| 無法打開電源   | 未安裝電池或已經耗盡              | 正確安裝電池或充電。根據需<br>要使用 AC 轉換器                    | P. 20<br>P. 139<br>P. 140 |
|          | AC 轉換器未正常連接             | 重新正確連接                                         | P. 140                    |
|          | 相機會由於過熱而自動關閉<br>電源      | 等待相機恢復到正常溫度。請<br>勿對相機強制冷卻                      | P. 21                     |
|          | 自動關閉電源關閉了相機的<br>電源      | 先滑動電源按鈕關閉鏡頭蓋,<br>再滑動電源按鈕打開鏡頭蓋                  | P. 21                     |
| 電源中途關閉   | 因未進行任何操作,自動關<br>閉電源啓動   | 先滑動電源按鈕關閉鏡頭蓋,<br>再滑動電源按鈕打開鏡頭蓋                  | P. 21                     |
|          | 電池耗盡                    | 使用鹼性乾電池時,請更換新<br>的電池。使用充電電池時,請<br>充電或使用 AC 轉換器 | P. 16                     |
| 不能關閉電源   | 相機誤動作                   | 重新安裝電池。<br>使用 AC 轉換器時,重新連接                     | P. 20<br>P. 139<br>P. 140 |
| 不能進行電池充電 | 電池的壽命                   | 更換新電池                                          | P. 16                     |
| 電池消耗過快   | 在溫度極高或極低的環境中<br>使用      | -                                              | -                         |
|          | 黑暗的室外進行攝影,閃光<br>燈閃光次數過多 | -                                              | -                         |

# 關於攝影

| 症狀              | 原因                                    | 處置                                                                                                    | 參照頁                       |
|-----------------|---------------------------------------|----------------------------------------------------------------------------------------------------|---------------------------|
| 按下快門按鈕也不<br>能攝影 | 未安裝電池或已經耗盡                            | 使用鹼性電池時,更換新電<br>池。使用充電電池時充電,<br>必要時使用 AC 轉換器                                                                       | P. 16<br>P. 139<br>P. 140 |
|                 | 沒有打開電源<br>不是在靜止圖像模式 / 動畫<br>模式 / 聲音模式 | 滑動電源開關打開鏡頭蓋,<br>打開電源<br>使用自動關閉電源功能時,<br>即使打開了鏡頭蓋也因為設<br>定了自動關閉電源使電源關<br>閉。此時,請清動電源閉關,<br>先開閉鏡頭蓋,再重新滑動<br>電源開關打開鏡頭蓋 | P. 21                     |
|                 | 處於播放模式                                | 調整模式切換盤於想攝影的<br>模式(靜止圖像模式/動畫<br>模式/聲音模式),按下播放<br>按鈕                                                                | P. 26<br>P. 27            |
|                 | 未完全按下快門按鈕                             | 等待閃光燈指示燈的閃爍結<br>束                                                                                                  | P. 26<br>P. 27            |
|                 | 記憶卡未格式化                               | 格式化                                                                                                    | P. 96                     |
|                 | 記憶卡無空閒容量                              | 刪除不要的文件或安裝新卡                                                                                                    | P. 20                     |
|                 |                                       |                                                                                                    | P. 40                     |
|                 | 記憶卡損壞                                 | 更換新卡                                                                                                    | P. 20                     |
|                 | 閃光燈正在充電                               | 等待閃光燈指示燈的閃爍結<br>束                                                                                                  | P. 33                     |
|                 | SD 記憶卡被 [LOCK]                        | 解除 [LOCK (禁止寫入)]                                                                                                   | P. 19                     |
|                 | SD 記憶卡的接觸面污                           | 用柔軟的幹布擦拭                                                                                                    | -                         |
| 不能確認拍攝圖像        | 圖像確認時間過短                              | 圖像確認時間延長                                                                                                    | P. 101                    |
| 液晶顯示器無圖像        | 未打開電源或液晶顯示器太                          | 打開電源或調整液晶顯示器<br>的亮度                                                                                                | P. 21                     |
|                 | 喧                                     |                                                                                                    | P. 98                     |
|                 | 視頻 AV 連接線處於連接狀態                       | 拔下視頻連接線                                                                                                    | P. 38                     |
|                 | 畫面顯示置於 [關閉液晶顯<br>示幕]                  | 按下 DI SPLAY 按鈕,切換顯示                                                                                                | P. 24                     |
|                 | 處於節電模式                                | 關閉節電模式                                                                                                    | P. 104                    |
| 自動對焦卻無法對        | 鏡頭污                                   | 用柔軟的幹布擦拭乾淨                                                                                                    | P. 12                     |
| 焦               | 被攝物體不在攝影範圍框的<br>中央                    | 預對焦攝影                                                                                                    | P. 29                     |
|                 | 是難以對焦的被攝物體                            | 預對焦或手動對焦攝影                                                                                                    | P. 29<br>P. 61            |

出現困難時

| 症狀                    | 原因                                      | 處置                                           | 參照頁            |
|-----------------------|-----------------------------------------|----------------------------------------------|----------------|
| 手抖動                   | 按下快門時,相機微動                              | 兩肘緊貼身體,或使用三腳<br>架                            | P. 25          |
|                       | 在昏暗處 (室內等)進行攝<br>影時,快門速度變慢,手容<br>易抖動    | 使用閃光燈,或提高 ISO 感<br>光度                        | P. 33<br>P. 55 |
| 閃光燈不閃光或閃<br>光燈不能充電    | 攝影模式爲 ☜ (連續攝影)<br>ඏ (動畫)                | 攝影模式切換至 🗅 (圖像)                               | P. 12          |
|                       | 閃光燈爲 🚯 (禁止閃光)<br>設定                     | 按下 <b>\$</b> 按鈕,解除禁止閃光                       | P. 33          |
|                       | 電池已經耗盡                                  | 使用鹼性電池時,更換新電<br>池。使用充電電池時充電,必<br>要時使用 AC 轉換器 | P. 16          |
| 閃光燈閃光但圖像<br>灰暗        | 至被攝物體的距離,望遠時<br>超過約 2.1m,廣角時超過約<br>2.7m | 接近被攝物體進行攝影                                   | P. 33          |
|                       | 較黑的被攝體                                  | 進行曝光補償 (閃光燈的光<br>連動曝光補償值)                    | P. 52          |
| 圖像過亮                  | 閃光燈的光量不適。                               | 遠離被攝物體攝影,或將被<br>攝物體照亮之後,不使用閃<br>光燈。          | P. 33          |
|                       | 曝光過量                                    | 進行曝光補正,解除長時間<br>曝光                           | P. 52<br>P. 68 |
|                       | 液晶顯示幕的亮度不正常                             | 調整液晶顯示幕的亮度                                   | P. 98          |
| 圖像過暗                  | 在黑暗處以 😧 (禁止閃<br>光)設定攝影)                 | 按下 🗲 按鈕,解除禁止閃光                               | P. 33          |
|                       | 曝光不足                                    | 進行曝光補正,設定長時間<br>曝光                           | P. 52<br>P. 68 |
|                       | 液晶顯示幕的亮度不正常                             | 調整液晶顯示幕的亮度                                   | P. 98          |
| 圖像色調不自然               | 在白平衡調整困難的狀態下<br>攝影                      | 在被攝物體中加入白色系物<br>體,或使用閃光燈攝影和自<br>動模式以外的白平衡    | P. 53          |
| 不顯示日期等記錄<br>資訊        | 畫面顯示功能爲不顯示爲設<br>定                       | 按下 DI SPLAY 按鈕,切換顯<br>示                      | P. 24          |
| AF 工作中,液晶顯<br>示幕的亮度變化 | 自動對焦範圍和周圍的亮度<br>存在差異時或在在黑暗環境<br>中使用     | 不是故障                                         | -              |
| 縱向出現拖尾圖像              | 拍攝明亮被攝物體時出現的<br>現象,稱作拖尾現象               | 不是故障                                         | -              |

# 關於播放 / 刪除

| 症狀                               | 原因                                           | 處置                                           | 參照頁            |
|----------------------------------|----------------------------------------------|----------------------------------------------|----------------|
| 不能播放或不出現                         | 未進入播放模式                                      | 模式轉盤調整至播放                                    | P. 35          |
| 播放畫面                             | 視頻連接線連接不正確                                   | 重新正確連接                                       | P. 38          |
|                                  | 視頻方式設定不正確                                    | 重新正確設定                                       | P. 108         |
| SD 記憶卡中的內容<br>不能播放,或播放<br>窗口不顯示。 | 未安裝 SD 記憶卡或安裝了無<br>圖像記錄的 SD 記憶卡。視頻<br>格式設定錯誤 | 安裝有記錄的卡<br>設成正確的格式                           | P. 20          |
|                                  | 播放未在本機中未格式化的<br>SD 記憶卡                       | 在主機中格式化,並安裝已經<br>記錄的卡                        | P. 20<br>P. 96 |
|                                  | 播放了未正常記錄的 SD 記憶                              | 安裝正常記錄的卡                                     | P. 20          |
|                                  | SD 記憶卡的接觸面污染                                 | 用乾淨的軟布擦拭                                     | -              |
|                                  | 使用中的 SD 記憶卡出現異常                              | 播放其他已經記錄的卡,若無<br>異常則相機正常。考慮卡的異<br>常,請勿使用該卡   | -              |
| 圖像消失                             | 電池已經耗盡                                       | 使用鹼性電池時,更換新電<br>池。使用充電電池時充電,必<br>要時使用 AC 轉換器 | P. 16          |
|                                  | 因無任何操作,進入自動關<br>閉電源狀態                        | 再次打開電源                                       | P. 21          |
| 不能刪除文件                           | 處於保護設定中                                      | 解除保護                                         | P. 85          |
|                                  | SD 記憶卡處於 [LOCK]                              | 解除 [LOCK (禁止寫入)]                             | P. 19          |
| SD 記憶卡不能格式<br>化                  | SD 記憶卡處於 [LOCK]                              | 解除 [LOCK (禁止寫入)]                             | P. 19          |

5

出現困難時

# 其他

| 症狀              | 原因                   | 處置                                           | 參照頁                       |
|-----------------|----------------------|----------------------------------------------|---------------------------|
| 不能插入 SD 記憶卡     | 插入方向錯誤               | 正確安裝                                         | P. 20                     |
| 按下相機的按鈕卻<br>不工作 | 電池已經耗盡               | 使用鹼性電池時,更換新電<br>池。使用充電電池時充電,<br>必要時使用 AC 轉換器 | P. 16<br>P. 139<br>P. 140 |
|                 | 相機誤動作                | 關閉電源,打開電源切換至<br>▲ (圖像)                       | P. 21                     |
|                 |                      | 取出電池,然後再重新裝入。<br>如果使用 AC 轉換器,請將其<br>完全斷開     | P. 20<br>P. 139<br>P. 140 |
| 日期不正確           | 沒有設定正確的日期,時間         | 設定正確的日期時間                                    | P. 106                    |
| 設定的日期消失         | 電池已取出                | 取出電池後的狀態持續 1 周<br>以上,日期復原。請再次重<br>新設定        | P. 106                    |
| 自動關閉電源無動<br>作   | 自動關閉電源處於關            | 設定自動關閉電源時間                                   | P. 102                    |
| 信號音不鳴響          | 設定爲消音                | 將信號音設定爲開                                     | P. 100                    |
| 電視機無圖像          | 視頻方式的設定錯誤            | 正確設定方式                                       | P. 108                    |
|                 | 沒有連接連接線              | 重新正確連接連接線                                    | P. 38                     |
|                 | 輸出方的視頻輸出入開關的<br>設定錯誤 | 確認輸出方的視頻輸出入開<br>關是否正確                        | -                         |

# 附錄

# A 主要規格

# 總體

| 視頻信號方式  | NTSC 方式、PAL 方式                                 |
|---------|------------------------------------------------|
| 電源電壓    | 鹼性 5 號乾電池 (1.5V)× 2 顆                          |
|         | 可充電電池 (3.7V)×1顆                                |
|         | 外部 (AC 轉換器); 3.8V                              |
| 外形尺寸    | 100. 2mm (寬)× 55. 0mm (高)× 25. 0mm (深) (不含突起部) |
| 重量      | 約 150g (不含電池 /SD 記憶卡 / 腕繩)                     |
| 使用濕度範圍  | 0 °C $\sim$ 40 °C                              |
| 使用濕度範圍  | 85% 以下                                         |
| 保存溫度範圍  | –20 °C $\sim$ 60 °C                            |
| 相機部分    |                                                |
| 使用像素    | 總像素數 419 萬像素 (有效像素數 400 萬像素)                   |
| 鏡頭      |                                                |
| 鏡頭      | 4.8倍光學鏡頭 F:3.3 ~4.8                            |
| 焦距      | f:4.6 $\sim$ 22.2mm (35mm 換算 28 $\sim$ 135mm)  |
| 攝影距離    | 從鏡身前部 (相繼最前部)約 0.3m $\sim \infty$              |
| 超微距攝影距離 | 約0.01m~∞ (廣角時),約0.13m~∞ (望遠時)                  |
| 數字變焦    | 3.6倍                                           |
| 顯示幕顯示部  |                                                |
| 圖像尺寸    | 1.8寸                                           |
| 種類      | 通透型低溫 TFT 液晶                                   |
| 像素數     | 約 11 萬像素                                       |
| 白平衡     | AUTO/固定(室外, 陰天, 白熾燈, 熒光燈, 手動)                  |
| 曝光補償    |                                                |
| 測光感光度分布 | 多點測光 (256 分割)、中央重點測光、定點測光                      |
| 曝光補償    | 手動曝光補償± 2.0EV (1/3EV 間隔)                       |
| 測光方式    | TTL-CCD 測光方式                                   |
| 閃光燈 AE  | 有 (日光同步 有)                                     |
| 快門      | 圖像; 8, 4, 2, 1 ~ 1/2000 秒、動畫; 1/30 ~ 1/2000 秒  |
| IS0 感光度 | AUTO、ISO64、ISO100、ISO200、ISO400、ISO800         |
|         |                                                |

距離調節

| AF 方式     | 通常攝影區域;外部被動; CCD 方式、超微距區域; CCD 方式                               |
|-----------|-----------------------------------------------------------------|
| AF 測距範圍   | 通常攝影區域,約 30 cm (11.7") $\sim \infty$ 、超微距時,約 1 cm $\sim \infty$ |
| 內置閃光燈     |                                                                 |
| 方式        | 自動                                                              |
| 攝影距離      | 約 0. 2 $\sim$ 2. 7m (W)、約 0. 13 $\sim$ 2. 1m(T)                 |
| 工作模式      | 禁止閃光 / 自動 / 減輕紅眼 / 強制閃光 / 慢速同步                                  |
| 數據保持時間    | 約1周                                                             |
| 圖像數據距離部   |                                                                 |
| 像素數 (解像度) |                                                                 |
| 圖像        | 2304 X 1728, 1600 X 1200, 1280 X 960, 640 X 480                 |
| 文字        | 2304 X 1728, 1280 X 960                                         |
| 動畫        | 320 X 240, 160 X 120                                            |
| 文件格式      |                                                                 |
| 圖像        | 壓縮; JPEG (Exif Ver.2.21)                                        |
| 文字        | TIFF (MMR 方式 ITU-T.6),TIFF (不壓縮格式 YUV)                          |

| TIFF | (MMR 方式 | ITU-T.6), TIFF | (不壓縮格式 YUV) |
|------|---------|----------------|-------------|
|------|---------|----------------|-------------|

AVI (基於 Open DML Motion JPEG 格式)

基於 JPEG 掃描方式 (圖像、動畫)

聲音 WAV (Exif Ver. 2. 21 µ law)

CF ※ DCF 是 JEITA 標准化的 『Design rule for Camera 相機文件系統規格 File System」規格的略稱。

#### 壓縮方式

動畫

#### 畫像尺寸

| 2304 X 1728 | N;約804 KB/畫面、F;約1.54 MB/畫面 |
|-------------|----------------------------|
| 1600 X 1200 | N;約495 KB/畫面、F;約964 KB/畫面  |
| 1280 X 960  | N;約 326KB/畫面、F;約 626KB/畫面  |
| 640 X 480   | N;約83KB/畫面                 |

## 輸入輸出端子

| 電源輸入 | 3.8V (AC 轉換器)  |
|------|----------------|
| 視頻輸出 | 1.0 Vp-p (75Ω) |

## 能夠記錄播放的記憶卡的種類

記憶卡種類 SD 記憶卡、多媒體卡

| Caplio R1中 | 、使能夠用 | 下述另售品。 |
|------------|-------|--------|
|------------|-------|--------|

| 商品名稱    | 型號名     | 備註                                      |
|---------|---------|-----------------------------------------|
| AC 轉換器  | AC-4b   | 從家用插座獲取電源。進行長時間的攝影和圖像<br>瀏覽,或與個人電腦連接時使用 |
| PC 卡轉換器 | FM-SD53 | SD 記憶卡直接安裝至個人電腦的 PC 卡片輸入器<br>時使用。       |
| 可充電電池   | DB-50   | 本相機的可充電電池。                              |
| 可充電電池套件 | BS-5    | 包括可充電電池 (DB-50) 和電池充電器。                 |

# 裝入可充電電池 (另售)

另售的充電電池(DB-50)是適用於本相機的。它使用時間長,而且可 以通過充電反覆使用,令使用非常方便。 如果您已經用了本相機,請在裝入電池前確認相機的電源是關閉的。

## 依箭頭方向推動電池/記憶卡蓋,打開 蓋板

- 2. 插入可充電電池
- 依箭頭方向推動電池/記憶卡蓋,開閉 蓋板

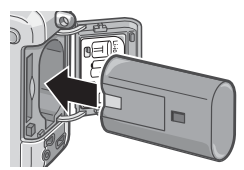

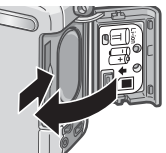

取出充電電池

- 1. 依箭頭方向推動電池 / 記憶卡蓋, 打開蓋板
- 2. 取出充電電池
- 3. 依箭頭方向推動電池/記憶卡蓋,關閉蓋板

# ↓ 注意事項

- 長期不使用相機時,請取出電池後收藏保管。
- •請將取出的電池存放在陰涼乾燥的地方。
- 充電時,請使用專用電池充電器。

| 充電電池的充電時間 |       |        |
|-----------|-------|--------|
| DB-50     | 大約3時間 | (25 ℃) |

### 使用 AC 轉換器 (另售)

時間攝影或瀏覽圖像時、或連接個人電腦時,推薦使用 AC 轉換器 (另 售)。

如果您已經用了本相機,請在裝入AC轉換器電池前確認相機的電源是 關閉的。

- 依箭頭方向推動電池/記憶卡蓋,打開 蓋板
- 2. 插入AC 轉換器用電池
- 打開電源(DC輸入)電線蓋,取出電
   線
- 4. 依箭頭方向推動電池/記憶卡蓋, 關閉 蓋板
- 5. 把插頭插進插座

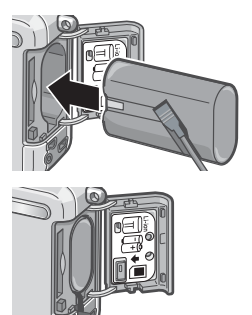

## 取出 AC 轉換器

如果您已經用了本相機,請在取出AC轉換器電池前確認相機的電源是 關閉的。

#### 1. 從插座上拔下電源插頭

#### 2. 依箭頭方向推動電池/記憶卡蓋,打開蓋板

### 3. 取出AC轉換器用電池

4. 依箭頭方向推動電池/記憶卡蓋, 關閉蓋板

## ↓ 注意事項

- 正確地插入電源插頭和電纜。
- 不使用相機時,從相機上和電源插座上拔下 AC 轉換器。
- 在使用時拆除 AC 轉換器或從插座上拔下插頭,可能會造成資料丟失。
- 如果您已經用了本相機,請在取出 AC 轉換器電池前確認相機的電源是關閉 的。

# C. 背景模式和功能的組合

根據背景模式的種類,存在連續攝影模式和功能存在差異的情況,請 參照下表。

| 模式名稱 | 閃光燈      | 特寫攝影 |
|------|----------|------|
| 肖像   | 初始值:禁止閃光 | 不能   |
| 運動   | 初始值:禁止閃光 | 不能   |
| 遠景   | 固定爲禁止閃光  | 不能   |
| 夜景   | 無法選擇強制閃光 | 不能   |
|      | 初始值: 自動  |      |
| 文字   | 初始值:禁止閃光 | 能夠使用 |
| 高感光度 | 初始值:禁止閃光 | 能夠使用 |

# D. 各種模式的功能表項目一覽

## 動畫模式時

| 設定項目 | 選擇項目                          | 參照頁   |
|------|-------------------------------|-------|
| 動畫尺寸 | [320], 160                    | P. 59 |
| 對焦   | [AF], MF, SNAP, ∞             | P. 61 |
| 白平衡  | [AUT0], 🎇(室外), 🌄(陰天), 🛃(白熾燈), | P. 53 |
|      | 🎬 ( 螢光燈 ), 🔟 ( 手動 )           |       |

# SCENE 模式時(除了文字模式)

| 設定項目     | 選擇項目                                                | 參照頁   |
|----------|-----------------------------------------------------|-------|
| 圖像質量・尺寸  | F2304, N2304, F1600, N1600,<br>F1280, [N1280], N640 | P. 59 |
| 對焦       | [AF], SNAP, ∞ (遠景模式除外)                              | P. 61 |
| 有聲攝影     | [關], 開                                              | P. 73 |
| 加印日期攝影   | [闢],日期,時間                                           | P. 72 |
| 曝光補償     | –2. 0 $\sim$ +2. 0                                  | P. 52 |
| 白平衡      | [AUT0], 🎇 ( 室外 ), 🌄 ( 陰天 ), 🌄 ( 白熾燈 ),              | P. 53 |
|          | 🎬 ( 螢光燈 ), 🕅 ( 手動 )                                 |       |
| 限制慢速快門速度 | [關],開                                               | P. 71 |

# 文字模式時

| 設定項目     | 選擇項目         | 參照頁   |
|----------|--------------|-------|
| 文字濃度     | 濃, [標準], 淡   | P. 56 |
| 尺寸       | 2304, [1280] | P. 59 |
| 有聲攝影     | 開,[闢]        | P. 73 |
| 加印日期攝影   | [闢],日期,時間    | P. 72 |
| 限制慢速快門速度 | [關],開        | P. 71 |
## E. 關閉電源會恢復到默認設置的功能

關閉電源可能會將某些功能設置恢復為默認設置。下表給出關閉電源 時功能設置保持/恢復功能一覽。

| 模式 | 功能        | 保持當前設置: ○<br>恢復原來設定: × |
|----|-----------|------------------------|
| 安裝 | 日期設定      | 0                      |
|    | 節電模式      | 0                      |
|    | 自動關閉電源    | 0                      |
|    | 信號音       | 0                      |
|    | 插卡序號      | 0                      |
|    | 圖像確認時間    | 0                      |
|    | 顯示幕亮度調節   | 0                      |
|    | LANGUAGE  | 0                      |
|    | 視頻方式      | 0                      |
|    | ADJ. 鍵設定  | 0                      |
|    | 定點變焦      | 0                      |
|    | 攝影設定警告    | 0                      |
| 拍攝 | 連拍        | ×                      |
|    | 曝光補償      | 0                      |
|    | 白平衡       | 0                      |
|    | 圖像質量 / 尺寸 | 0                      |
|    | 對焦        | 0                      |
|    | 测光方式      | 0                      |
|    | ISO 感光度   | 0                      |
|    | 鮮明度       | 0                      |
|    | 包圍式曝光     | ×                      |
|    | 長時間曝光     | 0                      |
|    | 間隔攝像      | ×                      |
|    | 加印日期攝影    | 0                      |
|    | 附帶語音攝影    | ×                      |
|    | 自拍        | ×                      |
|    | 閃光燈       | 0                      |
|    | 超微距       | ×                      |
|    | 文字濃度      | 0                      |
|    | 慢速快門速度限制  | 0                      |
|    | 動畫尺寸      | 0                      |
|    | 尺寸 (文字)   | 0                      |
| 播放 | 音量        | 0                      |

## F. 內置記憶體 / SD 記憶卡能夠記錄的張數

隨內置記憶體 / SD記憶卡的容量, 畫面質量 / 尺寸能夠記錄的張數, 大約如下。

| 模式 | 圖像<br>質量 | 圖像尺寸        | 內置           | 32MB         | 64MB          | 128MB         | 256MB       | 512MB        |
|----|----------|-------------|--------------|--------------|---------------|---------------|-------------|--------------|
| 靜止 | F        | 2304 X 1728 | 6            | 16           | 33            | 68            | 136         | 275          |
| 圖像 | N        | 2304 X 1728 | 12           | 31           | 64            | 130           | 260         | 523          |
|    | F        | 1600 X 1200 | 10           | 26           | 53            | 108           | 216         | 436          |
|    | N        | 1600 X 1200 | 20           | 51           | 104           | 211           | 421         | 849          |
|    | F        | 1280 X 960  | 15           | 38           | 79            | 159           | 318         | 641          |
|    | N        | 1280 X 960  | 29           | 72           | 149           | 301           | 600         | 1209         |
|    | N        | 640 X 480   | 128          | 315          | 645           | 1305          | 2600        | 5239         |
| 文字 |          | 2304 X 1728 | 20           | 51           | 104           | 211           | 421         | 849          |
|    |          | 1280 X 960  | 128          | 315          | 645           | 1305          | 2600        | 5239         |
| 動畫 |          | 320 X 240   | 17 秒         | 44 秒         | 90 秒          | 182 秒         | 364 秒       | 733 秒        |
|    |          | 160 X 120   | 68 秒         | 168 秒        | 345 秒         | 697 秒         | 1390 秒      | 2802 秒       |
| 聲音 |          |             | 26 分<br>15 秒 | 64 分<br>38 秒 | 132 分<br>13 秒 | 267 分<br>17 秒 | 532分<br>38秒 | 1073分<br>11秒 |

- 要點

- 剩餘的可拍張數可能與實際拍攝的張數不同,這取決於被攝物件。
- 同樣容量的記憶卡,根據廠家和種類、攝影條件的不同,能夠拍攝的張數也不同。
- 可以連續攝影 (錄音)的時間,隨即以卡的廠家、種類、性能所不同。

### G. 在海外使用時

關於 AC 轉換器 (型名: AC-4b) 在交流 100V, 50Hz/60Hz 的地域可以使用。 在電流攝產形狀不同的國家、事先諸詞能代理店並準備和使用方國家的電源攝產相吻合的變換轉換器。 關於保修證 在海外使用時,萬一出現故障、問題時,關於在當地的售後服務及相關費用不負責任,敬請諒解。 播放等使用現地電視機時 能夠在附映射輸入端子的電視機 (或顯示幕)上播放。請使用附件的 AV 連接線。 本機對於電視機的 HISC 和 PAL 方式。配合當地的電視機制式。切換相機的視頻方式進行使用。 赴海外時,指在磁路當地將現方式之差但行使用。

## H. 使用注意事項

- 本相機僅適國內使用,附屬地保證書僅在國內有效。
- 萬一在國外發生故障或出現問題時,請與當地的售後服務站進行聯係。
- •請避免相機掉落在地上或與其他物品碰撞。
- •連續閃光會使閃光燈的發光發件發熱。如非必要,請勿連續閃光。
- 請勿靠近眼睛使用閃光燈,也勿直接用取景器對著太陽及其他強烈的光線取景,以防止視力損傷(尤其是嬰幼兒)。
- •請勿靠近機動車駕駛員使用閃光燈,以防止發生交通事故。
- 長時間使用相機後電池會發熱。使用後立即觸碰電池,可能會灼傷 手指。
- 液晶顯示幕暴露在陽光下,螢幕上顯示的圖像看起來好象被洗去,因而無法瀏覽。
- 液晶顯示幕中的部分或全部像素不能保持連續發光。這一特性使顯示幕不能始終保持高亮度。這並非故障。
- 攜帶相機時避免與其他物體碰撞。
- ・在溫度突然變化的環境中,相機可能會結露(產生小水滴),使玻璃 表面起霧或使相機發生故障。溫度突然變化時,把相機放入塑料包 袋或其他能儘量減緩溫度變化的包袋中。直至相機溫度與環境溫度 的差異足夠小時,再取出相機。
- 為防止出現故障,請勿使用尖細的東西插麥剋風和揚聲器的孔。

### 三 要點

#### 容易結霧的狀態

- 移動至溫度差較大的地方時
- 多濕氣時
- 直接受冷氣或熱氣時

### I. 關於維護和保管

#### 關於維護

- •注意,鏡頭附上指紋和污漬,可能導致畫面質量下降。
- 鏡頭附上垃圾和污漬時,請勿用手直接觸摸,請用市售的吹氣式除 塵器吹飛,或用軟布輕輕擦拭。
- 在海邊和使用藥品的地方使用後,請特別留心擦拭。
- 萬一相機出現問題時, 請向理光修理接待中心諮詢。
- •本相機存在高電壓回路非常危險,因而絕對不可自己拆卸。
- 請勿接觸稀釋劑,揮發油及殺蟲劑等揮發性物質。可能導致變質,或 塗料剝落。
- •液晶顯示幕的表面,容易劃傷、請勿與硬物發生磨擦。
- 液晶顯示幕的表面,請用軟布配合少量市售的液晶顯示器表面清潔 用溶劑,輕輕擦拭。

#### 關於保管

- 因可能導致相機故障,請避免在以下場所進行保管。
   高溫多濕,或濕度、溫度變化劇烈的場所 沙、灰塵、塵埃多的場所 震動劇烈的場所
   長時間和防蟲劑等藥品及橡膠、塑膠製品等接觸的場所
   産生強磁場的場所(顯示幕、轉流磁石旁等)
- 長期不使用相機時,請取出電池。

#### 維護時的注意事項

(1)請務必關閉電源。(2)維護時,請卸下電池和AC 轉換器。

## J. 顯示錯誤資訊

#### 液晶顯示幕上顯示錯誤資訊時、請用以下方法進行處置。

| 錯誤資訊             | 處置方法                                     | 參考頁                       |
|------------------|------------------------------------------|---------------------------|
| 請插入卡             | 未安裝卡。請安裝卡                                | P. 20                     |
| 請設定日期            | 未設定日期。請設定日期                              | P. 106                    |
| FILE NUMBER OVER | 超過文件編號的限制,請刪除不要的文件或安裝新卡                  | P. 103                    |
| 是不能顯示的文件         | 選擇了不能播放的文件                               | -                         |
| 容量不足,是否進<br>行複製  | 卡的容量不足,不能複製所有的文件,請使用其他的卡                 | P. 19                     |
| 被保護              | 正在刪除被保護的文件                               | P. 85                     |
| 寫入保護             | 卡處於 [LOCK (禁止寫入)]設定,請解除鎖                 | P. 19                     |
| 不能列印設定的文<br>件    | 是不能進行列印設定的文件 (動畫等)                       | -                         |
| 容量不足             | 不能記錄文件。請刪除文件或進行格式化,確保空閒容量                | P. 40,<br>P. 96,<br>P. 97 |
|                  | 圖像的列印指定張數超過限制。請選擇某一圖像、張數設<br>定爲 0        | -                         |
| 請進行內置存儲器<br>的格式化 | 需要對內置存儲器進行格式化                            | P. 97                     |
| 請進行卡的格式化         | 卡未格式化。請對卡進行格式化                           | P. 96                     |
| 不能使用卡            | 請再次重新格式化。即使這樣仍顯示錯誤資訊時,考慮出<br>現卡異常。請勿使用該卡 | P. 96                     |
| 正在存儲寫入           | 正在向存儲器寫入文件,請等待至寫入結束                      | -                         |
| 無文件              | 沒有能夠播放的文件                                | -                         |
| 不能記錄             | 能夠拍攝的張數爲 0。請更換其他或卡或在存儲器上確保<br>空閒容量       | -                         |
| 容量不足。無法不<br>能記錄  | 不能進行記錄。請刪除現有的圖像,以確保剩餘容量                  | P. 40,<br>P. 96,<br>P. 97 |

- 萬一本產品出現故障時,因爲在保修書上記載的保修期內免費進行修理,請 和理光修理接待中心或銷售商家聯繫。另外,造訪理光修理接待中心產生的 諸項費用由用戶負擔。
- 2. 下列情況下,即使在保修期內,也不在免費修理之列。
  - 和使用說明書記載的使用方法不同的使用而導致的故障。
  - 在使用說明書記載的本公司指定修理處理所以外的場所進行修理、改造、分解清洗等而 產生的故障。
  - 火災、天災、地理變化等導致的故障。
  - 保管上的不完善(高溫多濕和在放入防蟲劑的場所保管、電池等的液漏、發黴等)而導致的故障。
  - 浸(灌)水、飲料(果汁、酒類等)澆灌、混入沙(泥)、撞擊、落下等而導致的故障。
- 超過保修書上記載的保修期,本產品的有關修理爲有償修理。另外,此時的 運費等諸項費用由用戶負擔。
- 無附帶保修書時和,無銷售店名,購入年月日的記載時及記載事項出現訂正時,即使在保修期內也爲有償修理。
- 5. 即使在保修期內,本製品需要進行各部檢查,和精密檢測等特別委託時,另 外的實際費用由用戶負擔。
- 保修物件部分僅主機,外殼、腕繩等附件類及本製品附帶的消耗品類(電 池類)不在保修之列。
- 7. 無論是否在免費修理期內,本製品的故障引發的附帶損失(撮影時需要的 諸項費用及應得利益的損失)等,可能難以給予補償。
- 8. 以上的保修規定承諾免費修理,這些不對用戶法律上的權利產生限制。以上 保修規定在與本產品相關的保修書中也有同樣精神的記載。
- 本產品的輔助用性能部件(維持功能、性能不可欠的部件),保證供應5 年。
- 10. 浸(灌)水、沙(泥)澆灌、強烈碰撞、落下等,導致損傷嚴重,存在不 能恢復故障前性能而不能修理的情況。敬請諒解。

#### ↓ ■ 要點

- 修理前,請檢查電池的消耗和再次閱讀使用說明書(再次確認您的使用方法)。
- 根據修理部位,修理可能會花費一段時間,修理請留出富餘的時間。
- 修理時,請盡可能詳細地告知故障內容和故障部位。
- 修理時,請勿附帶和修理無直接關係的附件類。
- 進行重要記錄(結婚儀式和海外旅行等)的攝影時,推薦事先進行測試攝影
   並確認相機的狀態,同時攜帶使用說明書和備用電池。
- 修理時,不能保證 SD 記憶卡及內置存儲器內的資料不丟失。

# 索引

## Α

| AC Adapter     | . 140 |
|----------------|-------|
| Acrobat Reader | . 113 |
| AC 轉換器 11,     | 140   |
| ADJ. 按钮        | 99    |
| ADJ. 鍵設定       | 99    |
| 按下一拔           | 27    |
| -              |       |

#### в

| 白平衡                |     | 53 |
|--------------------|-----|----|
| 曝光補償               |     | 52 |
| 保護                 |     | 85 |
| 包圍式曝光              | 57, | 66 |
| 包裝盒                |     | 10 |
| Battery/Card Cover |     | 13 |
| 各部的名稱              |     | 12 |
| 背景                 |     | 34 |
| 變焦                 |     | 31 |
| 播放                 |     | 35 |
| •                  |     |    |

#### С

| 操作音                         | 100 |
|-----------------------------|-----|
| Caplio Softwrae CD-ROM 112, | 124 |
| Caplio Viewer               | 113 |
| 瀏覽                          | 113 |
| 測光方式                        | 65  |
| 插卡序號                        | 103 |
| 長時間曝光                       | 68  |
| 超微距攝影                       | 32  |
| 充電器                         | 11  |
| 錯誤資訊                        | 147 |
|                             |     |

## D

| 電池           | . 16 |
|--------------|------|
| 電池餘量的顯示      | . 18 |
| 電源           | 21   |
| 定點變焦         | 109  |
| Direct Print | 44   |
| DirectX      | 113  |
| DP0F         | 88   |
| 對焦           | 61   |
| F            |      |

#### 放大顯示 …… 分割畫面顯示 ..... 複製到插卡上

### G

| 格式化     | 97   |
|---------|------|
| 14 2010 | . 01 |
| 更改圖像尺寸  | . 91 |
|         |      |

| 規格<br>故障<br><b>H</b>                          |                                  |             |           |     |       | 1<br>1            | 37<br>32                                                             |
|-----------------------------------------------|----------------------------------|-------------|-----------|-----|-------|-------------------|----------------------------------------------------------------------|
| 幻燈片<br>                                       | 顯示                               |             |           |     |       |                   | 84                                                                   |
| ।so 感∋<br>J                                   | 光度                               |             |           |     |       |                   | 55                                                                   |
| 間隔攝<br>加印日<br>節電模<br>近接<br><b>K</b>           | 影 .<br>期攝<br>式 .                 | 影 .         |           |     | 21    | , 1               | 69<br>72<br>04<br>32                                                 |
| 可充電<br>可以拍:<br><b>し</b>                       | 電池<br>攝的                         | <br>圖像婁     | 故.        |     | 11    | , 1               | 39<br>17                                                             |
| LANGUA<br>連續攝:<br><b>M</b>                    | GE .<br>影 .                      |             |           |     |       | 1                 | 07<br>75                                                             |
| Mounte<br>M 連續排<br><b>N</b>                   | r<br>聶影                          |             |           |     | . 113 | , 1               | 25<br>75                                                             |
| 內置記<br>內置記<br>144<br>逆光攝                      | 憶體<br>憶體<br>影                    | 格式化<br>/ SD | Ł .<br>記憶 | 卡能夠 | 記錄的   | <b></b><br>小張數    | 97<br>52                                                             |
| RICOH<br>日期<br>日期設:<br>如何握<br>S               | Gate<br><br>定<br>住相 <sup>;</sup> | La<br>機     |           |     | . 113 | , 1<br>1          | 25<br>23<br>06<br>25                                                 |
| SD刪閃聲攝攝視視手售數 S<br>記除光音像影頻頻動後位連續<br>優 設設方連對服變排 | 卡                                | 始化<br>告     |           |     | 1     | 1<br>1<br>0,<br>1 | 19<br>40<br>33<br>81<br>74<br>10<br>08<br>38<br>61<br>48<br>31<br>75 |

### т

| 同步顯示模式    |    |
|-----------|----|
| 圖像確認時間    |    |
| 圖像質量 / 尺寸 | 59 |
| U         |    |

| USB | Driver | <br>125 |
|-----|--------|---------|
| USB | 連接線    | <br>10  |

## W

| 完全  | 按下     | <br>    |
|-----|--------|---------|
| 腕繩  |        | <br>    |
| WAV | 文件     | <br>    |
| 文字  | 濃度     | <br>56  |
| WIA | Driver | <br>113 |

## X

| 鮮明度      |     |
|----------|-----|
| 顯示幕亮度調節  |     |
| 限制慢速快門設定 | 71  |
| 卸載       | 123 |

## Y

| 有聲攝影  | <br>73 |
|-------|--------|
| 預對焦攝影 | <br>29 |

## Ζ

| 幀 |   |   |    |   |   | <br> | <br> | <br> | <br> | <br>  |    |    | <br>80  |
|---|---|---|----|---|---|------|------|------|------|-------|----|----|---------|
| 直 | 方 | 顯 | 示  |   |   | <br> | <br> | <br> | <br> | <br>  |    |    | <br>24  |
| 直 | 接 | 列 | ÉD | 機 | 能 |      | <br> | <br> | <br> | <br>  |    |    | <br>44  |
| 自 | 動 | 闘 | 閉  | 電 | 源 |      | <br> | <br> | <br> | <br>1 | 21 | ١, | 102     |
| 自 | 拍 |   |    |   |   | <br> | <br> | <br> | <br> | <br>  |    |    | <br>67  |
| 4 | 標 | 顧 | 示  |   |   | <br> | <br> | <br> | <br> | <br>  |    |    | <br>24  |
| 瀏 | 覽 |   | ٠. |   |   | <br> | <br> | <br> | <br> | <br>  |    |    | <br>113 |

# Telephone Support Numbers in Europe

| UK          | (from within the UK)     | 02073 656 580      |
|-------------|--------------------------|--------------------|
|             | (from outside of the UK) | +44 2073 656 580   |
| Deutschland | (innerhalb Deutschlands) | 06331 268 438      |
|             | (außerhalb Deutschlands) | ) +49 6331 268 438 |
| France      | (à partir de la France)  | 0800 91 4897       |
|             | (en dehors de la France) | +49 6331 268 409   |
| Italia      | (dall'Italia)            | 02 696 33 451      |
|             | (dall'estro)             | +39 02 696 33 451  |
| España      | (desde España)           | 91 406 9148        |
|             | (desde fuera de España)  | +34 91 406 9148    |
| Nederland   | (binnen Nederland)       | 0800 022 9494      |
|             | (vanuit het buitenland)  | +49 6331 268 443   |
| • • • •     |                          |                    |

http://www.service.ricohpmmc.com/

## 從環境友好,到環境保護,再到環境管理

作為不可替代的地球上的一員,從環境 友好,到環境保護,再到環境管理,理光 一貫積極促進環境友好活動,也積極開 展環境保護活動,以解決管理這一重大 課題。

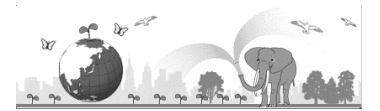

為減少數碼相機給環境帶來的負荷,理光也在嘗試通過 ″降耗節能 ″以及 ″減少產品中 影響環境的化學物質 ″來解決這一重大課題。

採用簡便易行的手冊和CD-ROM即為其中的一部分。

### 如果出現問題

首先參閱本手冊中的[故障檢修]。如果不能解決問題,請參閱[使用說明書(熟練運用指南)]的[故 障檢修]。如果仍不能解決問題,請與理光維修中心聯繫。

| Ricoh Offices                          |                                                                                             |
|----------------------------------------|---------------------------------------------------------------------------------------------|
| Ricoh Company, Ltd.                    | 3-2-3, Shin-Yokohama Kohoku-ku, Yokohama-shi 222-8530, Japan<br>http://www.ricoh.co.jp/r_dc |
| Ricoh Hong Kong Limited                | 21/F., Tai Yau Building, 181 Johnston Road, Wan Chai, Hong Kong                             |
| Heng Leong Hang Co                     | 97, Sec 2, Nang Kang Road, 6/F. Taipei, 11599, Taiwan<br>(886) 2-2786-6002                  |
| Laikok Photographic Products (HK) Ltd. | 4/F. China Overseas Building, 139 Hennessy Road, Wanchai, Hong Kong<br>(852) 2292-5100      |

Ricoh Company, Ltd. 15-5, Minami Aoyama 1-chome, Minato-ku, Tokyo 107-8544, Japan 2004 July

CH CH Printed in China

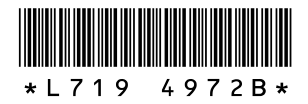